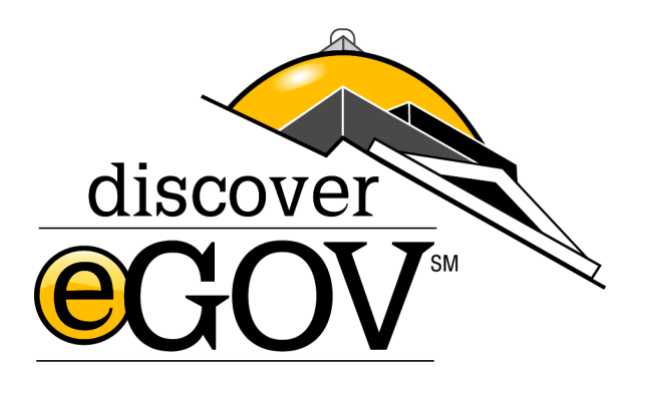

# DISCOVER EGOV CIVIL SERVICE SOFTWARE HR SELECT

# Civil Service Software

HR SELECT

# **Administrative Manual**

© Discover eGov 263 East Street | PO Box 111 | Pittsford, NY 14534

Client Confidential: Document is intended for the internal use of recipients only and may not be distributed externally or reproduced for external distribution in any form without express written permission.

# **Table of Contents**

| Dashboard                                   | 1  |
|---------------------------------------------|----|
| Personnel                                   | 2  |
| Rosters                                     | 2  |
| Entering a New Employee                     | 3  |
| Roster – Employee Master Tab                | 5  |
| Roster – Employee History Tab               | 6  |
| Roster – New History Action                 | 6  |
| Roster – Documents Tab                      | 9  |
| Roster – Pay Certs Tab                      | 9  |
| Roster – Messages                           | 9  |
| Positions                                   | 10 |
| Positions – New Position                    | 11 |
| Payroll Certifications                      | 12 |
| Payroll Certification – with CSV file       | 12 |
| Payroll Certification – without CSV file    | 13 |
| Payroll Updates                             | 14 |
| Contingent Employees                        | 14 |
| Probation Employees                         | 14 |
| Provisional Employees                       | 15 |
| RPC                                         | 15 |
| RPC – RPC Workflow Setup                    | 16 |
| RPC – New RPC                               | 17 |
| RPC – RPC Workflow Process                  | 19 |
| Opportunities                               | 20 |
| Exams                                       | 20 |
| Entering a New Exam                         | 21 |
| Viewing/Editing Existing Exams – Master Tab | 24 |
| Exams – Applications Tab                    | 25 |
| Exams – Adding a New Application            | 26 |
| Exams – Eligible List                       | 29 |
| Exams – List Notes                          | 30 |

|        | Exams – Scoring                                    | 31 |
|--------|----------------------------------------------------|----|
|        | Exams – Scoring File                               | 32 |
|        | Exams – Scoring – Bandscore                        | 33 |
|        | Exams – Scoring – Phases                           | 33 |
|        | Exams – Schedule                                   | 34 |
|        | Exams – Schedule Phases                            | 36 |
|        | Exams – Attendance                                 | 36 |
|        | Exams – Documents                                  | 37 |
|        | Exams – Messages                                   | 38 |
|        | Exams – Creating a New Message                     | 39 |
|        | Exams – Viewing an Existing Letter Batch           | 40 |
|        | Exams – Canvass                                    | 40 |
|        | Exams – Creating a new Canvass Letter              | 41 |
|        | Exams – Creating and Viewing Canvass Responses     | 43 |
|        | Exams – Online                                     | 43 |
|        | Exams – Versions                                   | 46 |
| Jobs   |                                                    | 46 |
|        | Entering a New Job                                 | 47 |
|        | Viewing/Editing Existing Jobs – Master Tab         |    |
|        | Jobs – Job Desc. Tab                               | 50 |
|        | Jobs – Assessment Tab                              | 51 |
|        | Jobs – Applicants Tab                              | 51 |
|        | Jobs – Hiring List Tab                             | 52 |
|        | Jobs – Documents                                   | 52 |
|        | Jobs – Messages                                    | 53 |
|        | Jobs – Creating a New Message                      | 54 |
| Applic | ants                                               | 55 |
|        | Applicants – Creating a New Applicant              | 56 |
|        | Viewing/Editing Existing Applicants - Master Tab   | 58 |
|        | Applicants – History Tab                           | 59 |
|        | Applicants – Documents Tab                         | 60 |
|        | Applicants – Messages                              | 61 |
|        | Applicants – Creating a New Message                | 61 |
|        | Applicants – Perf. Tests Tab                       | 62 |
|        | Applicants – Tracking Tab                          | 63 |
|        | Applicants – Versions Tab                          | 63 |
| Applic | ations                                             | 64 |
|        | Applications - Creating a New Application          | 65 |
|        | Viewing/Editing Existing Applications – Master Tab | 67 |
|        |                                                    |    |

| Applications – Assessment Tab                        | 68 |
|------------------------------------------------------|----|
| Applications – Certs Tab                             | 68 |
| Applications – Declinations Tab                      | 69 |
| Applications – Documents Tab                         | 70 |
| Applications – Messages Tab                          | 71 |
| Applications – Web Attach Tab                        | 71 |
| Applications – Online Response                       | 72 |
| Applications – Versions Tab                          | 73 |
| Certifications                                       | 73 |
| Certifications – Creating a New Certification        | 74 |
| Viewing/Editing Existing Certifications – Master Tab | 75 |
| Certifications – Importing Applicants                | 76 |
| Certifications – Cover Sheet                         | 77 |
| Certifications – Applicants Tab                      | 77 |
| Certifications – Documents Tab                       | 78 |
| Certifications – Messages Tab                        | 79 |
| Certifications – Canvass Tab                         | 79 |
| Certifications – Tracking Tab                        | 80 |
| Preferred Lists                                      | 80 |
| Preferred List – Creating a New Preferred List       | 80 |
| Preferred List – Adding Candidates                   | 81 |
| Correspondence                                       | 82 |
| Deliveries                                           | 82 |
| New Delivery                                         | 82 |
| Viewing and Printing Delivery                        | 83 |
| FAQs                                                 | 84 |

# Chapter

# **Dashboard**

Upon login you will be directed to your dashboard screen. This page provides a summary of recent activity related to the Civil Service Portal; Waiting My Action (this section requires workflow setups), Daily Summary and Applications Waiting.

| 8                                |                                                   |                                                                                              |                                      |                                   |                                                                                                    |                                        |                |              |                 |        |
|----------------------------------|---------------------------------------------------|----------------------------------------------------------------------------------------------|--------------------------------------|-----------------------------------|----------------------------------------------------------------------------------------------------|----------------------------------------|----------------|--------------|-----------------|--------|
| Vaiting                          | <u>My Ac</u>                                      | tion(0)                                                                                      |                                      |                                   |                                                                                                    |                                        |                |              |                 | +      |
| aily Su                          | <u>mmary</u>                                      |                                                                                              |                                      |                                   |                                                                                                    |                                        |                |              |                 | -      |
| Date                             | ↑↓ E                                              | Exams      ↑↓                                                                                | Applicant î                          | Applic                            | ations î↓ Certification                                                                                                    | ns î↓ Documents                        | 1↓ Employees   | 1↓ Positions | 1↓ Roster Acts. | ţ,     |
| 7/14/20                          | 22 0                                              |                                                                                              | 0                                    | 0                                 | 1                                                                                                    | 0                                      | 0              | 0            | 0               |        |
| 6/25/20                          | 22 0                                              |                                                                                              | 0                                    | 0                                 | 0                                                                                                    | 0                                      | 0              | 0            | 0               |        |
| 6/24/20                          | 22 0                                              |                                                                                              | 0                                    | 0                                 | 0                                                                                                    | 0                                      | 0              | 0            | 0               |        |
| 6/14/20                          | 22 0                                              |                                                                                              | 0                                    | 0                                 | 1                                                                                                    | 0                                      | 0              | 0            | 0               |        |
| 1/26/20                          | 22 0                                              |                                                                                              | 0                                    | 0                                 | 0                                                                                                    | 0                                      | 0              | 0            | 0               |        |
|                                  |                                                   |                                                                                              |                                      |                                   |                                                                                                    |                                        |                |              |                 |        |
| <u>pplic</u><br>Dîî↓             | ations V<br>Subm                                  | <u>Naiting(22)</u><br>hitted î↓                                                              | App. Type ↑↓                         | No ↑↓                             | Title                                                                                                    | î↓ Online î↓ Appv.                     | .î↓ SSN î↓ Nam | e î↓         | Agency ↑↓       | Dept   |
| iD î↓                            | ations V<br>Subm<br>08/10/2                       | <u>Naiting(22)</u><br>hitted î↓<br>2022 06:50 PM                                             | App. Type ↑↓<br>EXAM                 | <b>No</b> î↓<br>007               | Title<br>Occupational Therapy<br>Assistant                                                                                       | †↓ Online †↓ Appv.<br>Υ                | .î↓ SSN î↓ Nam | e î↓         | Agency ↑↓       | Dept 1 |
| <u>spplic</u><br>ID ↑↓           | ations V<br>Subm<br>08/10/2<br>08/10/2            | <u>Waiting(22)</u><br>nitted î↓<br>2022 06:50 PM<br>2022 06:46 PM                            | App. Type ↑↓<br>EXAM<br>EXAM         | <b>No</b> ↑↓<br>007<br>633        | Title<br>Occupational Therapy<br>Assistant<br>Senior Level Clerical                                                              | †↓ Online †↓ Appv.<br>Y<br>Y           | .†J SSN ↑J Nam | e î↓         | Agency ↑↓       | Dept   |
| pplic<br>ID ↑↓                   | <b>Subm</b><br>08/10/2<br>08/10/2<br>08/03/2      | Naiting(22)<br>hitted ↑↓<br>2022 06:50 PM<br>2022 06:46 PM<br>2022 01:46 PM                  | App. Type ↑↓<br>EXAM<br>EXAM<br>EXAM | No ↑↓<br>007<br>633<br>007        | Title<br>Occupational Therapy<br>Assistant<br>Senior Level Clerical<br>Occupational Therapy<br>Assistant                         | 1 Online 1 Appv.<br>Y<br>Y<br>Y        | .†↓ SSN î↓ Nam | e î↓         | Agency ↑↓       | Dept 1 |
| <u>spplic</u><br>ID î↓<br>><br>> | ations V<br>Subm<br>08/10/2<br>08/03/2<br>08/03/2 | Maiting(22)<br>hitted 1↓<br>2022 06:50 PM<br>2022 06:46 PM<br>2022 01:46 PM<br>2022 01:13 PM | App. Type ↑↓<br>EXAM<br>EXAM<br>EXAM | No ↑↓<br>007<br>633<br>007<br>622 | Title<br>Occupational Therapy<br>Assistant<br>Senior Level Clerical<br>Occupational Therapy<br>Assistant<br>Entry Level Clerical | ↑↓ Online ↑↓ Appv.<br>Y<br>Y<br>Y<br>Y | .†≟ SSN î∔ Nam | e î↓         | Agency ↑↓       | Dept 1 |

Click on any folder icon to go directly to a specific item for review or editing.

A search bar is found throughout HR Select so at any time you can search names and social security numbers to find a record quickly. At times you will also find "advanced filters" - once you click that you will find options that allow you to do a more granular search based on specific filters such as dates, titles, etc.

Throughout the portal clicking on any of the column headers that have a double arrow icon next to it will sort the list by that column as well as sort direction.

# Chapter

# Personnel

The opportunities dropdown includes Rosters, Positions, Payroll Certifications, Payroll Updates, Contingent, Probation, Provisional and RPC modules.

# Rosters

The Roster module provides a comprehensive list of all employee records in the system. The main screen gives you an overview of all employees. Searching can be accomplished using a combination of the advanced filters at the top and also the free form search box. As you began to type a last name, social security number, etc in the search box suggestions will be made. When using the advanced filters at the top, only make selections when you want to limit your results to what you have selected. You can use the Advanced Filters at the top along with any free form searching.

| Relect Personnel - Opportunities | Correspondence      Online      In | nport/Export - Setup - | Reports - My Jobs |          |           | 🔒 My Account 🛛 🔒 Log Out | (     |
|----------------------------------|------------------------------------|------------------------|-------------------|----------|-----------|--------------------------|-------|
| ome / Roster List                |                                    |                        |                   |          |           |                          |       |
| S New Employee 🗟 Export List     |                                    |                        |                   |          |           |                          |       |
| Advanced Filters                 |                                    |                        |                   |          |           |                          | -     |
| Agency                           | Department                         |                        | Job Title         |          | u         | Jnions                   |       |
| Select Agency                    | Select Department                  |                        | Select Job        |          |           | Select Union             |       |
| Classification                   | Туре                               |                        | Status            |          |           |                          |       |
| Select Classification            | Select Types                       | Select Status          |                   |          | C         | All Current Prior        |       |
| Show 25 ¢ entries                | Sear                               | C Re                   | set Filters       |          |           | Showing 1 to 1 of 1 ent  | tries |
|                                  |                                    | First Previous         | i Next Last       |          |           |                          |       |
| ID 11 SSN(4) 11 Emp. No.         | Hire 1 Leave                       | First Name             | Last Name         | 1 Agency | Departmen | nt 1 Position 1 Last     | ţ1    |
| <b>=</b> 0 <b>=</b>              | 02/01/2020                         | GEOFF                  | SCHMIDT           | COUNTY   | DPW       | [0000]LABORER CIH        |       |
| Showing 1 to 1 of 1 entries      |                                    |                        |                   |          |           |                          |       |
|                                  |                                    | First Previous         | Next Last         |          |           |                          |       |

• **Export List** - The Export Button will export an Excel Workbook of the Employees that are currently selected according to your search and filter criteria.

- **New Employee** Clicking the New Employee button will open a new employee form and allow you to add an employee to the system that does not already exist.
- Actions Use the folder icon to open an existing Employee Record, the trash can deletes record
- SSN(4) Last four digits of the employee's ss#
- Emp. No. Employee Number if one is being used
- **Hire** Employee's hire date
- Leave The date the employee "left" employment
- First Name The employee's first name
- Last Name The employee's last name
- Agency The agency associated with this record.
- **Department** The department associated with this record.
- **Position** The position the employee currently holds
- Last The last action on employee history

# **Entering a New Employee**

To create a new employee first click the link "New Employee" in the upper left corner. A screen will open for the new employee record. Required fields have asterisk.

| At Solut. Percent - Oppotation - Gamponieum - Onion -                                                                                                    | inputitions - Sele - Republik My John |                    |                                                                                                    |   |                                                                                                    |                                                                                                    |                   |                | Avyhourt Alog | Se 0 |
|----------------------------------------------------------------------------------------------------|---------------------------------------|--------------------|----------------------------------------------------------------------------------------------------|---|----------------------------------------------------------------------------------------------------|----------------------------------------------------------------------------------------------------|-------------------|----------------|---------------|------|
| Hatte / Rode Lint: New Employee                                                                                                    |                                       |                    |                                                                                                    |   |                                                                                                    |                                                                                                    |                   |                |               | _    |
|                                                                                                    |                                       |                    | Barris                                                                                                    |   |                                                                                                    |                                                                                                    |                   |                |               | 1    |
|                                                                                                    |                                       |                    |                                                                                                    | _ |                                                                                                    |                                                                                                    |                   |                |               | _    |
| New Adjustion and the second second sec                                                                                                    |                                       |                    |                                                                                                    |   |                                                                                                    |                                                                                                    |                   |                |               |      |
| locial lecurity Runiar                                                                                                    |                                       | Englispes Number © |                                                                                                    |   | Referent Ro                                                                                                    | Reframent D                                                                                                    |                   | Retrement Plan |               |      |
|                                                                                                    |                                       |                    | -                                                                                                    |   |                                                                                                    |                                                                                                    |                   |                |               |      |
| THE REAL PROPERTY OF THE PROPERTY OF THE PROPE |                                       |                    |                                                                                                    |   | Lie fan                                                                                                    |                                                                                                    |                   | 101            |               |      |
| Tota Base                                                                                                    |                                       | Bod Boost          |                                                                                                    |   | (c) Bern                                                                                                    |                                                                                                    | Report Report     |                |               |      |
|                                                                                                    |                                       |                    |                                                                                                    |   |                                                                                                    |                                                                                                    |                   |                |               |      |
| 144                                                                                                    |                                       |                    | Retified                                                                                                    |   |                                                                                                    |                                                                                                    |                   | Contact He     |               |      |
|                                                                                                    |                                       |                    |                                                                                                    |   |                                                                                                    |                                                                                                    |                   | Postar         |               |      |
| Emergency Contact                                                                                                    |                                       |                    |                                                                                                    |   | Energency Plane 1                                                                                                    |                                                                                                    | Emergency Phone 2 |                |               |      |
|                                                                                                    |                                       |                    |                                                                                                    |   |                                                                                                    |                                                                                                    |                   |                |               |      |
| Radius Address                                                                                                    |                                       |                    |                                                                                                    |   |                                                                                                    |                                                                                                    |                   |                |               |      |
| Address                                                                                                    |                                       |                    |                                                                                                    |   |                                                                                                    |                                                                                                    |                   |                |               |      |
|                                                                                                    |                                       |                    |                                                                                                    |   |                                                                                                    |                                                                                                    |                   |                |               |      |
| Addread                                                                                                    |                                       |                    |                                                                                                    |   |                                                                                                    |                                                                                                    |                   |                |               |      |
|                                                                                                    |                                       |                    |                                                                                                    |   |                                                                                                    |                                                                                                    |                   |                |               |      |
| thy .                                                                                                    |                                       |                    | Res .                                                                                                    |   | for the second second se |                                                                                                    |                   |                |               |      |
|                                                                                                    |                                       |                    | New York                                                                                                    |   |                                                                                                    |                                                                                                    |                   |                |               |      |
| Loui Milan                                                                                                    |                                       |                    |                                                                                                    |   |                                                                                                    |                                                                                                    |                   |                |               |      |
| Logit Address                                                                                                    |                                       |                    |                                                                                                    |   |                                                                                                    |                                                                                                    |                   |                |               |      |
| Lage allows                                                                                                    |                                       |                    |                                                                                                    |   |                                                                                                    |                                                                                                    |                   |                |               |      |
|                                                                                                    |                                       |                    |                                                                                                    |   |                                                                                                    |                                                                                                    |                   |                |               |      |
| Lage allowed                                                                                                    |                                       |                    |                                                                                                    |   |                                                                                                    |                                                                                                    |                   |                |               |      |
| and offe                                                                                                    |                                       |                    | 1001000                                                                                                    |   | 1010                                                                                                    |                                                                                                    |                   |                |               |      |
|                                                                                                    |                                       |                    | and the second second sec |   |                                                                                                    |                                                                                                    |                   |                |               |      |
|                                                                                                    |                                       |                    |                                                                                                    |   |                                                                                                    |                                                                                                    |                   |                |               |      |
| Enter                                                                                                    |                                       |                    |                                                                                                    |   |                                                                                                    |                                                                                                    |                   |                |               |      |
| Dues of sinth                                                                                                    |                                       | Serielly data      |                                                                                                    |   | Residue data                                                                                                    |                                                                                                    | through the       |                |               |      |
| AM-987929                                                                                                    |                                       | ANY METERS         |                                                                                                    |   | And Market and                                                                                                    |                                                                                                    | 440.100 year      |                |               |      |
| Date blood                                                                                                    |                                       | Tate whited        |                                                                                                    |   | Burdenity data                                                                                                    |                                                                                                    | Anthony data      |                |               |      |
| montanyou B .                                                                                                    |                                       | ANY BELOW          |                                                                                                    |   | And Margare                                                                                                    |                                                                                                    | ant Milyey        |                |               |      |
| increment date                                                                                                    |                                       | burnment flag      |                                                                                                    |   | THE, A Date                                                                                                    |                                                                                                    | A6.104            |                |               |      |
| www.mr.Ach                                                                                                    | e                                     |                    |                                                                                                    |   | an strange                                                                                                    | ,                                                                                                    | antiti yay        |                |               |      |
| Exmographics                                                                                                    |                                       |                    |                                                                                                    |   |                                                                                                    |                                                                                                    |                   |                |               |      |
| and a                                                                                                    | 100 Box                               |                    |                                                                                                    |   |                                                                                                    | Ball Ball                                                                                                    |                   |                |               |      |
|                                                                                                    |                                       |                    |                                                                                                    |   |                                                                                                    |                                                                                                    |                   | Citizen        |               |      |
| Televal.                                                                                                    |                                       |                    |                                                                                                    |   | CIVE Rates                                                                                                    |                                                                                                    | Working Rational  |                |               |      |
|                                                                                                    |                                       | Exercit PT         |                                                                                                    |   | beer .                                                                                                    |                                                                                                    |                   |                |               |      |
|                                                                                                    |                                       |                    |                                                                                                    |   |                                                                                                    |                                                                                                    |                   |                |               |      |
| Driver Likanaa Information                                                                                                    |                                       |                    |                                                                                                    |   |                                                                                                    |                                                                                                    |                   |                |               |      |
| Literes Runter                                                                                                    | License State                         |                    | Literes Equivalian                                                                                                    |   | Lisense Dans                                                                                                    | Approval Date                                                                                                    |                   |                |               |      |
|                                                                                                    |                                       |                    | nn.367929                                                                                                    |   |                                                                                                    | AN180'303                                                                                                    |                   |                |               |      |
| Re-anigement bits                                                                                                    |                                       |                    |                                                                                                    |   |                                                                                                    |                                                                                                    |                   |                |               |      |
|                                                                                                    |                                       |                    |                                                                                                    |   |                                                                                                    |                                                                                                    |                   |                |               |      |
| an information                                                                                                    |                                       | and provide the    |                                                                                                    |   |                                                                                                    |                                                                                                    |                   |                |               |      |
| Provide and the                                                                                                    | 6                                     |                    |                                                                                                    |   |                                                                                                    |                                                                                                    |                   |                |               |      |
|                                                                                                    |                                       |                    |                                                                                                    |   |                                                                                                    |                                                                                                    |                   |                |               |      |
|                                                                                                    |                                       |                    |                                                                                                    |   |                                                                                                    |                                                                                                    |                   |                |               |      |
| Tendentite Mr.                                                                                                    |                                       |                    |                                                                                                    |   |                                                                                                    |                                                                                                    |                   |                |               |      |
| Res Calments                                                                                                    | An Anton                              |                    | -                                                                                                    |   |                                                                                                    | Part of the local division of the local division of the local divi |                   |                |               |      |
|                                                                                                    |                                       |                    |                                                                                                    |   |                                                                                                    |                                                                                                    |                   |                |               |      |
|                                                                                                    |                                       |                    |                                                                                                    |   |                                                                                                    |                                                                                                    |                   |                |               |      |
| hotes                                                                                                    |                                       |                    |                                                                                                    |   |                                                                                                    |                                                                                                    |                   |                |               |      |
|                                                                                                    |                                       |                    |                                                                                                    |   |                                                                                                    |                                                                                                    |                   |                |               |      |
|                                                                                                    |                                       |                    |                                                                                                    |   |                                                                                                    |                                                                                                    |                   |                |               |      |
|                                                                                                    |                                       |                    |                                                                                                    |   |                                                                                                    |                                                                                                    |                   |                |               |      |
|                                                                                                    |                                       |                    |                                                                                                    |   |                                                                                                    |                                                                                                    |                   |                |               |      |

Type in social security, if that applicant already exists it will prepopulate information from the applicant record. You can also use the search bar to search a name or ss# to find an existing applicant and select them from the list of options the search provides.

The only information absolutely required – ss#, first name, last name

### Additional New Employee Fields:

**Employee** # - if needed system can create employee number based on client's desire or you can use for Munis numbers

Retirement No - State retirement no

Retirement ID – State retirement ID

**Retirement Plan** – State retirement plan

Phone Numbers – Fields for home, work and cell, and also an option to select the primary number to use

Emails - Personal email address and work email address fields

Addresses - Fields for both mailing and legal addresses

### Dates –

- DOB date of birth
- Date Hired Hire date
- Increment date Track a date for someone is scheduled to receive an increment used with increment flag
- Seniority date when doing promotional exams you can automatically have system calculate Seniority Points
- Date rehired Based on rules setup you can calculate a rehire date
- Increment Flag flag to set up an increment
- Retention Date
- Membership Date
- FMLA Date
- Benefits Date
- Anniversary Date
- Adj. Hire Date

**Demographics** – Fields for Gender, Veteran, Marital Status, COVID, Citizenship, Working retired, EEO Race, Exempt FF - Important for NYS Reporting

Driver's License – Fields for Driver's License information

Re-Assignment Info – Fields for re-assignment tracking

**Timekeeping Info** – Fields for timekeeping information

### Notes – Any notes on employee

Once new employee information is input and you are ready to save record click on "save employee". Once the record is saved you will see the summary employee screen that includes a list of subtabs that are now available for that new employee.

| 🚓 HR Se                 | elect Pe     | rsonnel 👻 Opp   | oortunities   Corre   | espondence 👻 C  | nline - Import/E           | xport - Setu | ip ▼ Reports ▼ My Jobs |                       | <b>2</b> M      | My Account | 🔒 Log Out | ? |
|-------------------------|--------------|-----------------|-----------------------|-----------------|----------------------------|--------------|------------------------|-----------------------|-----------------|------------|-----------|---|
| Home / <u>Roster Li</u> | ist / Employ | ee Schmidt, Geo | off                   |                 |                            |              |                        |                       |                 |            |           |   |
| Summary                 | Master       | History(0)      | Documents(0)          | Pay Certs(0)    | Metassa.)                  | Tracking     | Versions               |                       |                 |            |           |   |
| New Histor              | ry 🕀 New 🛛   | Message 🔒 Pr    | int Roster 🏾 📋 Delete | e Employee      |                            |              |                        |                       |                 |            |           |   |
| Identifying I           | Information  | 1               |                       |                 |                            |              |                        |                       |                 |            |           |   |
| Social Securit          | ty Number:   |                 |                       |                 | Full Name: Schr            | nidt , Geoff |                        | Employee No:          |                 |            |           |   |
| Agency:                 |              |                 |                       |                 | Department:                |              |                        | Division:             |                 |            |           |   |
| Job Informa             | ation        |                 |                       |                 |                            |              |                        |                       |                 |            |           |   |
| <b>Classification</b>   | l            | ŗ               | <u>ob Type</u>        |                 | Job Status                 |              | Job Time               | Job Title             |                 |            |           |   |
| Contact/Add             | dress Infor  | mation          |                       |                 |                            |              |                        |                       |                 |            |           |   |
| Mailing Addre           | 255          |                 |                       |                 | <u>Legal Address</u><br>NY |              |                        |                       |                 |            |           |   |
| Home Phone:             |              |                 |                       |                 | Work Phone:                |              |                        | Cell Phone:           |                 |            |           |   |
| <u>Email</u>            |              |                 |                       |                 | Work Email                 |              |                        | Contact Via<br>postal |                 |            |           |   |
| Emergency Co            | ontact       |                 |                       |                 | Emergency Pho              | one 1        |                        | Emergency Phone       | <u>e 2</u>      |            |           |   |
| Date Inform             | ation        |                 |                       |                 |                            |              |                        |                       |                 |            |           |   |
| Hire Date:              |              |                 | A                     | Anniv. Date:    |                            |              | Birth Date:            |                       | Benefits Date:  |            |           |   |
| Logue Date:             |              |                 |                       | Iomhorehin Nato |                            |              | Potention Date:        |                       | Soniarity Data: |            |           |   |

# <u>Menu Bar</u>

New History – Create a new roster action for the employee

**New Message** – Create a new message for the employee

**Print Roster** - Print the employee's Roster card – this can include any scanned roster cards as well form the document tab for that employee

Delete Employee – Delete the employee record

# **Roster – Employee Master Tab**

The master tab displays all information for that employee.

# **Roster – Employee History Tab**

The history tab displays all roster actions and history for that employee.

| HR Select                | Personnel - Opp   | ortunities - Corre  | spondence 👻 ( | Online - Imp | ort/Export | - Setup - | Reports - I | Ay Jobs |                                 | 🔒 My A    | ccount      | 🐣 Log Out       | 0       |
|--------------------------|-------------------|---------------------|---------------|--------------|------------|-----------|-------------|---------|---------------------------------|-----------|-------------|-----------------|---------|
| Home / Roster List / Emp | oyee Schmidt, Geo | off                 |               |              |            |           |             |         |                                 |           |             |                 |         |
| Summary Master           | History(1)        | Documents(0)        | Pay Certs(0)  | Messages(    | 0) Tra     | acking V  | ersions     |         |                                 |           |             |                 |         |
| New History              | w Message 🔒 Pri   | int Roster 🍵 Delete | Employee      |              |            |           |             |         |                                 |           |             |                 |         |
| Show 25 \$ entries       |                   |                     |               | Search       | 1:         |           |             |         |                                 |           | Show        | ing 1 to 1 of 1 | entries |
|                          |                   |                     |               |              | Firs       | t Previou | s 1 Next    | Last    |                                 |           |             |                 |         |
| ID 11 Action Date        | Action Typ        | e 1 Agency          | Dep           | partment     | Stat.      | Туре      | Class       | Time    | Position/Title                  | 11 Trn 11 | Wage        | Total Wag       | e 11    |
|                          | A                 | GREENE C            | OUNTY DEF     | AULT         | Р          | Р         | С           | F       | ACCOUNT CLERK TYPIST<br>MSD-426 | N         | \$18.0000/H | \$18.0000       |         |
| Showing 1 to 1 of 1 entr | es                |                     |               |              | Firs       | t Previou | s 1 Next    | Last    |                                 |           |             |                 |         |

- <u>Action</u> The folder icon opens an existing history record, the trash can deletes the record and play button
- Action Date The date the action is effective from
- Action Type The abbreviation of the history action
- Agency/Department The agency and department associated with employee
- Stat. Status of employee; probationary, permanent, etc. can be different than type
- **Type** Type of employment; permanent, temporary, etc.
- Class The classification of the employee; competitive, non-competitive, labor, etc.
- **Time** Full time, part time, etc.
- **Position/Title** The title the employee holds
- **Trn** if they are a trainee
- Wage Employee's wage
- Total Wage Total wage if additional pays are tracked

### **Roster – New History Action**

To add a new roster action you click on new history. This opens a new employee history screen.

| 💏 HR Select Personnel - Opportunitie                           | is · Correspondence · Onli | ne • Import/Export • Setup | <ul> <li>Reports • My Jobs</li> </ul> |   |                 | A My Account             | 占 Log Out | G |
|----------------------------------------------------------------|----------------------------|----------------------------|---------------------------------------|---|-----------------|--------------------------|-----------|---|
| te / Roster List / Employee Schmidt, Geoff Save History Record |                            |                            |                                       |   |                 |                          |           |   |
| Roster Information for Schmidt, C                              | ieoff J                    |                            |                                       |   |                 |                          |           |   |
| Action Date:*                                                  |                            | Received Date              |                                       |   | Reference Date  |                          |           |   |
| mm/dd/yyyy                                                     |                            | mm/dd/yyyy                 |                                       |   | mm/dd/yyyy      |                          |           |   |
| Roster Action Code:*                                           |                            |                            |                                       |   | Duration End    |                          |           |   |
|                                                                |                            |                            |                                       | ~ | mm/dd/yyyy      |                          |           |   |
| Authorization                                                  |                            |                            |                                       |   |                 |                          |           |   |
|                                                                |                            |                            |                                       |   |                 |                          |           |   |
| First name                                                     |                            |                            | Last name                             |   |                 |                          |           |   |
| Geoff                                                          |                            |                            | Schmidt                               |   |                 |                          |           |   |
| Position/Job Information                                       |                            |                            |                                       |   |                 |                          |           |   |
| Agency:*                                                       |                            | Department:*               |                                       |   | Division        |                          |           |   |
|                                                                | v                          |                            |                                       | ~ | Please select   |                          | ~         |   |
| Job name:*                                                     |                            |                            |                                       |   |                 |                          |           |   |
|                                                                |                            |                            |                                       |   | U Trainee       |                          |           |   |
| Position name                                                  |                            |                            | C Free Free her                       |   | De Net Frencher | Chile Beelting Character |           |   |
|                                                                |                            |                            | Porce Encumber                        |   | DO NOT ENCUMPER | Skip Position Chee       | 5K        |   |
| Job Classification:*                                           | Job Type:*                 |                            | Job Status:*                          |   | Job Time:       |                          |           |   |

Everything starts with the action date. It is the date the action is effective. Fill in all pertinent fields.

- **Received date** Date request received
- **Reference date** Date of civil service commission meeting where items are approved can print report based on this date then to take to meeting
- Roster Action Code Preloaded list of actions (added under setup > hist. acts.)

| A-[Appointed on probation]                                                                                                    |
|----------------------------------------------------------------------------------------------------|
| AA-[Administrative Action]                                                                                                    |
| AL-[Administrative Leave]                                                                                                    |
| AP1-[Appointed provisionally on condition exam will be taken when next given (Open competitive.)]                                                                                                    |
| AP1-[Use if a PC and if it is a promotion or pending classification ]                                                                                                    |
| AP2-[Failed first exam taken and is appointed provisionally on condition exam will be taken a second time. ]                                                                                                  |
| AP3-[Failed second exam taken and is appointed provisionally on condition exam will be taken a third time. If failed on third try employee is let go.]                                                        |
| AT-[Appointed temporary or Temp or Seasonal Staff]                                                                                                    |
| ATE-[Extended temporary substitute TEM]                                                                                                    |
| ATE-[Appoint Temp Extended]                                                                                                    |
| ATS-[Appointed temporary substitute. This means someone has permanent rights to the position. ]                                                                                                    |
| AV-[Administrative Vacancy- this is on position side. 0000 the current holder and hit enter twice. This should be done on the higher title. Then on employee side give pm to person being promototed and then |
| CEP-[Completed extended probationary period]                                                                                                    |
| CI-[Covered In.]                                                                                                    |
| CIC-[Change in Classifications]                                                                                                    |
| CIH-[Change in Hours ]                                                                                                    |
| CIT-[Change in Title]                                                                                                    |
| CJC-[Change in Jurisdiction Classifications]                                                                                                    |
| CPA-[Contingent permanent appointment. This means appointment was from an eligible list, however, someone has permanent rights to the position.]                                                              |
| CPM-[Civil Service Law If promoted to position under section 52.7]                                                                                                    |
| CPP-[Completed Probationary Period]                                                                                                    |
| CPS-(Completed Police Supervisor ]                                                                                                    |
| CPT-[Completed Police Training ]                                                                                                    |
| CSL-[See CPM]                                                                                                    |
| DD-[Deceased]                                                                                                    |
| DIS-[Dismissed]                                                                                                    |
| DM-[Demoted ]                                                                                                    |
| ELC-[Elected to position]                                                                                                    |
| HP-[On leave with Half Pay]                                                                                                    |
| LA-[Leave of absence]                                                                                                    |
| LAE-[Leave of absence extended ]                                                                                                    |
| LAP-[Leave of absence with Pay]                                                                                                    |
| LO-[Laid Off]                                                                                                    |
| MA-[Military Absence ]                                                                                                    |
| Name Change-[Name Change]                                                                                                    |
| NPS-[No Pay Status]                                                                                                    |
| NRE-[Not Re-Elected]                                                                                                    |
| PC-IPending Classification 1                                                                                                    |

• Duration End – A duration date for time limited actions such as temporary appointments, can list end date

- Authorization Code What is authorizing this transaction, for instance MSD-426
- Name is prefilled
- Agency Agency action is for
- **Department** Department action is for
- **Division** Division action is for
- Job Name Job title dropdowns
- **Trainee** If they are trainee
- **Position** Will prefill with job name
- Job Classification competitive, non-competitive, labor, etc.
- Job Type permanent, temporary, etc.
- Job Status probationary, permanent, etc. can be different than type
- Job Time full time, part time, etc.
- Union track Union requires setup
- Salary Table Salary table requires setup
- Salary Grade Salary grade requires setup
- Step Salary step requires setup
- **Base Wage** the base wage for employee
- Wage per options for how wage is paid, hourly, weekly, etc.
- Annual Salary The annual salary
- Pay period hours How many hours in pay period
- Pay Quarter –
- Additional Pay Types Track as many additional pay types as you like, such as longevity, shift differentials, uniform alotments, etc.
- List Information if employee is coming from eligible list you can track the list number, rank and score.

- **Resolution Info** the resolution number for the action
- Info Field notes or comments regarding action

Once all pertinent information is filled out then click on save history record and the action will be recorded.

# **History Action Notes:**

Change someone from probation to permanent – system can make permanent when probationary period is over (defined by client)

Future Actions - Retirement - you can put action in and save - will not change occupancy, etc. until that date passes - i.e. reporting not effected until after the action date

System will not allow you to put someone into a position that is already occupied unless you explicitly override (maybe to correct encumbrance or occupancy issues from past)

To force encumber check the Force Encumber box.

# **Roster – Documents Tab**

The documents tab allows you to attach documents to this employee. Any number of documents may be attached and categorized (i.e: previous paper roster cards). To upload a document you can drag a file from your desktop into the area marked "Drop files here to upload" or you can use the "Document Upload" link to select a file from your computer to upload.

- Actions Folder icon to view the document and trashcan icon to delete the document
- **Created** The date the document was attached to this exam
- **Private** Checking private will ensure that this document is not included when creating email packets of applications or exam information
- **Category** Documents can be categorized according to type. These categories are defined under Setup > Doc. Cats. Once setup a dropdown under Category will let you select the type you want.
- Filename The filename if the uploaded document

# **Roster – Pay Certs Tab**

This tab will display a complete history of electronic payroll certifications for this employee.

# **Roster – Messages**

Messages can be created to be emailed or mailed and can be tracked in delivery history.

- <u>Actions</u> "Folder icon" is used for viewing a previously created batch of messages, "pencil icon" is for editing, "trashcan icon" deletes the message and the "printer icon" prints the messages
- **Print Date** The actual print date of the message. This is specified when you create a batch of messages and may not be the current date. For emailed letters, this will be the date the system sends the email. For printed messages, this is the date that will be printed on the message.
- User The user that created the message
- **Subject** The subject line attached to the message

You may initiate a new message by selecting "New Message" in the dark gray navigation bar. Letters may be deleted using the trashcan icon up until the point they have been "delivered". This is a safeguard mechanism that makes sure any correspondence we have sent to employee cannot be deleted after they have received it.

# **Positions**

The position control module provides a comprehensive way to track occupancy and encumbrance of positions. Position control is automated from the actions that are placed on an employee. The system will handle it all automatically, for instance, if an employee receives a promotion and is provisional in that position it can track the occupancy in the new position but the ownership of their prior position. It also tracks the EEO information for use in bi-annual reporting.

Positions need to be established in the system and once they are there is not a lot of manipulation that is needed unless a position needs to be reclassified or a new position is needed. The system does all the tracking automatically.

|             | tion List                                                          |                                                          |                                                                                                    |                                                                                                    |                                                  |                                            |                                                |                                                                                                    |                                                                                                    |                                    |  |
|-------------|--------------------------------------------------------------------|----------------------------------------------------------|----------------------------------------------------------------------------------------------------|----------------------------------------------------------------------------------------------------|--------------------------------------------------|--------------------------------------------|------------------------------------------------|----------------------------------------------------------------------------------------------------|----------------------------------------------------------------------------------------------------|------------------------------------|--|
| New I       | Position 🖹 Exp                                                     | ort List                                                 |                                                                                                    |                                                                                                    |                                                  |                                            |                                                |                                                                                                    |                                                                                                    |                                    |  |
| Advanc      | ed Filters                                                         |                                                          |                                                                                                    |                                                                                                    |                                                  |                                            |                                                |                                                                                                    |                                                                                                    | -                                  |  |
| gency       |                                                                    |                                                          | Department                                                                                                    |                                                                                                    | Job Title                                        |                                            |                                                | Classification                                                                                                    |                                                                                                    |                                    |  |
| Select      | t Agency                                                           |                                                          | Select Dep                                                                                                    | artment                                                                                                    | Select Job                                       |                                            |                                                | Select Classification                                                                                                    |                                                                                                    |                                    |  |
| pe          |                                                                    |                                                          |                                                                                                    |                                                                                                    | □ Show Abolished                                 |                                            |                                                | Show Zero Based                                                                                                    | Show Zero Based                                                                                                    |                                    |  |
|             |                                                                    |                                                          |                                                                                                    | C Reset                                                                                                    | Filters                                          |                                            |                                                |                                                                                                    |                                                                                                    |                                    |  |
| how         | 25 ¢ entries                                                       |                                                          |                                                                                                    | Search:                                                                                                    |                                                  |                                            |                                                |                                                                                                    | Showing 1 to 25 of 20                                                                                                    | )7 entrie                          |  |
|             |                                                                    |                                                          |                                                                                                    | Provious 2 3                                                                                                    |                                                  |                                            |                                                |                                                                                                    |                                                                                                    |                                    |  |
|             |                                                                    |                                                          |                                                                                                    |                                                                                                    | 4 5 9                                            | Next                                       |                                                | 7.12 %                                                                                                    |                                                                                                    |                                    |  |
| ţ1          | Agency                                                             | Department                                               | Pos. No.                                                                                                    | Pos. Title                                                                                                    | 4 5 9<br>1↓ Class                                | Next<br>î↓ Type                            | †↓ Time ↑                                      | Occupant                                                                                                    | 1 Encumbrant                                                                                                    | Ť                                  |  |
| ) †1<br>@   | Agency<br>COUNTY                                                   | Department                                               | Pos. No.                                                                                                    | Pos. Title HEAVY EQUIPMENT OPERATOR                                                                                                    | 4 5 9                                            | Next<br>Type<br>P                          | †↓ Time ↑<br>F                                 | Occupant                                                                                                    | Encumbrant     NOT ENCUMBERED                                                                                                    | î.<br>D                            |  |
| 11<br>©     | Agency<br>COUNTY<br>COUNTY                                         | Department DPW<br>CS                                     | Pos. No.<br>00001-AUTO<br>00002-AUTO                                                                                                    | Pos. Title<br>HEAVY EQUIPMENT OPERATOR<br>CIVIL SERVICE CLERK                                                                                                    | 4 5 9                                            | P<br>P                                     | Time 1<br>F<br>F                               | Occupant<br>LASTNAME1, FIRSTNAME1<br>LASTNAME2, FIRSTNAME2                                                                                                    | Encumbrant     NOT ENCUMBERED     LASTNAME2, FIRST                                                                                                    | TNAME                              |  |
| 1<br>0<br>0 | Agency<br>COUNTY<br>COUNTY<br>COUNTY                               | Department DPW<br>CS<br>CS                               | Pos. No.<br>00001-AUTO<br>00002-AUTO<br>00003-AUTO                                                                                                    | Pos. Title<br>HEAVY EQUIPMENT OPERATOR<br>CIVIL SERVICE CLERK<br>CIVIL SERVICE CLERK                                                                                  | 4 5 9                                            | P<br>P<br>P                                | Time 1<br>F<br>F<br>F                          | Occupant<br>LASTNAME1, FIRSTNAME1<br>LASTNAME2, FIRSTNAME2<br>NOT OCCUPIED                                                                                                    | Encumbrant     NOT ENCUMBERED     LASTNAME2, FIRST     NOT ENCUMBERED                                                                                                    | î.<br>D<br>TNAME<br>D              |  |
|             | Agency<br>COUNTY<br>COUNTY<br>COUNTY<br>COUNTY                     | Department DPW<br>CS<br>CS<br>REC                        | Pos. No.<br>00001-AUTO<br>00002-AUTO<br>00003-AUTO<br>00004-AUTO                                                                                            | Pos. Title<br>HEAVY EQUIPMENT OPERATOR<br>CIVIL SERVICE CLERK<br>CIVIL SERVICE CLERK<br>RECREATION LEADER                                                             | 4 5 9<br>11 Class<br>C<br>C<br>C<br>NC           | Next<br>P<br>P<br>P<br>P<br>P              | Time T<br>F<br>F<br>F<br>F                     | Occupant<br>LASTNAME1, FIRSTNAME1<br>LASTNAME2, FIRSTNAME2<br>NOT OCCUPIED<br>LASTNAME3, FIRSTNAME3                                                                            | Encumbrant     NOT ENCUMBERED     LASTNAME2, FIRST     NOT ENCUMBERED     NOT ENCUMBERED                                                                                                    | 1.<br>D<br>TNAME<br>D<br>D         |  |
|             | Agency<br>COUNTY<br>COUNTY<br>COUNTY<br>COUNTY<br>COUNTY           | Department DPW<br>CS<br>CS<br>REC<br>AGING               | Pos. No.<br>00001-AUTO<br>00002-AUTO<br>00003-AUTO<br>00004-AUTO<br>00005-AUTO                                                                              | PISHUS 2 3<br>Pos. Title<br>HEAVY EQUIPMENT OPERATOR<br>CIVIL SERVICE CLERK<br>CIVIL SERVICE CLERK<br>RECREATION LEADER<br>DIRECTOR                                   | 4 5 9<br>11 Class<br>C<br>C<br>C<br>NC<br>C      | Next<br>Type<br>P<br>P<br>P<br>P<br>P<br>P | Time 1<br>F<br>F<br>F<br>F<br>F                | Occupant<br>LASTNAME1, FIRSTNAME1<br>LASTNAME2, FIRSTNAME2<br>NOT OCCUPIED<br>LASTNAME3, FIRSTNAME3<br>LASTNAME4, FIRSTNAME4                                                   | C Encumbrant<br>NOT ENCUMBEREE<br>LASTNAME2, FIRST<br>NOT ENCUMBEREE<br>NOT ENCUMBEREE                                                                                                    | 1.<br>D<br>TNAME<br>D<br>D<br>D    |  |
|             | Agency<br>COUNTY<br>COUNTY<br>COUNTY<br>COUNTY<br>COUNTY           | Department DPW<br>CS<br>CS<br>REC<br>AGING<br>BOE        | Pos. No.           00001-AUTO           00002-AUTO           00003-AUTO           00004-AUTO           00005-AUTO           00006-AUTO                      | PISHUS 2 3<br>Pos. Title<br>HEAVY EQUIPMENT OPERATOR<br>CIVIL SERVICE CLERK<br>CIVIL SERVICE CLERK<br>RECREATION LEADER<br>DIRECTOR<br>ELECTION SUPERVISOR            | 4 5 9                                            | Next<br>P<br>P<br>P<br>P<br>P<br>P<br>P    | Time T<br>F<br>F<br>F<br>F<br>F                | Occupant<br>LASTNAME1, FIRSTNAME1<br>LASTNAME2, FIRSTNAME2<br>NOT OCCUPIED<br>LASTNAME3, FIRSTNAME3<br>LASTNAME4, FIRSTNAME4<br>LASTNAME5, FIRSTNAME5                          | Content of the second of the second of the s | TNAME<br>D<br>D<br>D<br>TNAME      |  |
|             | Agency<br>COUNTY<br>COUNTY<br>COUNTY<br>COUNTY<br>COUNTY<br>COUNTY | Department DPW<br>CS<br>CS<br>REC<br>AGING<br>BOE<br>REC | Pos. No.           00001-AUTO           00002-AUTO           00003-AUTO           00005-AUTO           00006-AUTO           00006-AUTO           00007-AUTO | POSIOUS VIEW CONTRACTOR<br>Pos. Title<br>HEAVY EQUIPMENT OPERATOR<br>CIVIL SERVICE CLERK<br>RECREATION LEADER<br>DIRECTOR<br>ELECTION SUPERVISOR<br>PROGRAM SCHEDULER | 4 5 9<br>1 Class<br>C<br>C<br>C<br>NC<br>C<br>NC | Next P P P P P P P P P P P P P P P P P P P | F<br>F<br>F<br>F<br>F<br>F<br>F<br>F<br>F<br>P | Occupant<br>LASTNAME1, FIRSTNAME1<br>LASTNAME2, FIRSTNAME2<br>NOT OCCUPIED<br>LASTNAME3, FIRSTNAME3<br>LASTNAME4, FIRSTNAME4<br>LASTNAME5, FIRSTNAME5<br>LASTNAME6, FIRSTNAME6 | 1 Encumbrant<br>NOT ENCUMBERED<br>LASTNAME2, FIRST<br>NOT ENCUMBERED<br>NOT ENCUMBERED<br>LASTNAME5, FIRST<br>NOT ENCUMBERED                                                                                                    | TNAME<br>D<br>D<br>D<br>TNAME<br>D |  |

Advanced filters allow you to search based on specific criteria.

# <u>Menu Bar</u>

New Position – Creates a new position

**Export List** – Creates an export based on filtered results or the complete list.

- Actions "Folder icon" is used for viewing a position and the "trashcan icon" deletes a position
- Agency/Department The agency and department associated with the position
- **Pos. Number** Can be auto generated, or your own unique position numbers
- **Pos. Title** The title of the position
- **Class** The classification of the position competitive, non-competitive, etc.
- **Type** The type of position permanent, temporary, seasonal, etc.
- **Time** The time of position full time, part time, etc.
- **Occupant** The name of the employee who occupies that position
- **Encumbrant** The name of the employee who encumbers that position

### **Positions – New Position**

To create a new position click on New Position option under Personnel > Positions. A screen will open to input the new position information. Any required fields will have asterisk.

| HR Select Personr                  | nel • Opportunities • C | orrespondence - | Online - Impor   | t/Export - Setup - | Reports My   | Jobs          |                  | My Account    | 🔒 Log Out | 6 |
|------------------------------------|-------------------------|-----------------|------------------|--------------------|--------------|---------------|------------------|---------------|-----------|---|
| ome / Position List / New Position | on                      |                 |                  |                    |              |               |                  |               |           |   |
| Save Position                      |                         |                 |                  |                    |              |               |                  |               |           |   |
| Position/Job Information           |                         |                 |                  |                    |              |               |                  |               |           |   |
|                                    |                         |                 |                  |                    | Encumbered   | By            |                  |               |           |   |
| Job Title:                         |                         |                 |                  |                    | NOT ENCOM    | BERED         |                  |               |           |   |
| Colect Job                         |                         |                 |                  | *                  |              |               |                  |               |           |   |
| Job no:*                           |                         |                 | Position Title:* |                    |              |               |                  |               |           |   |
|                                    |                         | -               |                  |                    |              |               |                  |               |           |   |
| Agency:*                           |                         | Assign          | Department:*     |                    |              |               | Division         |               |           |   |
| Select Agency                      |                         | *               | Select Departm   | nent               |              |               | Select Division  |               |           | × |
| Classification:*                   |                         | Type:*          |                  |                    | Time:*       |               |                  | Status        |           |   |
| Select Job Class                   | *                       | Select Job Type |                  | -                  | Select Job 1 | lime          | ٣                | Select Status |           | ٣ |
| EEO Category                       |                         |                 | EEO Function     |                    |              |               | Benefit group    |               |           |   |
| Select EEO Category                |                         | ٣               | Select EEO Fu    | nction             |              | *             | Select Benefit C | Broup         |           | * |
| FLSA                               |                         |                 | Budget Code      |                    |              |               | Job Class Code   | Base Pa       | ay Code   |   |
| Select FLSA                        |                         | *               |                  |                    |              |               |                  |               |           |   |
| Classified Date                    |                         | Approval Date   |                  |                    | Established  | Date          |                  | Union         |           |   |
| mm/dd/yyyy                         | •                       | mm/dd/yyyy      |                  | •                  | mm/dd/yyy    | У             | •                |               |           | ~ |
|                                    | Abolished Date          |                 |                  |                    |              |               |                  |               |           |   |
| Abolished                          | mm/dd/yyyy              |                 |                  | Allow Multiple     |              | Trainee Posit | tion             | Funded        |           |   |
|                                    | Zero Based Date         |                 |                  | Org                |              | Object        |                  | Project       |           |   |
| Zero Based                         | mm/dd/yyyy              |                 |                  |                    |              |               |                  |               |           |   |
| Resolution/Info                    |                         |                 |                  |                    |              |               |                  |               |           |   |
|                                    |                         |                 |                  |                    |              |               |                  |               |           |   |
| Notes                              |                         |                 |                  |                    |              |               |                  |               |           |   |
|                                    |                         |                 |                  |                    |              |               |                  |               |           |   |
|                                    |                         |                 |                  |                    |              |               |                  |               |           |   |
|                                    |                         |                 |                  |                    |              |               |                  |               |           |   |
| User Field Information             |                         |                 |                  |                    |              |               |                  |               |           |   |
|                                    |                         |                 |                  |                    |              |               |                  |               |           |   |

- Job Title Will provide a dropdown of titles already setup in system
- Job No Can be setup to auto program or manually enter
- **Position Title** Provide title of position

- Agency/Department/Division The agency, department and division that position belongs to
- **Classification** Competitive, Non-competitive, etc.
- **Type** Permanent, Temporary, Seasonal, etc.
- **Time** Full time, part time, per diem, etc.
- **Status** Permanent, Contingent, etc.

# **Payroll Certifications**

The payroll certification module provides an electronic way to verify payroll automatically.

Payroll Certification can be handled multiple ways. You can use an external spreadsheet (SAVE FILE AS CSV if exported from payroll system) or without a file as an interactive process.

| Sov P     | HR Select Personnel | Opportunities      Correspondence | Online * Import/Export * Setup * Reports * My Jobs |              |            | 📇 My Ac   | count 🕹 Log Ou        | ut 🕜         |
|-----------|---------------------|-----------------------------------|----------------------------------------------------|--------------|------------|-----------|-----------------------|--------------|
| Home / Pa | ay Cert List        |                                   |                                                    |              |            |           |                       |              |
| 🖬 Nev     | w Pay Cert          |                                   |                                                    |              |            |           |                       |              |
| Adva      | nced Filters        |                                   |                                                    |              |            |           |                       | +            |
| Show      | 25 ¢ entries        |                                   | Search:                                            |              |            |           | Showing 1 to 25 of 3, | ,507 entries |
|           |                     |                                   | Previous 1 2 3 4                                   | 5 141 Next   |            |           |                       |              |
| ID        | As of Date          | 1↓ Agency                         | 1↓ Department                                      | 14 From Date | ↑↓ To Date | 11 Errors | 1 Verified            | †↓           |
| 5         | 09/15/2022          | COUNTY                            | MENTAL HEALTH ADMINISTRATION                       | 08/28/2022   | 09/10/2022 | 15        | 2                     |              |
|           | 09/15/2022          | COUNTY                            | OFFICE OF SHERIFF - HEALTH                         | 08/28/2022   | 09/10/2022 | 4         | 6                     |              |
|           | 09/15/2022          | COUNTY                            | OFFICE OF SHERIFF - JAIL                           | 08/28/2022   | 09/10/2022 | 98        | 3                     |              |
|           | 09/15/2022          | COUNTY                            | OFFICE OF SHERIFF - ROAD                           | 08/28/2022   | 09/10/2022 | 98        | 5                     |              |
| <b>6</b>  | 09/15/2022          | COUNTY                            | PLANNING DEPARTMENT                                | 08/28/2022   | 09/10/2022 | 8         | 1                     |              |
| 5         | 09/15/2022          | COUNTY                            | PUBLIC HEALTH                                      | 08/28/2022   | 09/10/2022 | 17        | 7                     |              |
| <b>5</b>  | 09/14/2022          | COUNTY                            | FIRE DISTRICT                                      | 06/27/2022   | 07/10/2022 | 3         | 25                    |              |
| 5         | 09/07/2022          | SCHOOL DISTRICT                   | CENTRAL SCHOOL                                     | 07/31/2022   | 08/30/2022 | 665       | 1                     |              |

# <u>Menu Bar</u>

Process – Start the certification process

**Delete** – Delete the certification

- **Print Report** Print the certification report
- **Export** Export the certification to excel spreadsheet

# **Payroll Certification – with CSV file**

To use a CSV file:

- Go to Personnel > Payroll Certifications
- Click on New Pay Cert in upper left corner
- Fill in the information for the Payroll Certification and Save Certification
- Once certification is setup you will then click on the folder icon to open the new certification

• Click on documents tab and upload your CSV file, select the correct category for the file.

| HR Select     Pensonnel * Opportunities * Comespondence * Online * ImportExport * Setup * Reports * My Jobs     M My Account     Log Out     O       tom / Dry.CatLail / Vew Payrol Cartification     Vew Master     Decuments(1)     C     O       C Process     @ Delete @ Print Report     Deport     Export |            |                           |                               |                            |                       |  |             |                        |  |  |  |  |
|----------------------------------------------------------------------------------------------------|------------|---------------------------|-------------------------------|----------------------------|-----------------------|--|-------------|------------------------|--|--|--|--|
| Document Uniond                                                                                                    |            |                           |                               |                            |                       |  |             |                        |  |  |  |  |
| Show 25 e entries                                                                                                    |            | Drop files here to upload |                               |                            |                       |  | Sho         | wing 0 to 0 of 0 entri |  |  |  |  |
|                                                                                                    |            |                           | Previou                       | s Next                     |                       |  |             |                        |  |  |  |  |
| 10 T.                                                                                                    | Created    | 14                        | Private                       |                            | Category              |  | Filename    |                        |  |  |  |  |
| <b>b</b> 0                                                                                                    | 09/15/2022 |                           | Yes<br>Showing 0 t<br>Previou | o 0 of 0 entries<br>s Next | Payroll Certification |  | MUNISPAYROL | _osv                   |  |  |  |  |

- Click process to start the certification
- Once certification is complete you will see a summary of results in the view tab for that certification showing records that verify, errors and the reasons for the errors (title doesn't match, etc.)

It will do a two-way comparison, it will first look at what is in your CSV file (retirement number, title, etc) and compare it to what is in the system. Then it will look at the system and compare to what is not in your file. For instance, if you have employees showing as active in the Civil Service system but were not in the CSV file, they will show as an exception. Likewise, if you have people in your CSV file but do not appear in the Civil Service system they will show as exceptions at the same time. It is a good way to use as a synchronization tool to make sure systems match.

| Master              | Documents(1)        |                  |                                         |                                           |                        |             |                                                                                                    |                      |                       |        |                       |
|---------------------|---------------------|------------------|-----------------------------------------|-------------------------------------------|------------------------|-------------|----------------------------------------------------------------------------------------------------|----------------------|-----------------------|--------|-----------------------|
| Process             | Delete 🔒 Print Rep  | ort 📝 Export     |                                         |                                           |                        |             |                                                                                                    |                      |                       |        |                       |
| roll Certification  | on Information as o | 09/15/2022 [From | m: 08/28/2022 - to: 09/10/2022] Using D | Date Range                                |                        |             |                                                                                                    |                      |                       |        |                       |
| ncy: COUNTY         |                     |                  | De                                      | partment: MENTAL HEA                      | ALTH ADMINIST          | RATION      |                                                                                                    | File: MUNISPAYROLL o | sv                    |        |                       |
| fotal Records<br>17 | Verified 2          | Err<br>15        | or <u>No Emp.</u><br>5 0                | Name                                      | Title<br>0             | Salary<br>0 | O                                                                                                    | Prior<br>0           | No Rec<br>15          |        |                       |
| Irror Records       |                     |                  |                                         |                                           |                        |             |                                                                                                    |                      |                       |        |                       |
| Show 10 c           | entries             |                  |                                         | Search:                                   |                        |             |                                                                                                    |                      |                       | Showin | g 1 to 10 of 15 entri |
|                     |                     |                  |                                         |                                           | Previous               | 1 2 Next    |                                                                                                    |                      |                       |        |                       |
| ID 1.               | SSN 11              | Emp<br># 11      | Name 11                                 | Title 11                                  |                        | Wage 1      | Retirement<br>No                                                                                                    | Error                | Error<br>Value 😳 Note |        |                       |
| 9                   | 100.00              | 1000             | LASTNAME, FIRSTNAME                     | STAFF SOCIAL V                            | VORKER                 | 34.6500     | -                                                                                                    | Not in fil           |                       |        |                       |
| •                   |                     | ara              | LASTNAME, FIRSTNAME                     | STAFF SOCIAL V                            | VORKER                 | 31.7000     | 10001000                                                                                                    | Not in file          | ,                     |        |                       |
| •                   |                     | -                | LASTNAME, FIRSTNAME                     | SUPERVISING S<br>WORKER                   | OCIAL                  | 87846.0000  |                                                                                                    | Not in fil           | •                     |        |                       |
| •                   | 110.000.0000        | 1075             | LASTNAME, FIRSTNAME                     | STAFF SOCIAL V                            | WORKER                 | 39.7200     | 111000                                                                                                    | Not in file          |                       |        |                       |
| 9                   | -                   | 100              | LASTNAME, FIRSTNAME                     | OFFICE SPECIAL                            | LISTI                  | 24.1800     | and the second second s | Not in file          | 2                     |        |                       |
| 0                   | 12.11.138           | -                | LASTNAME_FIRSTNAME                      | DEPUTY DIRECT<br>COMMUNITY ME<br>SERVICES | TOR OF<br>ENTAL HEALTH | 107627.0000 |                                                                                                    | Not in file          | •                     |        |                       |
| 9                   | 10.00               | -                | LASTNAME, FIRSTNAME                     | OFFICE SPECIAL                            | LISTI                  | 20.4800     | 10000                                                                                                    | Not in fil           |                       |        |                       |
| 9                   | 1011-00-0808        | 1000             | LASTNAME, FIRSTNAME                     | OFFICE SPECIAL                            | LISTI                  | 20.4800     | 111000                                                                                                    | Not in file          |                       |        |                       |
| •                   | -                   |                  | LASTNAME, FIRSTNAME                     | COMMUNITY ME<br>NURSE                     | ENTAL HEALTH           | 42.5500     | -                                                                                                    | Not in fil           |                       |        |                       |
| 9                   | 10.00.011           | (mail)           | LASTNAME, FIRSTNAME                     | SENIOR MEDICA<br>CLERK                    | AL BILLING             | 23.1700     | 10001000                                                                                                    | Not in fil           | •                     |        |                       |
| howing 1 to 10      | of 15 entries       |                  |                                         |                                           | Previous               | 1 2 Next    |                                                                                                    |                      |                       |        |                       |

# **Payroll Certification – without CSV file**

To create a certification without a file:

- Go to Personnel > Payroll Certifications
- Click on New Pay Cert in upper left corner

- Fill in the information for the Payroll Certification and Save Certification
- Once certification is setup you will then click on the folder icon to open the new certification
- Click process to start the certification
- Once certification is complete you will see a summary of results in the view tab for that certification

# **Payroll Updates**

The payroll update module provides an electronic way to update payroll using a spreadsheet.

To use a CSV file:

- Go to Personnel > Payroll Update
- Click on New Pay Update in upper left corner
- Fill in the information for the Payroll Update (agency, department, effective date) and Save Payroll Update
- Once payroll update is setup you will then click on the folder icon to open the new update
- Click on documents tab and upload your CSV file, select the correct category for the file.

# **Contingent Employees**

Under Personnel > Contingent you will find an overview listing all contingent employees. Advanced filters allow you to filter your search by Agency, Department or Title. The open folder icon allows you to directly access that employee record.

| Relect Personnel - Opportunitie      | es · Correspondence · Online · Import/Exp | ort • Setup • Reports • My                 | obs                 |             | My Account   | Log Out                   |
|--------------------------------------|-------------------------------------------|--------------------------------------------|---------------------|-------------|--------------|---------------------------|
| Home / Roster List / Contingent List |                                           |                                            |                     |             |              |                           |
| Export List                          |                                           |                                            |                     |             |              |                           |
| Advanced Filters                     |                                           |                                            |                     |             |              | -                         |
| Agency                               | Department                                | Job Titl                                   | e                   |             |              |                           |
| Select Agency                        | Select Department                         | Selec                                      | t Job               |             |              |                           |
|                                      |                                           | ${\boldsymbol{\mathcal{Z}}}$ Reset Filters |                     |             |              |                           |
| Show 25 ¢ entries                    | Search                                    | :                                          |                     |             | Sho          | owing 0 to 0 of 0 entries |
|                                      |                                           | First Previous Next                        | Last                |             |              |                           |
| ID ↑↓ SSN(4) ↑↓ Emp. No.             | 1↓ Hire 1↓ First Name                     | 1↓ Last Name 1↓ A                          | gency î↓ Department | î↓ Title î↓ | Status 11 Co | ont. Date ↑↓              |
| •                                    | 06/01/2022 FIRSTNAME3                     | LASTNAME3 C                                | DUNTY PURCHASING    | B BUYER     | BC 0         | 9/01/2022                 |
| Showing 0 to 0 of 0 entries          |                                           |                                            |                     |             |              |                           |
|                                      |                                           | First Previous Next                        | Last                |             |              |                           |

# **Probation Employees**

Under Personnel > Probation you will find an overview listing all probation employees. open folder icon allows you to directly access that employee record.

| HR Select Personnel - Opportunities - Corre                                                                       | spondence   Online  Import/Export  Setup  Reports | ✓ My Jobs         | 🐣 My Account 🛛 🐣 Log Out 🕜     |
|----------------------------------------------------------------------------------------------------|---------------------------------------------------|-------------------|--------------------------------|
| Home / Roster List / Probation List                                                                               |                                                   |                   |                                |
| 🖹 Export List                                                                                                    |                                                   |                   |                                |
| Action:                                                                                                    | ~                                                 | Status: PERMANENT | ✓ Ref Date: 09/26/2022 	☐      |
| Show 25 ¢ entries                                                                                                 | Search:                                           |                   | Showing 1 to 25 of 599 entries |
|                                                                                                    | First Previous 1 2 3                              | 4 5 24 Next Last  |                                |
| ID $\uparrow\downarrow$ SSN(4) $\uparrow\downarrow$ Emp. No. $\uparrow\downarrow$ Hire $\uparrow\downarrow$ First | t Name                                            | t î↓ Title        | 1↓ Prob Ends 1↓ Perm Date 1↓   |
| ► 02/16/2022 FIR                                                                                                  | STNAME2 LASTNAME2 COUNTY BOCES                    | CLEANER           | 04/16/2022 04/17/2022          |

# **Provisional Employees**

Under Personnel > Provisional you will find an overview listing all provisional employees. Advanced filters allow you to filter your search by Agency, Department or Title. The open folder icon allows you to directly access that employee record.

| HR Select Personnel - Opportunities - | Correspondence   Online  Import/Export | ✓ Setup ▼ Reports <sup>•</sup> | My Jobs    |               |                 | Account      | Log Out                  |
|---------------------------------------|----------------------------------------|--------------------------------|------------|---------------|-----------------|--------------|--------------------------|
| Home / Roster List / Provisional List |                                        |                                |            |               |                 |              |                          |
| 🖹 Export List                         |                                        |                                |            |               |                 |              |                          |
| Advanced Filters                      |                                        |                                |            |               |                 |              | -                        |
| Agency                                | Department                             |                                | Job Title  |               |                 |              |                          |
| Select Agency                         | Select Department                      |                                | Select Job |               |                 |              |                          |
|                                       |                                        | 2 Reset F                      | ilters     |               |                 |              |                          |
| Show 25 ¢ entries                     | Search:                                |                                |            |               |                 | Show         | wing 0 to 0 of 0 entries |
|                                       |                                        | First Previous                 | Next Last  |               |                 |              |                          |
| ID ↑↓ SSN(4) ↑↓ Emp. No.              | 1↓ Hire 1↓ First Name 1                | Last Name                      | †↓ Agency  | 1↓ Department | î.↓ Title î.↓ S | tatus î↓ Pro | ov. Date î↓              |
| s                                     | 09/01/2022 FIRSTNAME1                  | LASTNAME1                      | COUNTY     | DPW           | HVAC TECH V     | 09/3         | 30/2022                  |
| Showing 0 to 0 of 0 entries           |                                        |                                |            |               |                 |              |                          |
|                                       |                                        | First Previous                 | Next Last  |               |                 |              |                          |

# RPC

The RPC module provides an electronic way to create RPCs. Once the RPC module is setup to mimic your paper form it also requires that all individuals involved with the process are setup as users in the system first (setup > users), then workflow setups need to be created for the RPCs (under setup > workflows). Once those two requirements are met then the RPCs can be created and put into a workflow.

To view a summary of RPCs and their status navigate to Personnel > RPC. A search field is available as well as advanced filters to quickly find specific information.

| oov H      | R Select Per | rsonnel - Opportuniti | ies · Correspondence · Online · Impor       | rt/Export - Setup - | Reports - My Jobs |                 | Account | 📇 Log Out            | 0       |
|------------|--------------|-----------------------|---------------------------------------------|---------------------|-------------------|-----------------|---------|----------------------|---------|
| ome / RPC  | C List       |                       |                                             |                     |                   |                 |         |                      |         |
| 🕶 New      | RPC          |                       |                                             |                     |                   |                 |         |                      |         |
| Advand     | ced Filters  |                       |                                             |                     |                   |                 |         |                      | -       |
| Agency     | ,            |                       | Department                                  |                     | Status            |                 |         |                      |         |
| Selec      | at Agency    |                       | Select Department                           |                     | Select Status     |                 |         |                      |         |
| Show       | 25 ¢ entries |                       | Search                                      | h:                  |                   |                 | Show    | ing 1 to 25 of 556 ( | entries |
|            |              |                       | P                                           | revious de 2        | 3 4 5 23 Next     |                 |         |                      |         |
| ID 1       | Created At   | 1 Effect. Date        | 1↓ Status                                   | Т. Туре             | 1 Agency          | 11 Department   | 11 Name |                      | ţ1.     |
| <b>6</b> 0 | 10/05/2022   | 10/19/2022            | working<br>waiting on supervisor@county.gov | Other Change        | COUNTY            | POLICE          | FNAME1  | , LNAME1             |         |
| <b>6</b> 0 | 10/05/2022   | 10/01/2022            | working<br>waiting on csofficer@county.gov  | OLOA                | COUNTY            | DPW             | FNAME2  | , LNAME2             |         |
| <b>e</b> 0 | 10/05/2022   | 10/19/2022            | working<br>waiting on supervisor@county.gov | OLOA                | COUNTY            | POLICE          | FNAME3  | , LNAME3             |         |
| <b>b</b> 0 | 09/29/2022   | 09/29/2022            | working<br>waiting on csofficer@county.gov  | Prob. Appt.         | COUNTY            | PURCHASING      | FNAME4  | , LNAME4             |         |
| <b>6</b> 0 | 09/29/2022   | 09/29/2022            | working<br>waiting on supervisor@county.gov | Prob. Appt.         | COUNTY            | SCHOOL DISTRICT | FNAMES  | , LNAME5             |         |

- <u>Actions</u> "Folder icon" is used for viewing RPC details and the "trashcan icon" deletes the RPC.
- Created at The date the RPC was created
- Effect. Date The date the change becomes effective
- Status The step the RPC is currently at and whom it is waiting on
- **Type** The type of change
- Agency/Department The agency and department for the RPC
- Name Name of Employee on the RPC

# **RPC – RPC Workflow Setup**

As you create your workflow there are two steps that are most important approval and process. The step check marked with process will have a process button for the user responsible for processing the RPC, the step(s) for approval will have an approved button for the user responsible for approving the RPC. A notify step will only provide a notification to user with a secure link to the form – no action from user will be necessary.

**Example Workflow Setup** – Set up your workflow similar to how your paper form moves through its process. This is only an example you can have as many steps or as little steps as needed in your specific workflow. There is an alternate step user field available if after a set number of days (you specify) the form has not been addressed the alternate user will be alerted and can move it along – this helps keep the form moving through the system (although it is not required). A user can appear as many times in a workflow as needed – they are not limited to just one step.

| ne                                                                                                    |                                 |               |                                                                                         |                  |                                                                                                    |                                    |                          |  |
|----------------------------------------------------------------------------------------------------|---------------------------------|---------------|-----------------------------------------------------------------------------------------|------------------|----------------------------------------------------------------------------------------------------|------------------------------------|--------------------------|--|
| Save Workflow                                                                                                    |                                 |               |                                                                                         |                  |                                                                                                    |                                    |                          |  |
| Workflow Information for C                                                                                                    | COUNTY - DPW RPC                |               |                                                                                         |                  |                                                                                                    |                                    |                          |  |
| orkflow Name:*                                                                                                    |                                 | Work type:*   |                                                                                         |                  | Change type                                                                                        |                                    |                          |  |
| COUNTY - DPW RPC                                                                                                    |                                 | Employee Char | iges                                                                                    | ~                |                                                                                                    | ~                                  |                          |  |
| gency                                                                                                    |                                 |               | Department                                                                              |                  |                                                                                                    | Division                           |                          |  |
| COUNTY                                                                                                    |                                 | ~             | DEPARTMENT                                                                              | OF PUBLIC WORK   | s                                                                                                  | Please select                      |                          |  |
| n pass score                                                                                                    | Pass Status                     |               |                                                                                         | Fail Status      |                                                                                                    | Pass Approval                      | Fail Approval            |  |
|                                                                                                    | ACTIVE                          |               | ~                                                                                       | ACTIVE           | ~                                                                                                  | Yes                                | ~ Yes                    |  |
| Workflow Steps for City of /                                                                                                    | Auburn - DPW                    |               |                                                                                         |                  |                                                                                                    |                                    |                          |  |
| tep Name:*                                                                                                    |                                 |               | Step User:*                                                                             |                  |                                                                                                    | Evaluate On                        | Max Points               |  |
| Superintendent of Public Wor                                                                                                    | rks                             |               | superintentdent                                                                         | t@county.gov     | x *                                                                                                | Both                               | ~                        |  |
| Ut Step User                                                                                                    |                                 |               | Alt Days                                                                                |                  | Notify Address                                                                                     |                                    |                          |  |
| Select Options                                                                                                    |                                 | *             |                                                                                         |                  | superintentdent@county.gov                                                                         |                                    |                          |  |
| A Hard Fail                                                                                                    | Description                     |               |                                                                                         |                  | Comments                                                                                           |                                    |                          |  |
| Process Step                                                                                                    |                                 |               |                                                                                         |                  |                                                                                                    |                                    |                          |  |
| Digital Signature                                                                                                    |                                 |               |                                                                                         |                  |                                                                                                    |                                    |                          |  |
| Export Transaction     Remove This Step                                                                                                    |                                 |               |                                                                                         |                  |                                                                                                    |                                    |                          |  |
|                                                                                                    |                                 |               |                                                                                         |                  |                                                                                                    |                                    |                          |  |
|                                                                                                    |                                 |               |                                                                                         |                  |                                                                                                    |                                    |                          |  |
| itep Name:*                                                                                                    |                                 |               | Step User:*                                                                             |                  |                                                                                                    | Evaluate On                        | Max Points               |  |
| Step Name:*<br>Secretary to the City Manage                                                                                                    | 9r                              |               | Step User:*<br>secretary@cour                                                           | nty.gov          | × *                                                                                                | Evaluate On                        | Max Points               |  |
| Step Name:*<br>Secretary to the City Manage<br>It Step User                                                                                                    | 9r                              |               | Step User:*<br>secretary@cour<br>Alt Days                                               | nty.gov          | _ •                                                                                                | Evaluate On                        | Max Points               |  |
| Step Name:"<br>Secretary to the City Manage<br>It Step User<br>Select Options                                                                                                    | er                              |               | Step User:*<br>secretary@cour<br>Alt Days                                               | nty.gov          | × * Notify Address secretary@county.gov                                                            | Evaluate On                        | Max Points               |  |
| Step Name:*<br>Secretary to the City Manage<br>Ut Step User<br>Select Options<br>) Hard Fail                                                                                                    | er<br>Description               |               | Step User:*<br>secretary@cour<br>Alt Days                                               | nty.gov          | Notify Address<br>secretary@county.gov<br>Comments                                                 | Evaluate On                        | Max Points               |  |
| Step Name:*<br>Secretary to the City Manage<br>It Step User<br>Belict Options<br>Hard Fail<br>Process Step<br>Notify Only                                                                                                    | or<br>Description               |               | Step User:*<br>secretary@cour<br>Alt Days                                               | nty.gov          | Notify Address<br>secretary@county.gov<br>Comments                                                 | Evaluate On                        | Max Points               |  |
| Step Name;*<br>Secretary to the City Manage<br>At Step User<br>Select Options<br>Hard Fall<br>Process Step<br>2 Notify Only<br>Digital Signature                                                                                                    | or<br>Description               |               | Step User:*<br>secretary@cour<br>Alt Days                                               | nty.gov          | Notify Address<br>secretary@county.gov<br>Comments                                                 | Evaluate On                        | Max Points               |  |
| Hep Name:"<br>Secretary to the City Manage<br>Ut Step User<br>Select Options<br>Hard Fail<br>Process Step<br>I Notify Only<br>Digital Signature<br>Export Transaction<br>Export Transaction                                                                                                    | or<br>Description               |               | Step User:*<br>secretary@cour<br>Alt Days                                               | nty.gov          | Notify Address<br>secretary@county gov<br>Comments                                                 | Evaluate On                        | Max Points               |  |
| Itep Name:"<br>Secretary to the City Manage<br>Wit Step User<br>Extent Options<br>Hard Fail<br>Process Step<br>1 Kotty Only<br>Digital Signature<br>Export Transaction<br>Remove This Step                                                                                                    | or<br>Description               |               | Step User:<br>secretary@cour<br>Alt Days                                                | nty.gov          | Notify Address<br>secretary@county.gov<br>Comments                                                 | Evaluate On                        | Max Points               |  |
| Nep Name."<br>Secretary to the City Manage<br>Mt Step User<br>Extert Options<br>Mard Fall<br>Process Step<br>Notify Only<br>Digital Signature<br>Export Transaction<br>• Remove This Step<br>Hep Name."                                                                                                    | or<br>Description               |               | Step User.*<br>secretary@cour<br>Alt Days<br>Step User.*                                | nty.gov          | Notify Address<br>secretary@county.gov<br>Comments                                                 | Evaluate On                        | Max Points               |  |
| Itep Name:" Secretary to the City Manage Select Options I Hard Fall Process Step Notify Only Digital Signature Digital Signature Remove This Step Itep Name:" Cityl Service Clerk                                                                                                    | or<br>Description               |               | Step User.*<br>secretary@cour<br>Alt Days<br>Step User.*<br>csclerk@county              | nty gov          | Notify Address<br>secretary@county.gov<br>Comments                                                 | Evaluate On Evaluate On Both       | Max Points               |  |
| Nep Name:"<br>Secretary to the City Manage<br>List Step User<br>Exect Options<br>I Hard Fall<br>Process Step<br>2 Notify Only<br>Digital Signature<br>Digital Signature<br>Remove This Step<br>Civil Service Clerk<br>Listop User                                                                                                    | Y<br>Description                |               | Step User.*<br>secretary@court<br>Alt Days<br>Step User.*<br>csclerk@county<br>Alt Days | . Gov            | Notify Address<br>Secretary@county.gov<br>Comments                                                 | Evaluate On Evaluate On Both       | Max Points               |  |
| tep Name:" Secretary to the City Manage it Step User Select Options Hard Fall Process Step Notify Only Digital Signature Export Transaction Remove This Step tep Name:" Cityl Service Clerk It Step User Select Options                                                                                                    | r<br>Description                |               | Step User."<br>Secretary@cour<br>Alt Days<br>Step User."<br>csclerk@county<br>Alt Days  | nty gov          | Notify Address<br>secretary@county gov<br>Comments<br>Notify Address<br>coderk@county gov          | Evaluate On<br>Evaluate On<br>Both | Max Points               |  |
| Itep Name:" Secretary to the City Manage Mit Step User Extent Options Hard Fail Process Step A totity Only Digital Signature Export Transaction Remove This Step Step Vame:" Civil Service Clerk Ut Step User Extent Options                                                                                                    | r<br>Description                |               | Step User:*<br>secretary@cour<br>Alt Days<br>Step User:*<br>csclerk@county<br>Alt Days  | nty gov<br>gov   | Notify Address<br>Secretary@county.gov<br>Comments<br>Notify Address<br>Comments<br>Comments       | Evaluate On Evaluate On Both       | Max Points<br>Max Points |  |
| Step Name." Secretary to the City Manage Nt Step User Benet Options Note: Step User Note: Step User Nep Name." Civil Service Clark Ut Step User Benet Options I Hard Fail Process Step                                                                                                    | r<br>Description<br>Description | -             | Step User:*<br>secretary@court<br>Alt Days<br>Step User:*<br>csclerk@county<br>Alt Days | nty gov<br>gov   | Notify Address<br>Secretary@county.gov<br>Comments<br>Notify Address<br>Notify Address<br>Comments | Evaluate On Evaluate On Both       | Max Points<br>Max Points |  |
| Step Name." Secretary to the City Manage Nt Step User Select Optons I hard Fall Process Step Digital Signature Digital Signature Digital Signature Cityl Service Clork Ut Step User Select Optons I hard Fall Process Step Nep Name."                                                                                                  | P<br>Description<br>Description |               | Step User.*<br>Secretary@coun<br>Alt Days<br>Step User.*<br>csclerk@county<br>Alt Days  | nty gov<br>gov   | Notify Address<br>secretary@county.gov<br>Comments<br>Notify Address<br>Notify Address<br>Comments | Evaluate On<br>Evaluate On<br>Both | Max Points               |  |
| Itep Name:" Secretary to the City Manage Wit Step User Extend Control Process Step I totity Only Digital Signature Export Transaction Remove This Step Vite Name:" Civil Service Clerk Ut Step User Extend Control Hard Fall Process Step I totity Only Digital Signature Export Transaction Hard Fall Frocess Step Export Transaction | P<br>Description<br>Description |               | Step User:"<br>secretary@cour<br>Alt Days<br>Step User:"<br>csclerk@county<br>Alt Days  | nty gov<br>. gov | Notify Address<br>Secretary@county.gov<br>Comments<br>Notify Address<br>Comments                   | Evaluate On<br>Evaluate On<br>Both | Max Points<br>Max Points |  |

Comments field – can add specific direction for the step user.

# **RPC – New RPC**

Once workflows are setup then users can create RPCs. The new RPC form will mimic your paper form, the screen below is only an example form. The more fields that are required the less chance there is of having to track down missing information.

Person inputting RPC can search for employee name but it is in the confines of the agency and the department specified. Once name is found it will prefill information.

If job title is changing you can search for a job title in system

The appointments section, the termination section, and the other changes section should be setup to match your paper RPC. They will select which change(s) they are reporting – they can report multiple changes on one RPC for that employee.

The documents tab allows them to attach whatever documents are necessary, for instance a letter of resignation.

Once all information is filled in they will save the RPC and it will enter the workflow process.

| ne / RPC List                                                             | opponentes of C |                 | input(b)      | Coup of R   |                          |   | My Account a Log Out                   |
|---------------------------------------------------------------------------|-----------------|-----------------|---------------|-------------|--------------------------|---|----------------------------------------|
| Documents                                                                 |                 |                 |               |             |                          |   |                                        |
| Save RPC                                                                  |                 |                 |               |             |                          |   |                                        |
| aport of Personnal Change                                                 |                 |                 |               |             |                          |   |                                        |
| eport of Personnel Change                                                 |                 |                 |               |             |                          |   | <b>B</b> 111-                          |
| ncy:"                                                                     |                 |                 | Department:*  |             |                          |   | Division                               |
| Occupant of Position                                                      |                 | Ŭ               |               |             | Funding                  |   |                                        |
|                                                                           |                 |                 |               |             |                          |   |                                        |
| ctive date:*                                                              |                 | Employee/Applie | cant Name     |             |                          |   |                                        |
| m/dd/yyyy                                                                 |                 |                 |               |             |                          |   | C/Clear Employee                       |
| ition #                                                                   |                 |                 |               |             | Job Title                |   |                                        |
|                                                                           |                 |                 |               |             |                          |   |                                        |
| к•                                                                        | Emp. ID         |                 | Email Address |             |                          |   |                                        |
| it name:*                                                                 |                 |                 | Mi            | Last name:* |                          |   |                                        |
|                                                                           |                 |                 |               |             |                          |   |                                        |
| h date                                                                    |                 | Seniority date  |               |             | Retirement no            |   |                                        |
| m/dd/yyyy                                                                 |                 | mm/dd/yyyyy     |               |             |                          |   |                                        |
| ress:*                                                                    |                 |                 |               |             |                          |   |                                        |
|                                                                           |                 |                 |               |             |                          |   |                                        |
|                                                                           |                 |                 |               |             |                          |   |                                        |
| •                                                                         |                 |                 | State:*       |             |                          |   | Zip:*                                  |
|                                                                           |                 | Work phone      | New York      |             | Cell phone               | v |                                        |
|                                                                           |                 | Hore phone      |               |             | Sen priorite             |   |                                        |
| ran                                                                       |                 | Race            |               |             | Gender                   |   |                                        |
|                                                                           | v               |                 |               | v           |                          |   | ~                                      |
| se Wage:*                                                                 | Wage per:*      |                 | Grade         |             | Step                     |   |                                        |
|                                                                           |                 | v               |               |             |                          |   |                                        |
| Appointments                                                              |                 |                 |               |             |                          |   |                                        |
| lature of Change                                                          |                 | Options         |               |             | Eff. Date                |   | Action Necessary                       |
|                                                                           |                 |                 |               |             |                          |   |                                        |
| Probationary                                                              |                 |                 |               | ~           | mm/dd/yyyy               |   | Give Facts Under Remark                |
| Permanent                                                                 |                 |                 |               | ~           | mm/dd/yyyy               |   |                                        |
| Provisional                                                               |                 |                 |               | ~           | mm/dd/yyyy               |   |                                        |
| Contingent Perm Prob                                                      |                 |                 |               | ~           | mm/dd/yyyy               |   | Give Facts Under Remarks               |
| Contingent Perm                                                           |                 |                 |               | ~           | mm/dd/yyyy               |   | Return Probationary Report             |
| Temporary                                                                 |                 |                 |               | ~           | mm/dd/yyyy               |   | Give Facts under Remarks               |
| Substitute                                                                |                 |                 |               |             | mm/dd/yyyy               |   | Give Facts under Remarks               |
| For Term of Office                                                        |                 |                 |               |             | mm/dd/yyyy               |   | Give Facts under Remarks               |
| Unclassified                                                              |                 |                 |               |             | mm/dd/yyyy               |   |                                        |
| Non-Competitive Class                                                     |                 |                 |               |             | mm/dd/yyyy               |   |                                        |
| Exempt Class                                                              |                 |                 |               |             | mm/dd/yyyy               |   | Submit MSD220 for Position Review      |
| Labor Class                                                               |                 |                 |               |             | mm/dd/yyyy               |   |                                        |
|                                                                           |                 |                 |               |             |                          |   |                                        |
| erminations                                                               |                 |                 |               |             |                          |   |                                        |
| lature of Change                                                          |                 | Options         |               |             | Eff. Date                |   | Action Necessary                       |
|                                                                           |                 |                 |               |             |                          |   |                                        |
| Resignation                                                               |                 |                 |               | ~           | mm/dd/yyyy               |   | submit signed Resignation              |
| Retirement                                                                |                 |                 |               |             | mm/dd/yyyy               |   | Give Enective Date                     |
| Deceased                                                                  |                 |                 |               |             | mm/dd/yyyy               | ٥ | Indicate Date                          |
| □ Removal                                                                 |                 |                 |               | ~           | mm/dd/yyyy               |   | Attach Copy of Proceedings if required |
| □ Lay-off                                                                 |                 |                 |               | v           | mm/dd/yyyy               |   | Give Facts Under Remarks               |
|                                                                           |                 |                 |               |             |                          |   |                                        |
| aner snanges                                                              |                 |                 |               |             |                          |   |                                        |
| lature of Change                                                          |                 | Options         |               |             | Eff. Date                |   | Action Necessary                       |
| Military Leave of Absence                                                 |                 |                 |               |             | mm/dd/www                |   | Give Facts Under Remarks               |
| Other Leave of Absence                                                    |                 |                 |               |             | mm/dd/www                |   | Give Facts Under Remarks               |
| Transfer                                                                  |                 |                 |               |             | mm/dd/www                |   | Give Facts Under Remarks               |
| Demotion                                                                  |                 |                 |               |             | mm/dd/                   |   | Give Facts Under Remarks               |
| Suspension                                                                |                 |                 |               |             | mm/dd/                   |   | Give Facts Under Remarks               |
|                                                                           |                 |                 |               |             | mm/dd/yyyy               | - | Give Facts Under Remarks               |
| Reassigned                                                                |                 |                 |               |             | mm/dd/yyyy               | • | Give Facts Under Remarks               |
| Reassigned                                                                |                 |                 |               |             | mm/dd/yyyy               | ٥ | over neus Under Remarks                |
| Reassigned                                                                |                 |                 |               |             | mm/dd/yyyy               |   | manuale New Salary                     |
| Reassigned Reinstatement Change in Salary                                 |                 |                 |               |             |                          |   | Ohio Fasta Under Demoter               |
| Reinstatement Change in Salary Change in Name or Address                  |                 |                 |               |             | mm/dd/yyyy               |   | Give Facts Under Remarks               |
| Reassigned Reinstatement Change in Salary Change in Name or Address Other |                 |                 |               |             | mm/dd/yyyy<br>mm/dd/yyyy | 0 | Give Facts Under Remarks               |

Sample RPC form

# **RPC – RPC Workflow Process**

Once the RPC is saved it goes into the workflow process and the first step in the workflow begins. The user in the first step will receive an email notification that an Employee Change form has been submitted and it is waiting their action. When they open the RPC (depending on what type of step it is, approval or process) they will see directions for their input and the workflow can continue.

### This is an example if the step is an approval step:

User will see input bar at top of the RPC, asking if it is approved and comments. If approved, they check yes and submit approval and RPC moves to next step based on workflow setup.

If RPC is not approved, a reason should be noted in comment section, then the originator of the form will get an email stating it was not approved and the comments on why it was not, and they can start the cycle again correcting the reason for disapproval.

| This form is waiting for your action. |                 |
|---------------------------------------|-----------------|
| Approved: Ore One Comment:            | Submit Approval |
|                                       |                 |
| Form Documents                        |                 |
| E Save RPC                            |                 |

# This is an example if the step is a process step:

User will see input bar at top of the RPC, asking if they want to process it. To process they will click on process form button. The form will process and it will take user right into a roster action screen for that employee. The roster action for that employee change can then be entered and process finished.

| This | form is waiting for you for processing. Process Form |
|------|------------------------------------------------------|
| Form | Documents                                            |
| Save | RPC                                                  |

# A notify step:

A notify step will only provide a notification to the user in that workflow step with a secure link to the form - no action from user will be necessary.

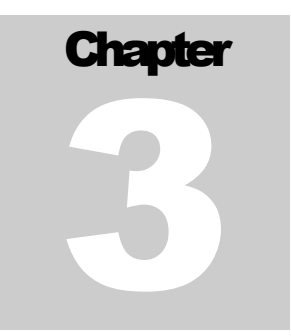

# **Opportunities**

The opportunities dropdown includes Exams, Applicants, Applications, Certifications and Preferred modules.

# Exams

The exam module provides a comprehensive list of all exam records in the system. The main screen gives you an overview of all exams. The search feature offers advanced filters for granular searching with dates, job titles, etc. There are also links in upper left corner for adding a new exam or exporting a list of exams.

| HR Select Pe                          | ersonnel - Oppo | ortunities · Correspondence · Online · Import | /Export - Setup - Rep | orts - My Jobs  |              |                 |           | Account    | 🔓 Log Out           | 0       |
|---------------------------------------|-----------------|-----------------------------------------------|-----------------------|-----------------|--------------|-----------------|-----------|------------|---------------------|---------|
| Home / Exam List                      |                 |                                               |                       |                 |              |                 |           |            |                     |         |
| 🖶 New Exam  Export L                  | ist             |                                               |                       |                 |              |                 |           |            |                     |         |
| Advanced Filters                      |                 |                                               |                       |                 |              |                 |           |            |                     | -       |
|                                       |                 | xpired<br>yyy                                 |                       |                 |              |                 |           |            |                     |         |
| Show 25 ¢ entries                     |                 |                                               | Search:               |                 |              |                 |           |            | Showing 1 to 2 of 2 | entries |
|                                       |                 |                                               |                       | Previous 1 Next |              |                 |           |            |                     |         |
| ID 11 Exam No                         | 1↓ Туре         | 1↓ Title                                      | 1 Deadline            | 11 Exam Date    | 1↓ List Date | 11 List Expires | App. Cnt. | Appv. Cnt. | 1 Dis. Cnt.         | ↑↓      |
| <b>b</b> 12345                        | OC              | ACCOUNT CLERK TYPIST - OC 03/2022             | 03/28/2022            | 04/09/2022      | 03/02/2022   | 03/02/2023      | 1         | 1          | 0                   |         |
| 000001<br>Showing 1 to 2 of 2 entries | OC              | OFFICE AIDE - TEST ONLY                       |                       | Previous 1 Next |              |                 | 0         | 0          | 0                   |         |

- <u>Action</u> Use the folder icon to open an **EXISTING** Exam Record
- Exam No The number assigned to the Exam
- Type OC Open Competitive, PROM Promotional, CR Continuous Recruitment
- Title The title of the Exam. This can be the job title or a custom title you assign to the exam
- **Deadline** Last date to apply for exam
- Exam Date The date the Exam will be given

- List Date The date the eligible list has been established for this exam.
- List Expires The date the eligible list will expire for this exam
- App Cnt. The amount of applications for this exam
- Appv. Cnt. The amount of approved applications for this exam
- Dis. Cnt. The amount of disapproved applications for this exam

# **Entering a New Exam**

To create a new exam first click the link "New Exam" in the upper left corner. A screen will open for the new exam record. Required fields have asterisk.

| A with the second second       | Public Number                                                  |              | Type:* Total Fee:* O.00 No List Public   |                                         | Job Title."<br>Select Options<br>Exam Group<br>Given by:" | State Exam Series<br>Select Options<br>Calculator.* | Exam Length        |  |
|----------------------------------------------------------------------------------------------------|----------------------------------------------------------------|--------------|------------------------------------------|-----------------------------------------|-----------------------------------------------------------|-----------------------------------------------------|--------------------|--|
| Header Information kxam Number.* xam Title;* tate fee 0.00 ooklets Active Bandscored State List Date Information equested Date                                                                                                    | Public Number Local fee 0.00 Salary Continuous Lunch Canceled  |              | Type:* Total Fee:* 0.00 No List Public   | C<br>Approval Workflow<br>Piease Select | Job Title:"<br>Select Options<br>Exam Group<br>Given by:" | State Exam Series<br>Select Options<br>Calculator.* | Exam Length        |  |
| xam Number." xam Title." tate fee 0.00 0.00 0 0 0 0 0 0 0 0 0 0 0 0 0 0                                                                                                     | Public Number                                                  |              | Type:" Total Fee:" 0.00 No List Public   | Approval Workflow<br>Please Select      | Job Title:" Searci Options Exam Group Given by:" s        | State Exam Series<br>Select Options<br>Calculator:* | Exam Length        |  |
| Ixam Title:"  tate fee  0.00  Active Bandscored State List  Date Information equested Date                                                                                                    | Local fee<br>0.00<br>Salary<br>Continuous<br>Lunch<br>Canceled |              | Total Fee:* 0.00 No List Public          | Approval Workflow<br>Piease Select      | Select Options Exam Group Given by:*                      | State Exam Series<br>Select Options<br>Calculator.* | Exam Length        |  |
| Ixam Title."  tate fee  0.00  Active Bandscored State List  Date Information equested Date                                                                                                    | Local fee<br>0.00<br>Salary<br>Continuous<br>Lunch<br>Canceled |              | Total Fee:*<br>0.00<br>No List<br>Public | Approval Workflow<br>Piease Select      | Exam Group<br>Given by:*                                  | State Exam Series<br>Select Options<br>Calculator:* | Exam Length        |  |
| tate fee 0.00 0.00 0.00 0 0 0 0 0 0 0 0 0 0 0                                                                                                    | Local fee<br>0.00<br>Salary<br>Continuous<br>Lunch<br>Canceled |              | Total Fee:* 0.00 No List Public          | Approval Workflow<br>Please Select      | Given by:*                                                | Calculator:*                                        | Exam Length        |  |
| ate fee 0.00 Active Bandscored State List Date Information Requested Date                                                                                                    | Local fee<br>0.00<br>Salary<br>Continuous<br>Lunch<br>Canceled |              | Total Fee:* 0.00 No List Public          | Approval Workflow<br>Please Select      | Given by:*                                                | Calculator:*                                        | Exam Length        |  |
| 0.00 Cockiets Cockiets Cockiet | 0.00<br>Salary<br>Continuous<br>Lunch<br>Canceled              |              | 0.00<br>No List<br>Public                | Approval Workflow<br>Please Select      |                                                           | ×                                                   | ~                  |  |
| Active<br>Bandscored<br>State List<br>Date Information<br>Iquested Date                                                                                                    | Salary<br>Continuous<br>Lunch<br>Canceled                      |              | No List                                  | Approval Workflow<br>Please Select      | N                                                         |                                                     |                    |  |
| Active<br>Bandscored<br>State List<br>Date Information<br>Iquested Date                                                                                                    | Continuous<br>Lunch<br>Canceled                                |              | No List Public                           | Please Select                           | •                                                         |                                                     |                    |  |
| Active<br>Bandscored<br>State List<br>Date Information<br>rquested Date                                                                                                    | Continuous                                                     |              | No List Public                           | 110000 00100                            |                                                           |                                                     |                    |  |
| Date Information                                                                                                    |                                                                |              |                                          |                                         | <ul> <li>Sort Dept.</li> <li>Sort Trainee</li> </ul>      | T&E Review Avail?                                   |                    |  |
| equested Date                                                                                                    |                                                                |              |                                          |                                         |                                                           |                                                     |                    |  |
|                                                                                                    |                                                                | Publish Date |                                          |                                         | Deadline Date                                             |                                                     | Amendment Deadline |  |
| mm/dd/yyyy                                                                                                    | mm/dd/yyyy,:-                                                  |              | •                                        | mm/dd/yyyy,:                            | •                                                         | mm/dd/yyyy,:                                        |                    |  |
| kam Date                                                                                                    | Scores Date                                                    |              |                                          | Established Date                        |                                                           | Expire Date                                         |                    |  |
| mm/dd/yyyy,:                                                                                                    |                                                                | mm/dd/yyyy   |                                          | •                                       | mm/dd/yyyy                                                | •                                                   | mm/dd/yyyy         |  |
| Phases                                                                                                    |                                                                | Phase Date   |                                          | Required                                | Comp Rev                                                  | iew                                                 |                    |  |
| Add Phase                                                                                                    |                                                                |              |                                          |                                         |                                                           |                                                     |                    |  |
| Notices                                                                                                    |                                                                |              |                                          |                                         |                                                           |                                                     |                    |  |
| assing Score Notice Date                                                                                                    | Passing Score Lett                                             | ler          |                                          |                                         |                                                           | C Dava Saara Mati                                   | an Created         |  |
| mm/dd/yyyy                                                                                                    | Please select                                                  |              |                                          |                                         |                                                           |                                                     | ce created         |  |
| illing Score Notice Date                                                                                                    | Failing Score Lette                                            | r            |                                          |                                         |                                                           | Fail Score Notice                                   | e Created          |  |
| mm/dd/yyyy                                                                                                    | Please select                                                  |              |                                          |                                         |                                                           | ~                                                   |                    |  |
| lig. Notice Date                                                                                                    | Eligible Letter                                                |              |                                          |                                         |                                                           | Elia, Notice Crea                                   | ated               |  |
| mm/dd/yyyy                                                                                                    | Please select                                                  |              |                                          |                                         |                                                           | ~                                                   |                    |  |
| elig. Notice Date                                                                                                    | Ineligible Letter                                              |              |                                          |                                         |                                                           | Inelig. Notice Cr                                   | eated              |  |
| mm/dd/yyyy                                                                                                    | Please select                                                  |              |                                          |                                         |                                                           | Ÿ                                                   |                    |  |
| ason for Holding                                                                                                    |                                                                |              |                                          |                                         |                                                           |                                                     |                    |  |
|                                                                                                    |                                                                |              |                                          |                                         |                                                           |                                                     |                    |  |
| mments                                                                                                    |                                                                |              |                                          |                                         |                                                           |                                                     |                    |  |
|                                                                                                    |                                                                |              |                                          |                                         |                                                           |                                                     |                    |  |
| ualifications                                                                                                    |                                                                |              |                                          |                                         |                                                           |                                                     |                    |  |
|                                                                                                    |                                                                |              |                                          |                                         |                                                           |                                                     |                    |  |

• Exam No - The state assigned exam number

- **Public No** The number you use to "advertise" the exam locally
- **Type** Open Competitive (OC), Promotional (PROM), etc.
- Job The job title this exam is associated with. These are defined under Setup -> Job Titles
- Exam Title The title of the exam. Defaults to the job title but may be modified
- **Exam Group** Used to group like exams together for certification. All exams of the same Exam Group may be combined for selection on one certification. System will exhaust first exam cert list first before starting on next exam cert list if they are in same exam group.
- State Exam Series Select option for state exam series
- State Fee Local Fee Total Fee Fields for fees associated with the exam, can break apart to use later for reporting purposes
- Given By If it is State decentralized, State Prepared and Rated or Local
- Calculator Select for calculator use this can be used in letters pertaining to exam
- **Exam Length** The length of the exam (ie. 6 hours) this can be used in letters pertaining to exam
- **Booklets** The number of booklets you have ordered for this exam
- Salary The expected salary or salary range for positions filled from this exam
- **Approval Workflow** If workflow is setup then it can be assigned with dropdown option (setup required under setup > workflows)
- Checkboxes
  - Active Not necessary uses expired and published dates
  - **Bandscored** Whether this exam is bandscored
  - State List Only for Director of Facilities exam, check it and then attach the list directly from state and it will do everything for you.
  - **Continuous** check box if not related to an exam
  - **Lunch** if exam has a lunch break
  - **Canceled** If exam is canceled
  - **No List** If set to "yes", the exam listing will show "No List" instead of established and expiration dates. Visual Indicator useful for when after testing you do not establish a list.

- **Public** If using the Application Portal and set to yes, this will make the list viewable online according to your specifications.
- **Sort by Dept** If yes, the eligible list will be sorted by the department associated to the applicant and application. Typically used for promotional lists
- **Sort Trainee** If this is set to "yes", the list will be established and sorted by Non-Trainee and then Trainee applicants according the how the application was entered.
- **T&E (Training and Experience)** type instead of exam
- **Review Avail?** If a review is available.

# Dates

- **Requested Date -** The date you requested this exam from the state if applicable
- **Published Date** The date and time you begin to advertise and accept applications for this exam
- **Deadline Date** The last date and time someone can submit an application
- **Amendment Deadline** The date the exam is amended (if applicable)
- **Exam Date** The date and time this exam is to be given
- **Scores Date** The date this exam was scored or the scores were applied to this exam will autofill once scoring is completed
- **Established Date** The date the eligible list was established for this exam
- **Expire Date** The date the eligible list expires for this exam
- **Phases** Setup for performance test(s) the exam requires initial setup of the performance tests are done under setup > perf tests. Once they are setup click on "add phase" in the exam master tab, the test will be available in the dropdown under Phase. Test scoring will be administered on scoring tab and scheduling for each phase can be done on the schedule tab. Required button directly relates to Eligible list, if phase is required the individual will appear restricted on list until phase is completed.

| Phases           |   |                      |          |             |                     |
|------------------|---|----------------------|----------|-------------|---------------------|
| Phase            |   | Phase Date           | Required | Comp Review |                     |
| AGILITY - CPO/PO | ~ | 06/25/2022, 08:00 AM | <        |             | - Remove This Phase |
| + Add Phase      |   |                      |          |             |                     |

- Notices Setup of dates and letter templates for important notices specific to the exam.
- **Reason for Holding** Comments on why exam was held

- **Comments** Internal comments associated with this exam. Typically for office use only.
- **Qualification** The qualifications required for candidates to take this exam

Once fields are completed save the exam using button in upper left corner.

# Viewing/Editing Existing Exams – Master Tab

To view/edit an existing exam click on the folder icon next to the exam you want to open. This will open a screen with the details of that exam record. Once you edit the exam click save exam button in upper left.

| HR Select Personne           | el - Opportunities - Corresp | ondence · Online ·   | Import/Export - Set | up - Reports -   | My Jobs                      |                   | 🐣 My Account       | 💄 Log Out |
|------------------------------|------------------------------|----------------------|---------------------|------------------|------------------------------|-------------------|--------------------|-----------|
| ne / Exam List / Exam 000001 |                              |                      |                     |                  |                              |                   |                    |           |
| Master Applications E        | ligible List List Notes      | Scoring Schedule     | Attendance Do       | cuments Mes      | ages Canvass Online Version  | ns                |                    |           |
| Delete Exam 🔒 Print List     | - Print Roster / Establish E | igible List 📝 Export | 🖂 Email Packet 🛛 Ne | w Message 🛛 N    | ew Canvass 🛛 Clone Exam      |                   |                    |           |
| P. Court From                |                              |                      |                     |                  |                              |                   |                    |           |
| El Save Exam                 |                              |                      |                     |                  |                              |                   |                    |           |
| Header Information           |                              |                      |                     |                  |                              |                   |                    |           |
| Exam Number:*                | Public Number                |                      | Type:*              |                  | Job Title:*                  |                   |                    |           |
| 000001                       |                              |                      | Open Competitive    | ~                | OFFICE AIDE                  |                   | *                  |           |
| Exam Title:*                 |                              |                      |                     |                  | Exam Group                   | State Exam Series |                    |           |
| OFFICE AIDE - TEST ONLY      |                              |                      |                     |                  |                              | Select Options    |                    | Ŧ         |
| State fee                    | tate fee Local fee           |                      |                     |                  | Given by:*                   | Calculator:*      | Exam Length        |           |
| 0.00                         | 0.00                         |                      | 15.00               |                  | Locally Prepared and Rated ~ | ALLOWED           | ~                  |           |
| Booklets                     | Salary                       |                      |                     | Approval Workflo |                              |                   |                    |           |
|                              |                              |                      |                     | Please Select    | ~                            |                   |                    |           |
| Active                       | Continuous                   |                      |                     |                  | Sort Dept                    |                   |                    |           |
| Bandscored                   | Lunch                        |                      | Public              |                  | Sort Trainee                 | Review Avail?     |                    |           |
| 3 State List                 | Canceled                     |                      |                     |                  |                              |                   |                    |           |
| Date Information             |                              |                      |                     |                  |                              |                   |                    |           |
| Requested Date               |                              | Publish Date         |                     |                  | Deadline Date                |                   | Amendment Deadline |           |
| mm/dd/yyyy                   | •                            | 06/20/2022, 07:0     | MA 00               |                  | 12/31/2022, 11:59 PM         |                   | mm/dd/yyyy,:       |           |
| xam Date                     |                              | Scores Date          |                     |                  | Established Date             |                   | Expire Date        |           |
| 01/10/2023, 08:00 AM         | •                            | mm/dd/yyyy           |                     |                  | mm/dd/yyyy                   |                   | mm/dd/yyyy         | ū         |
|                              |                              |                      |                     |                  |                              |                   |                    |           |
| Phases                       |                              |                      |                     |                  |                              |                   |                    |           |
| <u>'hase</u>                 |                              | Phase Date           | 1                   | Required         | Comp Review                  |                   |                    |           |
| Add Phase                    |                              |                      |                     |                  |                              |                   |                    |           |
| Notices                      |                              |                      |                     |                  |                              |                   |                    |           |
|                              |                              |                      |                     |                  |                              |                   |                    |           |

# <u>Menu Bar</u>

**Delete Exam** - This will delete this exam record. Exams with applicants will not be able to be deleted without all associated information being deleted first.

Print List - Print the CURRENT Eligible List for this Exam

Print Roster - Print the Exam Candidate Roster

**Establish Eligible List** - Once you have completed all scoring tasks, clicking 'Establish Eligible List' will allow you to establish the INITIAL Eligible List from all the applicants. The system will automatically fill in the current date as the established date and the expiration date based on your setup.

Export - Creates an export of the Exam information and associated applicant information

**Email Packet** - Email the Application packet via a secure link – fields/checkboxes for specific application selections.

| mail Application Packet X                                                                                                    |                                                                                                    |  |  |  |  |  |  |  |  |  |  |
|----------------------------------------------------------------------------------------------------|----------------------------------------------------------------------------------------------------|--|--|--|--|--|--|--|--|--|--|
| Please enter the email address or email add<br>to be emailed to. The recipient(s) will receive<br>multiple recipients with a comma. | lresses below that you would like this information<br>e a secure link to view this email. Please separate |  |  |  |  |  |  |  |  |  |  |
| Email Address:                                                                                                    |                                                                                                    |  |  |  |  |  |  |  |  |  |  |
| <ul> <li>Include Documents</li> <li>Approved Only</li> </ul>                                                                        | <ul> <li>Eligible Only</li> <li>Only Passing</li> </ul>                                                   |  |  |  |  |  |  |  |  |  |  |
| App Date Range mm/dd/yyyy                                                                                                    | From Score to                                                                                             |  |  |  |  |  |  |  |  |  |  |
| Status: Select Status                                                                                                    |                                                                                                    |  |  |  |  |  |  |  |  |  |  |
|                                                                                                    | Send Email                                                                                                |  |  |  |  |  |  |  |  |  |  |

New Message - Create new messages for exam (viewable under messages tab)

New Canvass - Create new canvass for exam (viewable under canvass tab)

Clone Exam - Makes a duplicate copy of the exam and ALL of its associated data including applicants

# **Exams – Applications Tab**

The application tab under an exam provides an overview of all applications received for that specific exam. The statistics bar is populated with counts of different application details (see descriptions below). The application list is searchable. To view a specific application click on the folder icon. You may also add a new application manually

for this exam with the new application link. New applications can be added multiple ways; under a specific applicant, under applications and under a specific exam – each will pre-populate different fields based on where it is added.

| <sub>ố cov</sub> Hi | Relect Personne             | I ▼ Opportunities ▼ Cor   | respondence -      | Online - Import/Export | <ul> <li>Setup</li> <li>Repo</li> </ul> | rts My Jobs      |                   |                | 6          | My Account | 🛓 Log Out 🕜                |
|---------------------|-----------------------------|---------------------------|--------------------|------------------------|-----------------------------------------|------------------|-------------------|----------------|------------|------------|----------------------------|
| Home / Exar         | <u>n List</u> / Exam 000000 |                           |                    |                        |                                         |                  |                   |                |            |            |                            |
| Master              | Applications                | ligible List List Notes   | Scoring S          | Schedule Attendance    | Documents                               | Messages         | Canvass Onlin     | e Versions     |            |            |                            |
| 🛍 Delete            | Exam 🔒 Print List           | 🔒 Print Roster 🕜 Establi: | sh Eligible List 📝 | Export 🛛 Email Packet  | 🖂 New Message                           | Mew Canv         | /ass 🛛 Clone Exam |                |            |            |                            |
| <u>Total</u><br>2   | Appr<br>2                   | Disapp<br>0               | Cond<br>0          | <u>NA</u><br>0         | <u>Pass</u><br>1                        | <u>Fail</u><br>0 | <u>FТА</u><br>0   | <u>WD</u><br>0 | InAct<br>0 | Appt<br>0  | Active<br>1                |
| New Ap              | plication                   |                           |                    |                        |                                         |                  |                   |                |            |            |                            |
| Show 25             | entries                     |                           |                    | Search:                |                                         |                  |                   |                |            | Sh         | nowing 1 to 2 of 2 entries |
|                     |                             |                           |                    |                        | Previous                                | 1 Next           |                   |                |            |            |                            |
| ID                  | Submitted                   | 1↓ <b>App.</b>            | 1↓ Status          | ↑↓ SSN                 | 11 Last Name                            | t↓               | First Name        | 1↓ Final Score | 1 Agency   | †↓ Dep     | artment ↑↓                 |
| <b>b</b>            | 04/28/2022 10:25 ar         | m Y                       |                    | -                      | SCHMIDT                                 |                  | GEOFF             |                |            |            |                            |
|                     | 05/02/2022 10:09 a          | m Y                       | ACTIVE             | 10.0.00                | SCHMIDT                                 |                  | GEOFF             | 90.0           | CITY       | DPW        |                            |
| Showing 1           | to 2 of 2 entries           |                           |                    |                        |                                         | _                |                   |                |            |            |                            |
|                     |                             |                           |                    |                        | Previous                                | 1 Next           |                   |                |            |            |                            |

# **Applicant Statistics**

- Total The total number of applicants applying for this exam
- Appr The total number of Approved Applicants for this exam
- **Disapp** The total number of Applicants NOT APPROVED for this exam
- Cond The total number of Applicants CONDITIONALLY APPROVED for this exam
- NA No Action The total number of Applicants waiting to be approved/determined.
- **Pass** The total number of Applicants that have passed the written portion of this exam
- Fail The total number of Applicants that have FAILED the written portion of this exam
- **FTA** The total number of Applicants that have FAILED TO APPEAR for the written portion of this exam
- WD Withdrew The total number of Applicants that WITHDREW from this exam
- **InAct Inactive** The total number of Applicants that have been determined to be "INACTIVE" on the eligible list
- Appt Appointed The total number of Applicants Appointed from this eligible list.
- Active The total number of Applicants Active on the eligible list

# **Exams – Adding a New Application**

When adding a new application under an exam the new application will pre-populate with the date and time, the exam's application type and exam name. Click on new application in upper left and a new application screen will open.

You can use the applicant search to find individuals, however if that person has never been loaded into the system you will just go about entering their information in the application and an applicant file will be created.

You will have one applicant record per social security number. If you try to add a duplicate social you will not be able to save it – an error will alert you that number is already used.

| HR Select Personnel - Opportunities | Correspondence      O | nline • Import/Export • | Setup - Reports My  | obs                 |                       |               |                | Account 🗠 | 📥 Log Out | 6 |
|-------------------------------------|-----------------------|-------------------------|---------------------|---------------------|-----------------------|---------------|----------------|-----------|-----------|---|
| E Save Only                         |                       |                         |                     |                     |                       |               |                |           |           | l |
| Application Date:*                  |                       | Application Type:*      |                     | Exam Name:*         |                       |               |                |           |           |   |
| 07/25/2022, 05:16:58 PM             |                       | Exam                    | ~                   | [000000][OC][TEST E | XAM TYPIST- NOT VALID |               |                |           |           |   |
| Applicant Search                    |                       |                         |                     |                     |                       |               |                |           |           |   |
| Applicant Info                      |                       |                         |                     |                     |                       |               |                |           |           |   |
| Social Security Number:*            |                       | State Person ID         |                     |                     |                       | No App Reason |                |           |           |   |
|                                     |                       |                         |                     | No Apps Allowed     |                       |               |                |           |           |   |
| First Name:*                        |                       |                         |                     | MI/Name             |                       | Last Name:*   |                | h         |           |   |
|                                     |                       |                         |                     |                     |                       |               |                |           |           |   |
| Home Phone                          | Work Phone            |                         | Cell Phone          |                     | License State         |               | License Number |           |           |   |
|                                     |                       | Dist. Date              |                     | <b>A</b> set u      |                       | ~             |                |           |           |   |
| Email                               |                       | Birth Date              | -                   | Gender              |                       | EEO Race      |                | Contact   |           |   |
|                                     | CIO Date              | тт/аа/уууу              | u                   |                     | Transcripts Date      |               |                | Postal    |           | j |
| CIQ On File                         | mm/dd/uasou           |                         | Transcripts On File |                     | mmlddiaaau            |               |                |           |           |   |
|                                     |                       | 5                       |                     |                     |                       | 0             |                |           |           |   |
| Veteran Info                        |                       |                         |                     |                     |                       |               |                |           |           |   |
| Veteran                             |                       | From Date               |                     | To Date             |                       |               |                |           |           |   |
|                                     | v                     | mm/dd/yyyy              |                     | mm/dd/yyyyy         |                       | Credits Used  |                |           |           |   |
| Mailing Address                     |                       |                         |                     |                     |                       |               |                |           |           |   |
| Address                             |                       |                         |                     |                     |                       |               |                |           |           |   |
|                                     |                       |                         |                     |                     |                       |               |                |           |           |   |
| Address2                            |                       |                         |                     |                     |                       |               |                |           |           |   |
|                                     |                       |                         |                     |                     |                       |               |                |           |           |   |

Fill in basic Applicant Info fields accordingly. No apps allowed checkbox prohibits individuals from filling out applications and you can provide the reason why under no app reason field.

Then move on to payment information, agency/department and other specifics for the exam itself:

- **Pay Method** the way a person is pay for exam, check, money order, etc.
- **Pay Ref** # check number or money order reference number you want to use when taking online applications it will be CC transaction number
- Date Paid Date on check or money order for reconciling later
- Payee if there is a person paying for another person you can list name here
- Agency/Department Dropdown selections these will prefill for PROM exams if there is an employee record in the system for the person applying
- Checkboxes:
  - Veteran status on application (check veteran)
  - Special accommodations (check requested accommodations
  - Cross filing (check cross filer and enter location they are taking it at), etc.
  - Requested Accommodations (check if special accommodations are needed)
  - Requested Alt. Date (check if they requested another exam date)
- Notes any internal notes you want to make

| Pay Method               | Pay Ref #             | Date Paid     | Payee |  |
|--------------------------|-----------------------|---------------|-------|--|
| Please Select ~          |                       | mm/dd/yyyy    |       |  |
| Agency                   |                       | Department    |       |  |
| Please select            | v                     | Please select | ~     |  |
| Veteran                  | Union Member          | Cross Filer   |       |  |
| Requested Accommodations | C Requested Alt. Date |               |       |  |
| Notes                    |                       |               |       |  |
|                          |                       |               |       |  |
|                          |                       |               |       |  |

Administrative Info section of Application – typically where you will do the most work on an application.

Approved – list of options for the application – yes, no, conditional

For Approved - If you answer yes, an approval comment field will appear

**For Disapproved:** If you answer no, disapproval reason and disapproval comment will appear. Disapproval Reason should be a general statement such as: Lacks minimum qualifications. (you can either type into that field or they can be setup for ones that are used most often, under setup > disapproval reasons)

Then Disapproval comment area can go into more detail and be specific to applicant: Applicant did not show the required 4 years of experience in accounting as outlined in the announcement. These reasons and comments will then be available to insert into your letters to applicants – they will fill

automatically with these fields.

**For Conditional** - Reason (can setup under setup > cond. reasons) and comment fields similar to not approved above, state general reason and then a more detailed comment.

# **Checkboxes:**

- **Conditional** For conditional approvals
- **Restricted** If you have an instance where someone needs to be restricted outside of typical ones for performance exams; for instance: if a police officer can sit for an exam before a future birthday they may be restricted
- **Restricted Reason and Restricted Comment** same as above, reason is short general statement and comment is more detailed explanation.
- **Trainee** flag an application as a trainee application

# Dates:

- Alternate Date if an alt date has been approved you can fill in alt date of test and reason for it.
- Eligible Date goes hand in hand with restricted checkbox, you can put the date in that they do become eligible and if a list is established they will then appear on the list on that date.
- **Determination Date** track date you made determination of approved or disapproved.
- Provisional will get checked automatically if person is on file already as provisional employee

Once all fields are filled out to your satisfaction then save using Save buttons in upper left corner.

| Administrative Info  |                  |            |         | -             |
|----------------------|------------------|------------|---------|---------------|
| Approved             |                  |            |         | List Status   |
| No                   | Conditional      | Restricted | Trainee | ACTIVE        |
| Disapproval Reason:* |                  |            |         |               |
|                      |                  |            |         |               |
| Disapproval Comment  |                  |            |         |               |
|                      |                  |            |         |               |
| Alternate Date       | Alternate Reason |            |         | Eligible Date |
| mm/dd/yyyy,:         |                  |            |         | mm/dd/yyyy    |
| Determination Date   |                  |            |         |               |
| mm/dd/yyyy           | Provisional      |            |         |               |
| List note            |                  |            |         |               |
|                      |                  |            |         |               |
|                      |                  |            |         |               |

# **Exams – Eligible List**

If an eligible list has been created the Eligible List tab provides the current on-screen version of the eligible list for that specific exam. This is automatically re-ranked for you when you click this tab. To create a list, once you have completed all scoring tasks, clicking 'Establish Eligible List' in dark gray bar will establish the INITIAL Eligible List.

| and HR      | Select Pers              | onnel - Opportun     | ities - Corre | spondence -   | Online - | Import/Export | Setup - Repo  | orts My Jobs |             |         | Account     | 🐣 Log Out           | ?       |
|-------------|--------------------------|----------------------|---------------|---------------|----------|---------------|---------------|--------------|-------------|---------|-------------|---------------------|---------|
| Home / Exam | <u>n List</u> / Exam 000 | 000                  |               |               |          |               |               |              |             |         |             |                     |         |
| Master      | Applications             | Eligible List        | List Notes    | Scoring       | Schedule | Attendance    | Documents     | Messages     | Canvass     | Online  | Versions    |                     |         |
| 🛍 Delete    | Exam  🖨 Print I          | .ist  🔒 Print Rostei | r 🖋 Establish | Eligible List | Export   | Email Packet  | 🖂 New Message | 🖂 New Canv   | vass 🖂 Clor | ne Exam |             |                     |         |
| Show 25     | entries                  |                      |               | 5             | Search:  |               |               |              |             |         |             | Showing 1 to 1 of 1 | entries |
|             |                          |                      |               |               |          | Previous      | Next          |              |             |         |             |                     |         |
| ID 1        | Orig Pos.                | Cur Pos.             | Rank          | Statu         | s N      | ame           | Base          | e Score      | Vet Cree    | dits    | Sen Credits | Final Score         |         |
| 5           | 1                        | 1                    | 1             | ACTIV         | E SC     | HMIDT, GEOFF  | 90.0          |              |             |         |             | 90.0                |         |
| Showing 1 t | to 1 of 1 entries        |                      |               |               |          |               | _             |              |             |         |             |                     |         |
|             |                          |                      |               |               |          | Previous      | Next          |              |             |         |             |                     |         |

You may search for particular candidates using the Search Box.

- Action Folder icon next to an applicant will open their application
- Orig Pos The original position on the eligible list of the applicant when the list was established
- Cur Pos The current position on the eligible list of the applicant
- Rank The current ranking on the eligible list of the applicant
- Status The status of the applicant
- Name The applicant's full name
- Base Score The base score of the written test

- Vet Credits Any veterans credits used
- Sen Credits Seniority Credits
- Final Score The final score of the applicant including any additional credits

# Exams – List Notes

This tab gives you the ability to attach notes to a particular applicant which are then printed on the eligible list.

| 🚕 HR        | Select Perso              | nnel 👻 Opportu  | nities - Corre | spondence     | <ul> <li>Online </li> </ul> | Import/Export | • Setup • Rep | orts My Jobs |            |            |          |   |    | 🐣 My Ac           | count | 🐣 Log Out          | 0      |
|-------------|---------------------------|-----------------|----------------|---------------|-----------------------------|---------------|---------------|--------------|------------|------------|----------|---|----|-------------------|-------|--------------------|--------|
| Home / Exam | <u>n List</u> / Exam 0000 | 00              |                |               |                             |               |               |              |            |            |          |   |    |                   |       |                    |        |
| Master      | Applications              | Eligible List   | List Notes     | Scoring       | Schedule                    | Attendance    | Documents     | Messages     | Canvass    | Online     | Versions | 5 |    |                   |       |                    |        |
| 🛱 Delete I  | Exam  🕀 Print Li          | st 🔒 Print Rost | ər 🖋 Establish | Eligible List | Export                      | Email Packet  | 🖼 New Message | 🛛 🔤 New Can  | vass 🖂 Clo | ne Exam    |          |   |    |                   |       |                    |        |
| New Li      | ist Note                  |                 |                |               |                             |               |               |              |            |            |          |   |    |                   |       |                    |        |
| Show 2      | entries                   |                 |                |               |                             |               | Search:       |              |            |            |          |   |    |                   | Sho   | wing 1 to 1 of 1 e | ntries |
|             |                           |                 |                |               |                             |               |               | Previous     | 1 Next     |            |          |   |    |                   |       |                    |        |
|             | †↓                        | Date            |                |               | SSN                         | (4)           |               |              | 1. App     | olicant    |          |   | †↓ | Note              |       |                    |        |
| <b>6</b> 0  |                           | 08/18/2022      |                |               | -                           |               |               |              | SCH        | MIDT, GEOF | FF J     |   |    | Sample list note. |       |                    |        |
| Showing 1   | 1 to 1 of 1 entries       |                 |                |               |                             |               |               | Previous     | 1 Next     |            |          |   |    |                   |       |                    |        |

- <u>Actions</u> The folder icon opens the note, the trashcan icon deletes the note, search bar to search notes, new list note to add notes
- Date The date you want the list note to appear
- SSN(4) The last four digits of Social Security Number of the Applicant
- Applicant The Full Name of the applicant
- Note The actual List Note that appears on the "Long" Eligible List

To create a note use the New List note option in upper left corner and you will be presented with this screen. Select date you want the note to appear, then select the applicant from a dropdown of all applicants for that exam and add the note, then save.

| List Note                 |   | х |
|---------------------------|---|---|
| 뽑) Save Note<br>Note date |   |   |
| 08/10/2022                |   |   |
| Applicant                 |   |   |
| SCHMIDT, GEOFF J          | * |   |
| Note                      |   |   |
|                           |   |   |
|                           |   |   |
|                           |   |   |
|                           |   | , |

# **Exams – Scoring**

This tab contains all the relevant scoring information for the exam including written scores (entry and maintenance of written scores and associated information), performance testing scores and any associated band scoring.

| 🚓 HR        | Select             | Personnel - Opport     | unities - Corre | spondence     | <ul> <li>Online </li> </ul> | Import/Export - | Setup -   | Reports My Job | s              |                 |          |             | America My Accou | nt                     | Log Out        | ?     |
|-------------|--------------------|------------------------|-----------------|---------------|-----------------------------|-----------------|-----------|----------------|----------------|-----------------|----------|-------------|------------------|------------------------|----------------|-------|
| Home / Exam | <u>List</u> / Exam | 000000                 |                 |               |                             |                 |           |                |                |                 |          |             |                  |                        |                |       |
| Master      | Applicatio         | ns Eligible List       | List Notes      | Scoring       | Schedule                    | Attendance      | Docume    | nts Messages   | Canvass        | Online Versions |          |             |                  |                        |                |       |
| 🛍 Delete B  | ixam 🔒 P           | int List 🛛 🔒 Print Ros | ter 🖋 Establish | Eligible List | 🖹 Export 🛛 🖂                | Email Packet    | 🖂 New Mes | sage 🛛 New Ca  | anvass 🖂 Clone | e Exam          |          |             |                  |                        |                |       |
| Bandsc      | oreWri             | ten AGILITY PO         | 1               |               |                             |                 |           |                |                |                 |          |             |                  |                        |                |       |
| Show 2      | 5 ¢ entries        |                        |                 |               |                             | Sea             | rch:      |                |                |                 |          |             |                  | Showing                | 1 to 2 of 2 en | tries |
|             | Previous 1 Next    |                        |                 |               |                             |                 |           |                |                |                 |          |             |                  |                        |                |       |
| SSN         | ţ↓                 | Name                   | †↓ s            | tatus         | t↓ Raw S                    | Score           | †↓ Bas    | e Score        | î↓ Vet Cre     | dits î↓ Sen Cro | edits îJ | Final Score | ţţ               | Valid Unti<br>*CR Only | I              | †↓    |
|             |                    | SCHMIDT, GEOFF         |                 |               | 0.00                        |                 | 0.00      |                | 0.00           | 0.00            |          | 0.00        |                  |                        |                |       |
|             |                    | SCHMIDT, GEOFF         | AC              | TIVE          | 0.00                        |                 | 90.00     |                | 0.00           | 0.00            |          | 90.00       |                  |                        |                |       |
| Showing 1   | to 2 of 2 en       | tries                  |                 |               |                             |                 |           | Previous       | 1 Next         |                 |          |             |                  |                        |                |       |

- Actions Search bar to search for applicants or ss#
- SSN The Social Security Number of the Applicant
- Name The Full Name of the applicant
- **Status** The current status of the Applicant. The available statuses are maintained under Setup > App. Statuses. You may change the status by selecting any available status from the drop-down
- **Raw Score** The "RAW" score used for band scoring. This is only applicable on exams setup as "bandscored".
- **Base** The base written score. This may be entered directly by clicking in the field and entering score or filled in by the system when using the Raw Score combined with the Bandscore table.
- Vet Credits Veterans Credits
- Sen. Credits Seniority Credits
- **Final Score** The total score that is calculated. For non-bandscored exams, this is BASE+VC+SC. For band-scored exams, this is BASE+VC as the SC is used in determining the Raw Score for band scoring.

# **Exams – Scoring File**

Using the document tab you may attach a scoring file to this exam. The system will recognize the scoring file and you will have the option to "Import Scores". This will allow you to automatically score this exam based on a scoring file.

| 📸 HR        | Select Perso      | nnel - Opportur  | nities - Corre | espondence      | <ul> <li>Online </li> </ul> | Import/Export  | Setup      ▼ Rep | iorts 👻 My Joi | bs            |        |          |                           |                                 | My Account | 🐣 Log Out           | ?       |
|-------------|-------------------|------------------|----------------|-----------------|-----------------------------|----------------|------------------|----------------|---------------|--------|----------|---------------------------|---------------------------------|------------|---------------------|---------|
| Home / Exam | List / Exam 65-74 | 5                |                |                 |                             |                |                  |                |               |        |          |                           |                                 |            |                     |         |
| Master      | Applications      | Eligible List    | List Notes     | Scoring         | Schedule                    | Attendance     | Documents        | Messages       | Canvass       | Online | Versions |                           |                                 |            |                     |         |
| 10 Delete B | Exam  🔒 Print Lis | at 🔒 Print Roste | r 🖋 Establist  | n Eligible List | Export                      | 🗹 Email Packet | 🖂 New Message    | ə 🖂 New Can    | vass 🖂 Clor   | e Exam |          |                           |                                 |            |                     |         |
|             | Document Upload   |                  |                |                 |                             |                |                  |                |               |        |          |                           |                                 |            |                     |         |
|             |                   |                  |                |                 |                             |                |                  | Drop files h   | ere to upload |        |          |                           |                                 |            |                     |         |
| Show 25     | ¢ entries         |                  |                |                 |                             |                | Search:          | Previous       | 1 2 Nex       | t      |          |                           |                                 | Show       | ving 26 to 27 of 27 | entries |
| ID          | †1                | Created          | ţ1             | Pr              | rivate                      | †1             | Category         | ↑↓             |               |        |          | File                      | ename                           |            |                     | ↑↓      |
| ► û ±       |                   | 12/07/2021 09:37 | AM             |                 | No                          | :              | EXCEL Spreadsh   | neet           |               |        | \$       | Scores - County Police Of | ficer _ Police Officer_Roster.c | 3V         |                     |         |

#### LARGE EXAM FILES PROVIDED FROM THE STATE (I.E. DIRECTOR OF FACILITIES)

Download the appropriate files from the State Website. Export as Excel Document and keep it in .csv format – file wherever you normally put the scores. Because of an error in the state file, open the csv in Excel and resave the CSV. This will fix the formatting error.

On the exam setup screen, there is a check box for "State List" next to the Exam Group. By checking this, it will tell the system to ignore any custom ranking and sorting that you use on your list that is different from how the state supplies the information. This should be checked for each DOF exam.

You will attach the appropriate DOF .CSV file to the exam under the documents tab. This will give you an option to "Import Applicants" just like you do scoring files.

Anybody with a Passing Grade will be added to the system as Approved and with a Status that has the code of 'A' under Setup > App.Status. In our case, 'Active'. The ones with a Failing Grade will be added to the system as Approved and with a Status that has the code of 'F' under Setup > App. Status. In our case, "Failed Written Exam".

All Applicants will be added with a code of "NO CHARGE" so they can be separated out for reporting purposes.

You will establish and update the list however you would normally and the system will handle the rest.

#### **Exams – Scoring – Bandscore**

If you have checked bandscore on the setup of the exam you will find a bandscore sub-tab on the scoring screen. You can fill in the range and score and it will be applied on your written scoring screen.

| 🚓 HR        | Select Person            | nel - Opportur  | nities - Corr | espondence      | Online   | Import/Export  | - Seti | up 🔻 Rep  | orts My Jobs |             |         |          | Account | 占 Log Ou | 0 |
|-------------|--------------------------|-----------------|---------------|-----------------|----------|----------------|--------|-----------|--------------|-------------|---------|----------|---------|----------|---|
| Home / Exam | <u>List</u> / Exam 00000 | D               |               |                 |          |                |        |           |              |             |         |          |         |          |   |
| Master      | Applications             | Eligible List   | List Notes    | Scoring         | Schedule | Attendance     | Do     | cuments   | Messages     | Canvass     | Online  | Versions |         |          |   |
| 🛍 Delete B  | Exam  🔒 Print Lis        | t 🔒 Print Roste | er 🖋 Establis | h Eligible List | 🖹 Export | ✓ Email Packet | 🖂 Ne   | w Message | 🖂 New Can    | vass 🖂 Clor | ie Exam |          |         |          |   |
| Bandso      | Written                  |                 |               |                 |          |                |        |           |              |             |         |          |         |          |   |
|             |                          |                 |               |                 | Ra       | inge           |        | Score     |              |             |         |          |         |          |   |
|             |                          |                 |               |                 | e        | 60.0 - 999.9   |        | 100       |              |             |         |          |         |          |   |
|             |                          |                 |               |                 | ŧ        | 56.0-59.9      |        | 95        |              |             |         |          |         |          |   |
|             |                          |                 |               |                 |          | 52.0-55.9      |        | 90        |              |             |         |          |         |          |   |
|             |                          |                 |               |                 | 4        | 48.0-51.9      |        | 85        |              |             |         |          |         |          |   |
|             |                          |                 |               |                 | 4        | 44.0-47.9      |        | 80        |              |             |         |          |         |          |   |
|             |                          |                 |               |                 | 4        | 40.0-47.9      |        | 75        |              |             |         |          |         |          |   |
|             |                          |                 |               |                 | 4        | 36.0-39.9      |        | 70        |              |             |         |          |         |          |   |
|             |                          |                 |               |                 | (        | 0.0-35.9       |        | 60        |              |             |         |          |         |          |   |

- **Range** The RAW Score Range
- Score The actual score to apply to the raw score

#### **Exams – Scoring – Phases**

If a phase (performance test) is setup for an exam you will find a sub-tab for that test on the scoring tab.

| 🚓 HR                     | Select Person               | nel - Opportunities - Corre                                                                              | spondence - Online - Import/E                                                         | xport - Setup - Rep                         | ports 👻 My Jobs                                                    |                                                                      |                                                      | 🐣 My Account 🛛 🐣 Lo                       | og Out |
|--------------------------|-----------------------------|----------------------------------------------------------------------------------------------------|---------------------------------------------------------------------------------------|---------------------------------------------|--------------------------------------------------------------------|----------------------------------------------------------------------|------------------------------------------------------|-------------------------------------------|--------|
| Home / Exam              | <u>n List</u> / Exam 65-745 | 5                                                                                                    |                                                                                       |                                             |                                                                    |                                                                      |                                                      |                                           |        |
| Master                   | Applications                | Eligible List List Notes                                                                                 | Scoring Schedule Attend                                                               | dance Documents                             | Messages Canvass                                                   | Online Versions                                                      |                                                      |                                           |        |
| 🛍 Delete                 | Exam  🔒 Print Lis           | t 🔒 Print Roster 🕜 Establish                                                                             | Eligible List 🖹 Export 🛛 Email P                                                      | acket 🛛 New Messag                          | e 🖂 New Canvass 🖂 Clo                                              | ne Exam                                                              |                                                      |                                           |        |
| Bands                    | core Written                | AGILITY - CPO/PO                                                                                         |                                                                                       |                                             |                                                                    |                                                                      |                                                      |                                           |        |
| 希 Appl                   | y Waivers 🗟 Expor           | t                                                                                                    |                                                                                       |                                             |                                                                    |                                                                      |                                                      |                                           |        |
| Show                     | 25 ¢ entries                |                                                                                                    |                                                                                       | Previous 1 2                                | 3 4 5 6 Next                                                       | Sea                                                                  | rch:                                                 |                                           |        |
|                          |                             |                                                                                                    |                                                                                       | Showing 1 to                                | 25 of 130 entries                                                  |                                                                      |                                                      |                                           |        |
| + I                      |                             |                                                                                                    |                                                                                       |                                             | 20 01 100 011100                                                   |                                                                      |                                                      |                                           |        |
| 14                       | SSN                         | <sup>↑↓</sup> Name                                                                                       | <sup>↑↓</sup> Phase                                                                   | <sup>↑↓</sup> Score                         | <sup>↑↓</sup> Date Taken                                           | <sup>↑↓</sup> Time Taken                                             | <sup>↑↓</sup> Result                                 | <sup>↑↓</sup> Note                        | ↑↓     |
| + -                      | SSN                         | Name<br>LastName1, FirstName1                                                                            | <sup>↑↓</sup> Phase<br>AGILITY - CPO/PO                                               | <sup>↑↓</sup> Score<br>90.0                 | Date Taken<br>06/20/2022                                           | <sup>î↓</sup> Time Taken<br>08:00am                                  | <sup>↑↓</sup> Result<br>Pass                         | <sup>↑↓</sup> Note<br>2/18/22 AGILITY-DNA | ţţ     |
| + - + -                  | SSN                         | Name<br>LastName1, FirstName1<br>LastName2, FirstName2                                                   | AGILITY - CPO/PO                                                                      | <sup>↑↓</sup> Score<br>90.0<br>80.0         | Date Taken<br>06/20/2022<br>06/20/2022                             | <sup>↑↓</sup> Time Taken<br>08:00am<br>08:00am                       | <sup>↑↓</sup> Result<br>Pass<br>Pass                 | Note 2/18/22 AGILITY-DNA                  | ţ↑     |
| + - + - + -              | SSN                         | Name<br>LastName1, FirstName1<br>LastName2, FirstName2<br>LastName3, FirstName3                          | AGILITY - CPO/PO<br>AGILITY - CPO/PO<br>AGILITY - CPO/PO<br>AGILITY - CPO/PO          | <sup>↑↓</sup> Score<br>90.0<br>80.0<br>85.0 | Date Taken<br>06/20/2022<br>06/20/2022<br>06/20/2022               | <sup>↑↓</sup> Time Taken<br>08:00am<br>08:00am<br>08:00am            | <sup>↑↓</sup> Result<br>Pass<br>Pass<br>Fail         | Note 2/18/22 AGILITY-DNA                  | ţ      |
| + -<br>+ -<br>+ -<br>+ - | SSN                         | Name<br>LastName1, FirstName1<br>LastName2, FirstName2<br>LastName3, FirstName3<br>LastName4, FirstName4 | Phase<br>AGILITY - CPO/PO<br>AGILITY - CPO/PO<br>AGILITY - CPO/PO<br>AGILITY - CPO/PO | Score     90.0     80.0     85.0     75.0   | Date Taken<br>06/20/2022<br>06/20/2022<br>06/20/2022<br>06/20/2022 | <sup>1↓</sup> Time Taken<br>08:00am<br>08:00am<br>08:00am<br>08:00am | <sup>↑↓</sup> Result<br>Pass<br>Pass<br>Fail<br>Pass | <sup>↑↓</sup> Note<br>2/18/22 AGILITY-DNA | 1↓     |

- <u>Actions</u> Apply waivers (will apply a waiver to those who have recently taken test and passed) and export
- SSN The full social security number of the applicant
- Name The full name for the applicant
- Phase The associated performance test for this applicant. This is setup under the exam master tab.
- Date Taken The date this test was or will be taken.
- Time Taken The time this test was or will be taken
- **Result** The result of the test. These result codes are setup under Setup > Perf. Codes these are setup with connection to eligible list status.
- Note A free form note field of informational notes you want to store with this applicant's performance test

#### **Exams – Schedule**

This tab contains functionality for assigning locations for the exam as well as phases (performance tests). Exam sites can first be setup under Setup > Exam Sites – once that is done then they are available as an exam location.

| Written        |             |              |          |
|----------------|-------------|--------------|----------|
| Exam Location  | # to Assign | Date         | Remove   |
| Select Options | •           | mm/dd/yyyy,: | - Remove |
| Select Options | *           | mm/dd/yyyy,: | - Remove |
| + Add Site     |             |              |          |

Click Add Site to add an exam site to the exam.

- **Exam Location** Auto complete field so as you type pre-setup sites will appear and you can select the one you need.
- # to Assign Number of seats available at this site
- **Date** Date of exam for continuous recruitment exams that are held at multiple dates
- **Remove** Remove this site from exam

| 💏 HR                      | Select Perso            | onnel - Opportu   | nities - Corre | espondence -    | Online - | Import/Export      | - Setup - Rep      | orts My Jobs |             |         | Account                 | 🔒 Log Out | ?  |
|---------------------------|-------------------------|-------------------|----------------|-----------------|----------|--------------------|--------------------|--------------|-------------|---------|-------------------------|-----------|----|
| <u>Home</u> / <u>Exam</u> | <u>List</u> / Exam 0000 | 000               |                |                 |          |                    |                    |              |             |         |                         |           |    |
| Master                    | Applications            | Eligible List     | List Notes     | Scoring         | Schedule | Attendance         | Documents          | Messages     | Canvass     | Online  | Versions                |           |    |
| 🗊 Delete B                | Exam  🖨 Print L         | ist 🔒 Print Roste | ər 🖋 Establish | n Eligible List | Export   | 🖂 Email Packet     | 🖂 New Message      | 🖂 New Can    | vass 🖂 Clon | ne Exam |                         |           |    |
| Written                   | AGILITY PO              |                   |                |                 |          |                    |                    |              |             |         |                         |           |    |
| Locati                    | ons for Written         | Phase             |                |                 |          |                    |                    |              |             |         |                         |           |    |
| Exam Loca                 | ition                   |                   |                |                 |          | <u># to Assign</u> |                    | Date         |             |         | Remove                  |           |    |
| + Add Site                |                         |                   |                |                 |          |                    |                    |              |             |         |                         |           |    |
| Applic                    | ants                    |                   |                |                 |          |                    |                    |              |             |         |                         |           |    |
| 🖨 Assign                  | Locations 🖹 E           | xport             |                |                 |          |                    |                    |              |             |         |                         |           |    |
| Show 25                   | entries                 |                   |                |                 |          |                    |                    |              |             |         |                         |           |    |
|                           |                         |                   |                | :               | Search:  |                    |                    |              |             |         |                         |           |    |
| Status                    | Î                       | SSN               | Ť              | Name            |          |                    | <sup>↑↓</sup> Exam | Location     |             |         | <sup>↑↓</sup> Exam Date |           | î↓ |
| ACTIVE                    |                         | -                 |                | SCHMIDT,        | GEOFF    |                    | TEST               | EXAM SITE    |             |         |                         |           |    |
| Showing 11                | to 1 of 1 entries       |                   |                |                 |          | Previou            | s 1 Next           |              |             |         |                         |           |    |
|                           |                         |                   |                |                 |          |                    |                    |              |             |         |                         |           |    |

Applicants may be assigned automatically or on an individual basis. For an applicant to be available for scheduling they cannot have a status that has the eligible field set to No (under setup>app statuses).

- Status The status of the applicant
- SSN The full Social Security Number of the applicant
- Name The full Name of the applicant
- Exam location The selection of sites previously assigned to the exam for you to choose from
- **Exam Date** For continuous recruitment exams (see below)

To allow the system to automatically assign locations click "assign locations" and the system will then assign sites to applicants using capacities and any multiple exam information on file.

If you prefer to manually assign locations click under the exam location and a drop box will offer you any preloaded locations. The exam date field provides a calendar to pick the exam date. Includes an "export" option to download/print a list of applicants with their assigned location.

When assigning exam sites for continuous recruitment exams, you have the option to assign a date and time of the exam to each applicant on the assignments page.

#### **Exams – Schedule Phases**

The schedule tab will also allow you to schedule and assign locations for each exam phases. Each phase will have its own subtab. Exam sites should first be setup under Setup > Exam Sites – once that is done then they are available as an exam location option. **For applicants to be available for scheduling the Eligible list must be established.** Clicking print list will load the applicants for scheduling. You can manually assign locations using the dropdown option under phase site and add a phase date or you can click "assign locations" and the system will do it for you based on the capacity to be seated at each location (# to assign field).

| 🚓 HR        | Select Perso     | nnel - Opportu   | inities • Corre | spondence •     | Online •   | import/Export - | Setup - Repo | orts 👻 My Jo | 28          |              |            |   |    |         |      | Account             | 🔒 Log Out | 0 |
|-------------|------------------|------------------|-----------------|-----------------|------------|-----------------|--------------|--------------|-------------|--------------|------------|---|----|---------|------|---------------------|-----------|---|
| Home / Exam | List / Exam 0101 | 01               |                 |                 |            |                 |              |              |             |              |            |   |    |         |      |                     |           |   |
| Master      | Applications     | Eligible List    | List Notes      | Scoring         | Schedule   | Attendance      | Documents    | Messages     | Canvass     | Online V     | ersions    |   |    |         |      |                     |           |   |
| 🛍 Delete B  | Exam  🔒 Print Li | st 🔒 Print Rosti | er 🖋 Establish  | Eligible List [ | 🗈 Export 🖂 | Email Packet 🖂  | New Message  | New Can      | vass 🔤 Clon | Exam         |            |   |    |         |      |                     |           |   |
| Written     | Typing           |                  |                 |                 |            |                 |              |              |             |              |            |   |    |         |      |                     |           |   |
| Locati      | ons for Typing   |                  |                 |                 |            |                 |              |              |             |              |            |   |    |         |      |                     |           |   |
| Location    |                  |                  |                 |                 |            | # to Assign     |              |              | Date        |              |            |   |    | Score F | ange | Remove              |           |   |
| Site Exa    | m Name 1-[ROOM-  | 2222]            |                 |                 | Ŧ          | 20              |              |              | 01/20/20    | 23, 07:52 AM |            |   | 80 | •       | 100  | - Remove            |           |   |
| + Add Site  |                  |                  |                 |                 |            |                 |              |              |             |              |            |   |    |         |      |                     |           |   |
| Applic      | ante             |                  |                 |                 |            |                 |              |              |             |              |            |   |    |         |      |                     |           |   |
| EMMILS.     |                  |                  |                 |                 |            |                 |              |              |             |              |            |   |    |         |      |                     |           |   |
| Apply 1     | Naivers 🛯 👫 Assi | gn Locations 🖃   | Export          |                 |            |                 |              |              |             |              |            |   |    |         |      |                     |           |   |
| Show 25     | • entries        |                  |                 |                 |            |                 |              |              |             |              |            |   |    |         |      |                     |           |   |
|             |                  |                  |                 |                 |            | s               | Search:      |              |             |              |            |   |    |         |      |                     |           |   |
| SSN         |                  | Name             |                 | †↓ s            | tatus      | Score           |              | Prv.         | 11 Phase    | Site         |            |   |    |         |      | Phase Date          |           |   |
|             |                  | Justofin, Kathle | en              | A               | CTIVE      | 100.0           |              |              | Site E      | cam Name 1-[ | ROOM-2222] | 1 |    |         |      | 01/20/2023 07:52 AM |           |   |
| snowing 1   | o 1 of 1 entries |                  |                 |                 |            |                 |              | Previous     | 1 Next      |              |            |   |    |         |      |                     |           |   |
| L           |                  |                  |                 |                 |            |                 |              |              |             |              |            |   |    |         |      |                     |           |   |

#### **Exams – Attendance**

View Attendance record for the exam. Options include: mark all as attended, mark FTA's (failed to appear) and an export feature. Please note: the system "calculates" FTA based on someone being approved and still having a status which would allow them on the list. Typically it is used after the exam. The FTA's will be set to No.

To mark individual applicants' attendance or status click in the field and dropdown options will appear.

| Relect Personnel -               | Opportunities · Correspondence · Online        | <ul> <li>Import/Export - Setup - Reports My</li> </ul> | Jobs                |                 | Account Log Out             |
|----------------------------------|------------------------------------------------|--------------------------------------------------------|---------------------|-----------------|-----------------------------|
| lome / Exam List / Exam 000000   |                                                |                                                        |                     |                 |                             |
| Master Applications Eligib       | le List List Notes Scoring Schedu              | le Attendance Documents Messa                          | iges Canvass C      | online Versions |                             |
| 🛍 Delete Exam  🔒 Print List 🔒 Pr | rint Roster 🕜 Establish Eligible List 🖹 Export | 🖾 Email Packet 🖾 New Message 🖾 Ner                     | v Canvass 🛛 Clone E | xam             |                             |
| Aurk All as ATTENDED Ø Mark      | FTA's 👔 Export                                 |                                                        |                     |                 |                             |
| Show 25 ¢ entries                |                                                | Search:                                                |                     |                 | Showing 1 to 2 of 2 entries |
|                                  |                                                | Previous                                               | 1 Next              |                 |                             |
| SSN                              | Name                                           | t                                                      | Status              | Attended        | Notes                       |
|                                  | SCHMIDT, GEOFF                                 |                                                        |                     | No              |                             |
| Showing 1 to 2 of 2 entries      | SCHMIDT, GEOFF                                 |                                                        | ACTIVE              | ✓ Yes<br>No     |                             |
|                                  |                                                | Previous                                               | 1 Next              |                 |                             |
|                                  |                                                |                                                        |                     |                 |                             |
|                                  |                                                |                                                        |                     |                 |                             |
|                                  |                                                |                                                        | 36                  |                 |                             |

## **Exams – Documents**

The documents tab allows you to attach documents to this exam. Any number of documents may be attached and categorized on this exam. To upload a document you can drag a file from your desktop into the area marked "Drop files here to upload" or you can use the "Document Upload" link to select a file from your computer to upload.

- <u>Actions</u> Folder icon to view the document and trashcan icon to delete the document
- **Created** The date the document was attached to this exam
- **Private** Checking private will ensure that this document is not included when creating email packets of applications or exam information
- **Category** Documents can be categorized according to type. These categories are defined under Setup > Doc. Cats. Once setup a dropdown under Category will let you select the type you want.
- Filename The filename if the uploaded document

If you attach a file to the exam that the system recognizes as a scoring file you will have the option to "Import Scores". This will allow you to automatically score this exam based on a scoring file.

| 🚕 HR        | Select Perso      | nnel - Opportunities | s 🕶 Corresp  | ondence · Onli     | ine · Import/Export | ▼ Setup ▼ R | eports 🝷 My Jobs     |             |         |          | 🔒 My Accoun                         | t 🛛 🐣 Log Out          | 0                     |
|-------------|-------------------|----------------------|--------------|--------------------|---------------------|-------------|----------------------|-------------|---------|----------|-------------------------------------|------------------------|-----------------------|
| Home / Exam | List / Exam 69-33 | 7                    |              |                    |                     |             |                      |             |         |          |                                     |                        |                       |
| Master      | Applications      | Eligible List Lis    | st Notes     | Scoring Scho       | edule Attendance    | Documents   | Messages             | Canvass     | Online  | Versions |                                     |                        |                       |
| 🛍 Delete B  | Exam  🕀 Print Li  | st 🔒 Print Roster 🥖  | Establish El | ligible List 📝 Exp | ort 🛛 Email Packet  | Mew Messa   | ge 🖂 New Canva       | ass 🖂 Clone | Exam    |          |                                     |                        |                       |
|             |                   |                      |              |                    |                     |             | Description          |             |         |          |                                     |                        |                       |
|             |                   |                      |              |                    |                     |             | Document Uploa       | d           |         |          |                                     |                        |                       |
|             |                   |                      |              |                    |                     |             |                      |             |         |          | ]                                   |                        |                       |
|             |                   |                      |              |                    |                     | D           | rop files here to up | load 🔒 🕼    | st2.pdf |          |                                     |                        |                       |
|             |                   |                      |              |                    |                     |             |                      |             |         |          |                                     |                        |                       |
|             |                   |                      |              |                    |                     |             |                      |             |         |          |                                     |                        |                       |
| Show 25     | entries           |                      |              |                    | Sean                | ch:         |                      |             |         |          |                                     | Showing 1 to 1 of 1 er | tries                 |
|             |                   |                      |              |                    |                     | F           | Previous 1 N         | ext         |         |          |                                     |                        |                       |
| ID          | †↓.               | Created              | d            | †1                 | Private             | †1          | Cate                 | gory        |         | †↓       | Filename                            |                        | $\uparrow \downarrow$ |
| <b>b</b> ú  | 1                 | 08/09/2022 03        | 3:02 PM      |                    | No                  |             | Exam An              | nouncement  |         |          | Police Officer 69-337 Sept 2022.pdf |                        |                       |
|             |                   |                      |              |                    |                     | Sh          | owing 1 to 1 of 1 er | ntries      |         |          |                                     |                        |                       |
|             |                   |                      |              |                    |                     | F           | Previous i N         | ext         |         |          |                                     |                        |                       |

To upload an exam announcement for the online portal, drop the file into the upload box and once it loads select the Exam Announcement category.

| 🚓 HR                 | Select Pers               | onnel - Opportu              | nities - Corre | espondence      | <ul> <li>Online </li> </ul> | Import/Export -                                                                                                    | Setup 🕶 Rep                                                                                                    | iorts 👻 My Jo | bs                                        |         |          |    |    | Account                        | 🔒 Log Out        | ?           |
|----------------------|---------------------------|------------------------------|----------------|-----------------|-----------------------------|----------------------------------------------------------------------------------------------------|----------------------------------------------------------------------------------------------------|---------------|-------------------------------------------|---------|----------|----|----|--------------------------------|------------------|-------------|
| Home / Exam          | <u>1 List</u> / Exam 69-3 | 37                           |                |                 |                             |                                                                                                    |                                                                                                    |               |                                           |         |          |    |    |                                |                  |             |
| Master               | Applications              | Eligible List                | List Notes     | Scoring         | Schedule                    | Attendance                                                                                                    | Documents                                                                                                    | Messages      | Canvass                                   | Online  | Versions |    |    |                                |                  |             |
| 10 Delete            | Exam  🔒 Print L           | ist   ƏPrint Roste           | er 🖋 Establist | n Eligible List | Export                      | Email Packet                                                                                                    | 🖼 New Message                                                                                                    | e 🖂 New Can   | ivass 🖂 Clor                              | ne Exam |          |    |    |                                |                  |             |
|                      |                           |                              |                |                 |                             |                                                                                                    | c.                                                                                                    | Ocument Uplo  | oad                                       |         |          |    |    |                                |                  |             |
| Show 25<br>ID<br>E C | e entries                 | Created<br>009/2022 03:02 PM | 11             | Private         | 14                          | Select<br>Additional Appli<br>Admittance Noti<br>Atpointment let<br>Carviscation of<br>Certification of<br>Certification of Certification of<br>Certification of Certification of<br>Certification of Certification of Certification of<br>Certification of Certification of Ce | cant Information<br>oe<br>ate Application<br>ter<br>Eligibles<br>s<br>ation<br>ment<br>to provisional<br>mittance Notice/Te<br>suits<br>suits<br>op Form | ast Agreement | npload<br>Next<br>gory<br>entries<br>Next |         |          | n. | Pc | Filename<br>Officer 69-337 Sep | Showing 1 to 1 o | f 1 entries |

#### Exams – Messages

Messages can be created to be emailed or mailed and can be tracked in delivery history.

Messages can be generated in bulk for each exam.

- <u>Actions</u> "Folder icon" is used for viewing a previously created batch of messages, "pencil icon" is for editing, "trashcan icon" deletes the message and the "printer icon" prints the messages.
- **Print Date** The actual print date of the message. This is specified when you create a batch of messages and may not be the current date. For emailed letters, this will be the date the system sends the email. For printed messages, this is the date that will be printed on the message.
- User The user that created the message.
- **Count** The number of messages in this batch
- Subject The subject line attached to the message

You may initiate a batch of new messages by selecting "New Message" in the dark gray navigation bar. Letters may be deleted using the trashcan icon up until the point they have been "delivered". This is a safeguard mechanism that makes sure any correspondence we have sent to applicants cannot be deleted after they have received it.

| 🚓 HR           | Select Persor     | nnel - Opportunitie | s - Corresp   | pondence -      | Online - | Import/Export  | <ul> <li>Setup</li> <li>Rej</li> </ul> | ports My Jobs |            |         |            | -            | My Account | 📥 Log Out         | ?         |
|----------------|-------------------|---------------------|---------------|-----------------|----------|----------------|----------------------------------------|---------------|------------|---------|------------|--------------|------------|-------------------|-----------|
| Home / Exam    | List / Exam 00000 | 10                  |               |                 |          |                |                                        |               |            |         |            |              |            |                   |           |
| Master         | Applications      | Eligible List Li    | ist Notes     | Scoring         | Schedule | Attendance     | Documents                              | Messages      | Canvass    | Online  | Versions   |              |            |                   |           |
| 🛍 Delete B     | Exam  🕀 Print Lis | ، Print Roster      | 🖋 Establish E | Eligible List ( | Export   | Email Packet   | 🖂 New Messag                           | e 🛛 New Can   | vass 🖂 Clo | ne Exam |            |              |            |                   |           |
| Show 25        | entries           |                     |               |                 |          | Searc          | sh:                                    |               |            |         |            |              |            | Showing 1 to 1 of | 1 entries |
|                |                   |                     |               |                 |          |                | P                                      | revious 1     | Next       |         |            |              |            |                   |           |
| ID             |                   | 11 Print Da         | ate           |                 | î↓ Us    | er             |                                        |               |            | †↓ I    | Msg. Count | 1J Subject   |            |                   | ↑↓        |
| <b>b</b> / 0 ( | ₽                 | 05/02/20            | 22            |                 | gsch     | midt@discovere | egov.com                               |               |            | 1       |            | ADMISSION NO | DTICE      |                   |           |
| Showing 1 to   | o 1 of 1 entries  |                     |               |                 |          |                | Pr                                     | revious       | Next       |         |            |              |            |                   |           |
|                |                   |                     |               |                 |          |                |                                        | 38            | 3          |         |            |              |            |                   |           |

## Exams - Creating a New Message

After selecting 'New Message' you are shown the following screen (Advanced filters box is open in screenshot). Whether someone receives a hardcopy, email or both is controlled by the "Contact" field in their applicant record.

| NOW I    | nessage        |       | _    |                                     |                         |                       |                |           |                                             |                               |   |
|----------|----------------|-------|------|-------------------------------------|-------------------------|-----------------------|----------------|-----------|---------------------------------------------|-------------------------------|---|
| re Mes   | sage           |       |      |                                     |                         |                       |                |           |                                             |                               |   |
|          |                |       |      | Message o                           | creation for Exam 00000 | 0-TEST EXAM TYPI      | IST- NOT VALID |           |                                             |                               |   |
| ance     | d Filters      |       |      |                                     |                         |                       |                |           |                                             |                               |   |
| ncy      |                |       | . 1  | Department                          |                         | Status                |                |           | From Score                                  | To Score                      |   |
| Select ( | Options        |       |      | Select Options                      |                         | Select Options        |                |           |                                             |                               |   |
|          |                |       |      |                                     |                         | Only on Eligible List |                |           | Only Passing Only Approved Only Conditional | Only Failing Only Disapproved | 1 |
| 150      |                |       | -    | Phase Location                      |                         | Phase Date/Time Sta   | irt            |           | Phase Date/Time End                         |                               |   |
| ielect ( | Optiona        |       |      | Select Options                      |                         | mm/dd/yyyy, -:        |                |           | mm/dd/yyyy, -:                              |                               |   |
|          |                |       |      |                                     | Showing 1 to            | 2 of 2 entries        |                | Search:   |                                             |                               |   |
|          | Name           | †⊥ St | atus | Арру                                | Score                   | Rank                  | 1. Pos         | 1. Agency | y 11 Dep                                    | partment                      |   |
|          | SCHMIDT, GEOFF |       |      | Y                                   |                         |                       |                |           |                                             |                               |   |
|          |                |       |      |                                     |                         |                       |                |           |                                             |                               |   |
|          | Print Date:*   |       |      | Letter Template:*                   |                         |                       |                |           |                                             |                               |   |
|          | 08/12/2022     |       |      | ✓ Please Select<br>ADMISSION NOTICE |                         |                       |                | j.        |                                             |                               |   |
|          |                |       |      |                                     |                         |                       |                |           |                                             |                               |   |
|          |                |       |      |                                     |                         |                       |                |           |                                             |                               |   |
|          | Attachment     |       |      |                                     |                         |                       |                |           |                                             |                               |   |
|          | Choose file    |       |      |                                     | Browne                  |                       |                |           |                                             |                               |   |

Advanced Filters may be used to automatically do the selection of applicants for you based on certain criteria. If you would like to select applicants individually you may do so by using the checkbox next to the applicant name in the applicants list.

#### **Advanced Filters**

- Agency This will select applicants by the Agency associated with the application
- **Department** This will select applicants by the Department associated with the application
- Application Status This will select applicants by their current Application Status
- Checkbox for Only on Eligible List
- From and To Score Selection
- Checkboxes for: Only Passing, Only Failing, Only Approved, Only Disapproved, Only Conditional
- **Phase Fields** Fields to select applicants based on their phase information \*Important they also populate the phase tokens that may have been used in a message template so you must use these filters if using phase tokens in template.

- **Print Date** The date you want the messages to be printed or emailed. For printed message, they may be printed before this date however this is the date that will show on the message.
- Letter Template You may select a pre-defined letter template form dropdown as defined under Setup > Message Templates
- **Subject** The subject line for emailed messages
- **CC** Carbon copy field
- Attachments Choose file to attach to message if being sent email

After selecting a template, the text editor will populate with the body of the chosen message. You may then make changes for this specific message batch. This will not affect the overall template. Once you have completed all your fields, selecting 'Save Message' at the top will generate your message batch.

# **Exams – Viewing an Existing Letter Batch**

After selecting the folder icon of an existing letter batch, the following screen appears. All letters are retained in the system indefinitely.

| R Select Pe                 | rsonnel - Opportunities - Corresponden | ce · Online · Import/Export · Setup · Reports | My Jobs    |           | A My Account | 🐣 Log Out             | 0                     |
|-----------------------------|----------------------------------------|-----------------------------------------------|------------|-----------|--------------|-----------------------|-----------------------|
| <u>Home</u> / Bulk Message  |                                        |                                               |            |           |              |                       |                       |
| 🔒 Print Message Batch       |                                        |                                               |            |           |              |                       |                       |
| Show 10 ¢ entries           |                                        | Search:                                       |            | ]         | 5            | Showing 1 to 1 of 1 e | ntries                |
|                             |                                        | Previ                                         | ous 1 Next |           |              |                       |                       |
|                             | 1↓ Message                             |                                               | †↓ Name    | 1         |              |                       | $\uparrow \downarrow$ |
| Ð                           | ADMISSION NOTICE                       |                                               | SCHMI      | DT, GEOFF |              |                       |                       |
| Showing 1 to 1 of 1 entries |                                        | Previ                                         | us 1 Next  |           |              |                       |                       |

- <u>Actions</u> Print icon to print the specific message
- **Message** The subject line of the message
- **Name** The applicant's name
- **Print Message Batch** Selecting Print Batch at the top will combine all of the letters into a single PDF for ease of printing

## Exams – Canvass

Canvass Letters can be generated in bulk for each exam.

| 러 HR                        | Select Person           | nnel - Opportur  | nities - Corre | espondence      | <ul> <li>Online </li> </ul> | Import/Export | <ul> <li>Setup - Rep</li> </ul> | orts My Jobs     |             |        |              | Accourt      | nt 🗧 Log Out        | ?                     |
|-----------------------------|-------------------------|------------------|----------------|-----------------|-----------------------------|---------------|---------------------------------|------------------|-------------|--------|--------------|--------------|---------------------|-----------------------|
| <u>Home</u> / <u>Exam L</u> | <u>ist</u> / Exam 00000 | 0                |                |                 |                             |               |                                 |                  |             |        |              |              |                     |                       |
| Master                      | Applications            | Eligible List    | List Notes     | Scoring         | Schedule                    | Attendance    | Documents                       | Messages         | anvass      | Online | Versions     |              |                     |                       |
| Delete Ex                   | kam  🔒 Print Lis        | it 🔒 Print Roste | r 🖋 Establish  | n Eligible List | 🖹 Export 🕞                  | Email Packet  | 🖂 New Message                   | New Canvass      | 🛛 🖂 Clone B | Exam   |              |              |                     |                       |
| Show 25 ¢                   | entries                 |                  |                |                 |                             | Searc         | h:                              |                  |             |        |              |              | Showing 1 to 1 of 1 | entries               |
|                             |                         |                  |                |                 |                             |               | Pre                             | evious 1 Nex     | t           |        |              |              |                     |                       |
| ID                          | 1                       | Print Date       |                | î↓ Ageno        | сy                          | 1↓ Dept.      | t↓ Us                           | ser              |             |        | 1 Msg. Count | 1↓ Subject   |                     | $\uparrow \downarrow$ |
| ► / @ A                     | •                       | 05/02/2022       |                | CITY            |                             | DPW           | gso                             | hmidt@discovereg | ov.com      |        | 1            | ADMISSION NO | DTICE               |                       |
| Showing 1 to                | 1 of 1 entries          |                  |                |                 |                             |               | Pr                              | New              |             |        |              |              |                     |                       |

- <u>Actions</u> Folder icon is used for viewing a batch of letters and inputting responses, the pencil icon is for editing the canvass letter, the trashcan icon is for deleting and the print icon is for printing.
- **Print Date** The actual print date of the letter. This is specified when you create a batch of letters and may not be the current date. For emailed letters, this will be the date the system sends the email. For printed letters, this is the date that will be printed on the letter.
- Agency/Dept The Agency and Department the canvass letter has been created for
- User The user that created the letter
- Msg. Count The number of letters in this batch
- Subject The subject line attached to the letter

You may initiate a batch of new canvass letters by selecting "New Canvass" in the dark gray navigation bar. Canvass Letters may be deleted or edited using the appropriate icon up until the point they have been "delivered". This is a safeguard mechanism that makes sure any correspondence we have sent to applicants cannot be deleted after they have received it.

# Exams - Creating a new Canvass Letter

After selecting 'New Canvass' you are shown the following screen.

| fessage                                                                                                    |                                           |                            |                            |                                                   |                         |        |                                         |              |
|----------------------------------------------------------------------------------------------------|-------------------------------------------|----------------------------|----------------------------|---------------------------------------------------|-------------------------|--------|-----------------------------------------|--------------|
|                                                                                                    |                                           | M                          | essage creation for Exam 0 | 00000-TEST EXAM TYPIST- NOT                       | r valid                 |        |                                         |              |
| ced Filters                                                                                                    |                                           |                            |                            |                                                   |                         |        |                                         |              |
| Y.                                                                                                    | Depa                                      | rtment                     |                            | Status                                            |                         |        | From Score                              | To Score     |
| y<br>ct Options                                                                                                    | Se                                        | ect Options                |                            | Select Options                                    |                         |        |                                         |              |
|                                                                                                    |                                           |                            |                            | Only on Eligible List                             |                         |        | Only Passing Only Approved              | Only Failing |
|                                                                                                    | Phas                                      | e Location                 |                            | Phase Date/Time Start                             |                         |        | Only Conditional<br>Phase Date/Time End |              |
| ct Options                                                                                                    | * Se                                      | iect Options               |                            | mm/dd/yyyy,:                                      |                         |        | mm/dd/yyyy, -:                          |              |
|                                                                                                    |                                           |                            | Showi                      | va 1 to 2 of 2 entries                            |                         |        | Casarda                                 |              |
|                                                                                                    |                                           |                            | UIUM                       | 910202000                                         |                         |        | search.                                 |              |
| 1J Name                                                                                                    | 1↓ Status                                 | Appv                       | Score                      | 11 Rank                                           | Pos                     | Agency |                                         | Department   |
| SCHMIDT, GEOFF                                                                                                    | ACTRE                                     | Y                          | 20.0                       |                                                   |                         | CITY   |                                         | DBW          |
| Print Date:*                                                                                                    | Return Date:*                             | Agency                     |                            |                                                   | Departmen               | nt."   |                                         |              |
| Print Date:<br>0/15/2022                                                                                                    | Return Date."                             | Agency."                   |                            |                                                   | Departmen               | nt.*   |                                         | v            |
| Print Date."<br>08/15/2022<br>Positions."                                                                                                    | Return Date."<br>mm/dd/yyyy<br>Job type." | Agency."                   | •                          | Salary From                                       | Departmen<br>Salary To  | tt."   |                                         | v            |
| Print Date *<br>08/15/2022<br>Positions *                                                                                                    | Return Date."<br>mm/dd/yyyy<br>Job type." | Agency."                   | ¢                          | Salary From                                       | Departmen<br>Salary To  | £*     |                                         | v            |
| Print Date:<br>08/15/2022<br>Positions.*<br>Select<br>+ Add Canvass Question                                                                                             | Return Date."<br>mm/dd/yyyy<br>Job type." | Agency.*<br>Job Time:<br>~ | •                          | Salary From                                       | Departmen<br>Salary To  | £⁺     |                                         | v            |
| Print Date -<br>08/15/2022<br>Positions -<br>Select<br>+ Add Carvass Question<br>Letter Template -*                                                                      | Return Date." mm/dd/yyyy Job type."       | Agency."<br>Job Time:<br>~ | *                          | Salary From                                       | Departmen<br>Salary To  | nt≠    |                                         | v            |
| Print Date:<br>09/15/2022<br>Positions:<br>Select<br>4 Add Canvass Question<br>Letter Template:<br>Pisase Belect                                                         | Return Date."<br>mm/dd/yyyy<br>Job type:" | Agency."<br>Job Time:      | *                          | Salary From<br>- Remove This Question<br>Subject* | Departmen<br>Salary To  | K²     |                                         | v            |
| Print Date:* 08/15/2022 Positions:* Select * Add Carvass Question Letter Template:* Please Select Attachment Chance fin                                                  | Return Date."<br>mm/dd/yyyy<br>Job type:" | Agencyr*<br>Job Time:<br>V |                            | Salary From<br>- Remove This Question<br>Subject* | Departmen<br>Salary To  | £*     |                                         | •            |
| Print Date:* 00105/2022 Positions:* Select * Add Carvass Question Latter Template:* Please Select Attachment Choose file                                                 | Return Date:"<br>mm/dd/yyyy<br>Job type:" | Agency.*<br>Job Time:      | Brow                       | Salary From<br>- Remove This Question<br>Subject* | Departmen<br>Salary To  | £.*    |                                         | v            |
| Print Date;*<br>0815/2022<br>Positions:*<br>Select<br>* Add Canvas Question<br>Letter Template.*<br>Please Select<br>Attachment<br>Choose file<br>Bissues 21 X © G © G * | Return Date."<br>mm/dd/yyyy<br>Job type." | Agency*<br>Job Time:       | Brow                       | Salary From<br>Remove This Guestion<br>Subject.*  | Department<br>Salary To | £*     |                                         | •            |

Advanced Selects may be used to automatically do the selection of Applicants based on certain criteria. If you would like to select applicants individually you may do so by using the checkbox next to the applicant's name.

#### **Advanced Filters**

- Agency This will select applicants by the Agency associated with the application
- **Department** This will select applicants by the Department associated with the application
- **Status** This will select applicants by their current Application Status
- From/To Score Selection
- Only Passing, Only Approved, Only Conditional, Only Failing, Only Disapproved, Only on Eligible List
- Phase fields Fields to select applicants based on their phase information

#### **Canvass Information**

- **Print Date** The date you want the letters to be printed or emailed. For printed letters, they may be printed before this date however this is the date that will show on the letter.
- Return Date The requested return date of the canvass

- Agency/Department The Agency and Department that you are canvassing for
- **Positions** The number of positions available
- **Job Type** The type of job such as Permanent, Temporary, etc. These are predefined system variables.
- Job Time Full Time, Part Time, Less than Full Time. These are predefined system variables.
- Salary The salary or salary range associated with this canvass
- **Canvas Questions** Predefined common questions to add to the canvas created under Setup > Canv. Questions. Use the setup tab to make custom questions that can be carried thru so you don't continue to canvass someone who has declined for i.e. location or part-time or pay range
- Letter Template You may select a pre-defined letter template as defined under Setup > Letters
- **Subject** The subject line for emailed letters
- Attachment Attachment file for the canvass

After selecting a template, the editor will populate with the letter body of the chosen letter. You may then make changes for this specific letter batch. This will not affect the overall template.

Once you have completed all your fields, selecting 'Save Message' at the top will generate your letter batch.

# **Exams – Creating and Viewing Canvass Responses**

After selecting the folder icon next to a canvass you are presented with the following screen to view and enter canvass responses.

| HR Sele        | ect Personnei • Opportunities • Correspondence | a ▼ Online ▼ Import/Export ▼ Setup > | <ul> <li>Reports My Jobs</li> </ul> | A My Account | 🔒 Log Out 🕜 |
|----------------|------------------------------------------------|--------------------------------------|-------------------------------------|--------------|-------------|
| 🕀 Print Messag | e Batch                                        |                                      |                                     |              |             |
| View           | Applican                                       | 1                                    | Response                            | List Status  |             |
| ₽              | SCHMIDT, GEOFF                                 |                                      | NO TO LOCATION ~ 05/02/2022         | C ACTIVE     | ~           |
| Cor            | mment                                          |                                      |                                     |              |             |

- <u>Actions</u> Print icon for printing message, Print Message Batch to print entire batch
- **Applicant** The Full Name of the Applicant
- **Response** You may select a response code and enter a date under the Response section. Response codes are defined under Setup > Canv. Codes
- List Status As part of the Canvass Code Setup, you may define a particular Eligible List Status to assign to the applicant based on this particular response code. You may also manually select a status by choosing one from the drop-down.
- Comment Any internal note/comment you want to associate with the canvass response.

# Exams – Online

Online posting information for the exam appearance in the public application portal. Specific fields will import over from the exam master screen into the online tab. Additional online post details can be setup

here. For the exam to appear in the online portal you must have a current publish date, the published checkbox should be checked and any required fields must be filled in.

| HR Select Personnel - Oppo                        | rtunities - Correspond   | dence 🔹 Online 👻                                                                          | Import/Export •                       | Setup - Reports N | ly Jobs        |              |          |           |                                                                                                    | Account 🏝 My Account | 🛓 Log Out |
|---------------------------------------------------|--------------------------|-------------------------------------------------------------------------------------------|---------------------------------------|-------------------|----------------|--------------|----------|-----------|----------------------------------------------------------------------------------------------------|----------------------|-----------|
| me / Exam List / Exam 000000                      | t ListNotes Scr          | oring Schedule                                                                            | Attendance                            | Documents Mes     | agos Canvas    | Online       | Versions |           |                                                                                                    |                      |           |
| Delete Exam                                       | oster 🖋 Establish Eliqit | ble List 🕅 Export                                                                         | Email Packet                          | New Message M N   | ew Canvass 🖂 C | lone Exam    | Teraiona |           |                                                                                                    |                      |           |
| Save Online Exam Posting                          |                          |                                                                                           |                                       |                   |                |              |          |           |                                                                                                    |                      |           |
|                                                   | Discloubless d           |                                                                                           |                                       |                   | 0              |              |          |           | for the second second s |                      |           |
| 000000                                            | TEST EXAM TYPIS          | ST- NOT VALID                                                                             |                                       |                   | Open Con       | petitive     |          | *         | 15.00                                                                                                    |                      |           |
| Categories                                        | 1201 200 million         | ST-NOT VALID                                                                              |                                       |                   |                |              |          |           | 10.00                                                                                                    |                      |           |
| Select Options                                    |                          |                                                                                           |                                       |                   | Subscribt      | ers Notified |          |           |                                                                                                    |                      |           |
| Publish Date:*                                    |                          | Deadline                                                                                  |                                       |                   | Exam Date      |              |          |           |                                                                                                    |                      |           |
| 02/10/2022, 07:00 AM                              |                          | 06/10/2022, 11:5                                                                          | 9 PM                                  | -                 | 06/25/202      | 2, 08:00 AM  |          |           |                                                                                                    |                      |           |
| Published                                         | Can Apply                |                                                                                           | Reg. Attach                           | ment              |                | Itiple       | Require  | e DOB     |                                                                                                    | Reapply Days         |           |
|                                                   | ,                        |                                                                                           |                                       |                   |                |              |          |           |                                                                                                    |                      |           |
| Criminal Questionnaire                            | Ask Citizenship          |                                                                                           | Require Lic                           | ense              | Seasona        |              |          | r Suppler | nent                                                                                                    |                      |           |
| Assessment Information                            |                          |                                                                                           |                                       |                   |                |              |          |           |                                                                                                    |                      |           |
| Question                                          |                          |                                                                                           |                                       |                   | Max Score      |              | Remove   |           |                                                                                                    |                      |           |
| + Add Assessment                                  |                          |                                                                                           |                                       |                   |                |              |          |           |                                                                                                    |                      |           |
| Who May Apply                                     |                          |                                                                                           |                                       |                   |                |              |          |           |                                                                                                    |                      |           |
| Bource X   X □ 10 10 10 10 4 4                    |                          |                                                                                           | ○ ○ ○ ○ ○ ○ ○ ○ ○ ○ ○ ○ ○ ○ ○ ○ ○ ○ ○ |                   |                |              |          |           |                                                                                                    |                      |           |
| Styles •   Format •   Font •   Size •   A         | · M· BIUS                | × <sub>z</sub> × <sup>z</sup>   I <sub>×</sub> Insert pla                                 | ceholder •   • 🔤                      |                   |                |              |          |           |                                                                                                    |                      |           |
|                                                   |                          |                                                                                           |                                       |                   |                |              |          |           |                                                                                                    |                      |           |
|                                                   |                          |                                                                                           |                                       |                   |                |              |          |           |                                                                                                    |                      |           |
|                                                   |                          |                                                                                           |                                       |                   |                |              |          |           |                                                                                                    |                      |           |
|                                                   |                          |                                                                                           |                                       |                   |                |              |          |           |                                                                                                    |                      |           |
|                                                   |                          |                                                                                           |                                       |                   |                |              |          |           |                                                                                                    |                      |           |
| Minimum Qualifications                            |                          |                                                                                           |                                       |                   |                |              |          |           |                                                                                                    |                      |           |
| 🖻 Source 💥   🐰 🕤 🛍 🛱 🕷 / 🖘                        | ∞ ∞ № ⊡ 0 0              | = = Ω = =                                                                                 | ± ±   >> छ   I                        |                   |                |              |          |           |                                                                                                    |                      |           |
| Styles - Format - Font - Size - A                 | • 🖾 • B I 😐 <del>S</del> | $\mathbf{x}_{\mathbf{z}} \mathbf{x}^{\mathbf{z}} \mid \mathbf{I}_{\mathbf{x}}$ insert pla | ceholder 👻 🕨 🖾                        |                   |                |              |          |           |                                                                                                    |                      |           |
| Qualified candidates must have a driver's license | h.                       |                                                                                           |                                       |                   |                |              |          |           |                                                                                                    |                      |           |
|                                                   |                          |                                                                                           |                                       |                   |                |              |          |           |                                                                                                    |                      |           |

- Exam Number The state assigned exam number
- **Display Name** The name of the exam
- Section The section of the portal you want the exam to display: open competitive, prom, etc
- **Fee** The fee to apply
- **Categories** Tied in to the email notifications listed on your portal users sign up to get notifications when exams are posted in specific categories pre-populated options based on original portal setup select category(s) that exam falls under to alert users of the opportunity
- **Subscribers Notified** This will check automatically once alert goes out. To send announcement to people who have not received the notification as of yet, uncheck the box a notice will go out to those who did not receive the first one. If an applicant has been sent the notice they will not get a second one.
- Publish Date The date and time you begin to advertise and accept applications for this exam
- Deadline The last date and time someone can submit an application
- **Exam Date** The date and time this exam is given
- Checkboxes
  - **Published** Uncheck to remove from Portal mostly used for manual removal such as continuous recruitment exams

- **Can Apply**\*\* Check to show apply button, otherwise it will show with no option to apply
- Req. Attachment Check to require applicant to upload attachment
- Allow Multiple Check to allow applicant to apply multiple times
- **Require DOB** Check to require DOB field
- **Reapply Days** Enter the amount of days an applicant has to wait to re-apply used with allow multiple checkbox
- **Criminal Questionnaire** Check to show criminal questionnaire section (must be previously setup in application)
- Ask Citizenship Check to require citizenship question
- **Require License** Check to require driver's license question
- Seasonal Check to show seasonal section (must be previously setup in application)
- **Laborer Supplement** Check to show laborer supplement (must be previously setup in application)
- Assessment Information Setup assessment questions in the online version and assign a score to each question so when someone is reviewing the application they can use the assessment tab to help them assess if applicant is meeting requirements. Useful when doing non-competitive, score certain parameters for hiring and then use in hiring list similar to eligible list.

| Assessment Information     |           |                                          |
|----------------------------|-----------|------------------------------------------|
| Question                   | Max Score | Remove                                   |
| HAS MINIMUM QUALIFICATIONS | 1         | <ul> <li>Remove This Question</li> </ul> |
| HAS RESIDENCY              | 1         | <ul> <li>Remove This Question</li> </ul> |
| + Add Assessment           |           |                                          |

- Who May Apply Instructions for who is eligible to apply for this exam to display in online portal (must be previously setup in application)
- **Minimum Qualifications** The minimum qualifications required for candidates to take this exam to appear in a popup before they apply (must be previously setup in application)

Once you have the information loaded in click on "save online exam posting" in upper left corner. Now your exam should appear on the portal as long as the publish date is current. Note: You may work ahead loading exams and use publish dates in the future, then they will not show until that date.

\*\*The "can apply" checkbox will show/hide the apply button, if you want to give them the option to apply it needs to be checked on. The publish online checkbox is NOT used for exams with expiration dates - they display based on publish and deadline date so they fall off automatically. The published checkbox is used for continuous recruitment – you will use either that checkbox or the publish date to manually remove Continuous Recruitment exams you no longer want listed on portal if applicable.

### **Exams – Versions**

This tab shows a record of all changes that were made to the exam record, the user who made the change and the date of the change.

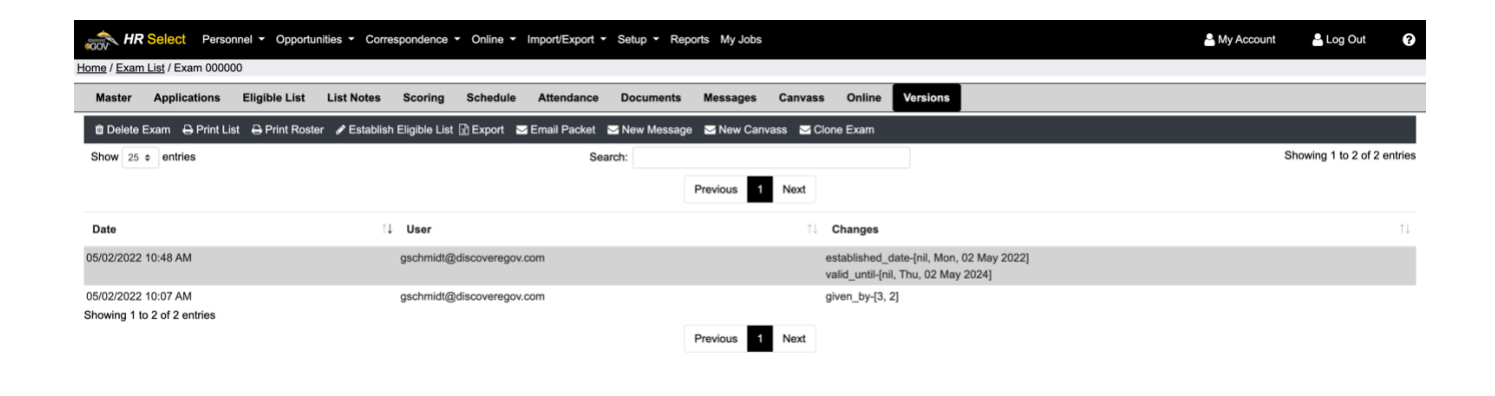

# Jobs

The jobs module provides a comprehensive list of all job records in the system. The main screen gives you an overview of all jobs. The search feature offers advanced filters for granular searching with job titles and checkboxes for all, active or expired. There are also links in upper left corner for adding a new job opportunity or exporting a list of jobs.

| HR Select Person            | nnel · Opportunities · Correspondence · | Online • Import/Export • Setup • | Reports My Jobs |              |                 | Account | 🐣 Log Out            | ?      |
|-----------------------------|-----------------------------------------|----------------------------------|-----------------|--------------|-----------------|---------|----------------------|--------|
| Home / Job List             |                                         |                                  |                 |              |                 |         |                      |        |
| New Job Opp 🔀 Export Lis    | st                                      |                                  |                 |              |                 |         |                      |        |
| Advanced Filters            |                                         |                                  |                 |              |                 |         |                      | -      |
|                             |                                         | Job Title                        |                 |              |                 |         |                      |        |
|                             |                                         | Select Agency                    |                 |              | ctive O Expired |         |                      |        |
|                             |                                         |                                  |                 |              |                 |         |                      |        |
| Show 25 ¢ entries           |                                         | Search:                          |                 |              |                 | S       | howing 1 to 1 of 1 e | ntries |
|                             |                                         |                                  | Previous 1 Next |              |                 |         |                      |        |
| ID 11 Job No                | 1↓ Title                                | 1↓ Published                     | 1 Deadline      | î↓ App. Cnt. | 1 Appv. Cnt.    | ↑↓ Dis. | Cnt.                 | †↓     |
| 🖻 û                         | TEST ONLY Data Entry                    | 02/14/2022                       | 09/01/2022      | 0            | 0               | 0       |                      |        |
| Showing 1 to 1 of 1 entries |                                         |                                  |                 |              |                 |         |                      |        |
|                             |                                         |                                  | Previous 1 Next |              |                 |         |                      |        |

- Action Use the folder icon to open an EXISTING Exam Record or trashcan to delete a job listing
- Job No The number assigned to the Job
- Title The title of the Exam. This can be the job title or a custom title you assign to the exam
- **Published** Date the job was published online
- Deadline Last date to apply for the job

- App Cnt. The amount of applications for this job
- Appv. Cnt. The amount of approved applications for this job
- Dis. Cnt. The amount of disapproved applications for this job

### **Entering a New Job**

To create a new job first click the link "New Job Opp" in the upper right corner. A screen will open for the new job record. Required fields have asterisk.

|                                         |                                             | spondence • Online •                                             | <ul> <li>Import/Export          <ul> <li>Set</li> </ul> </li> </ul> | tup - Reports My J | obs |                  |                 | My Account  | 🔒 Log Out |
|-----------------------------------------|---------------------------------------------|------------------------------------------------------------------|---------------------------------------------------------------------|--------------------|-----|------------------|-----------------|-------------|-----------|
| e / Job List                            |                                             |                                                                  |                                                                     |                    |     |                  |                 |             |           |
| Save Job                                |                                             |                                                                  |                                                                     |                    |     |                  |                 |             |           |
| b No                                    | Job Title:*                                 |                                                                  |                                                                     |                    |     | Job Display Name |                 |             |           |
|                                         | Select Options                              |                                                                  |                                                                     |                    | *   |                  |                 |             |           |
| proval Workflow                         |                                             | Scoring Workflow                                                 | w Max. Apps.                                                        |                    |     |                  | Liaison         |             |           |
| Select Options                          | Dptions * Select Options Fee:*              |                                                                  |                                                                     | •                  |     |                  | Select Options  |             |           |
| ction                                   | Fee:                                        |                                                                  |                                                                     | Publish Date:*     |     |                  | Deadline        |             |           |
| Continuous Recruitment Examinations * * |                                             | mm/dd/yyyy,:                                                     |                                                                     |                    | •   | mm/dd/yyyy, -:   | •               |             |           |
| ring Agency Select Ontions              |                                             | Hiring Department                                                |                                                                     |                    |     | Hiring Manager   |                 |             |           |
| Select Options                          |                                             |                                                                  | Select Options                                                      |                    |     | *                | Select Options  |             |           |
| sition to Fill                          |                                             |                                                                  | Salast Options                                                      |                    |     |                  |                 | Subscribers | Notified  |
|                                         |                                             |                                                                  | Street Options                                                      |                    |     |                  | Describe Descri | Wides Cours |           |
| Publish Online 🔤 Can Apply              |                                             | Req. Attachment                                                  |                                                                     | Allow Multiple     |     | Reapply Days     | Hiring Score    |             |           |
|                                         |                                             |                                                                  |                                                                     |                    |     |                  |                 |             |           |
| tyles •   Format •   Font •   3         | size • <u>A</u> • ⊠ • B <i>I</i> <u>U</u> 5 | 5 $\mathbf{x}_{e} \mathbf{x}^{e} \mid \mathbf{I}_{e}$ insert pla | soeholder •   +Ξ                                                    |                    |     |                  |                 |             |           |
|                                         |                                             |                                                                  |                                                                     |                    |     |                  |                 |             |           |
|                                         |                                             |                                                                  |                                                                     |                    |     |                  |                 |             |           |
|                                         |                                             |                                                                  |                                                                     |                    |     |                  |                 |             |           |
|                                         |                                             |                                                                  |                                                                     |                    |     |                  |                 |             |           |
|                                         |                                             |                                                                  |                                                                     |                    |     |                  |                 |             |           |
|                                         |                                             |                                                                  |                                                                     |                    |     |                  |                 |             |           |
|                                         |                                             |                                                                  |                                                                     |                    |     |                  |                 |             |           |
|                                         |                                             |                                                                  |                                                                     |                    |     |                  |                 |             |           |
|                                         |                                             |                                                                  |                                                                     |                    |     |                  |                 |             |           |
|                                         |                                             |                                                                  |                                                                     |                    |     |                  |                 |             |           |
|                                         |                                             |                                                                  |                                                                     |                    |     |                  |                 |             |           |
|                                         |                                             |                                                                  |                                                                     |                    |     |                  |                 |             |           |
|                                         |                                             |                                                                  |                                                                     |                    |     |                  |                 |             |           |

- Job No Assigned job number
- Job Title The job title for this opportunity
- Job Display Name The display title of the job
- **Approval Workflow** If workflow is setup then it can be assigned with dropdown option (setup required under setup > workflows)
- **Scoring Workflow** If workflow is setup then it can be assigned with dropdown option (setup required under setup > workflows)

- Max Apps Amount of applications you would accept for this job
- Liason A dropdown menu of users that you can select from as the liason for this job
- Section The section of the online portal where the job will be displayed
- Fee The cost to apply for job, you may enter 0.00 if there is no fee
- Publish Date The date and time you begin to advertise and accept applications for this job
- Deadline Date The last date and time someone can submit an application
- **Hiring Agency** The agency which is doing the hiring for the job, setup under setup > agencies
- **Hiring Department** The department which is doing the hiring for the job, setup under setup > departments
- Hiring Manager The manager who is doing the hiring for the job, dropdown of list of users
- Position to Fill -
- **Categories** Tied in to the email notifications listed on your portal users sign up to get notifications when exams are posted in specific categories pre-populated options based on original portal setup select category(s) that exam falls under to alert users of the opportunity
- **Subscribers Notified** This will check automatically once alert goes out. To send announcement to people who have not received the notification as of yet, uncheck the box a notice will go out to those who did not receive the first one. If an applicant has been sent the notice they will not get a second one.
- Checkboxes
  - **Publish Online** Uncheck to remove from Portal mostly used for manual removal
  - **Can Apply**\*\* Check to show apply button, otherwise it will show with no option to apply
  - **Req. Attachment** Check to require applicant to upload attachment
  - Allow Multiple Check to allow applicant to apply multiple times
  - **Reapply Days** Enter the amount of days an applicant has to wait to re-apply used with allow multiple checkbox
  - **Hiring Score** Can be used list a hiring score for the job
  - **Require DOB** Check to require DOB field
  - **Criminal Questionnaire** Check to show criminal questionnaire section (must be previously setup in application)
  - Ask Citizenship Check to require citizenship question
  - Require License Check to require driver's license question
  - Seasonal Check to show seasonal section (must be previously setup in application)

- **Laborer Supplement** Check to show laborer supplement (must be previously setup in application)
- Editor Field Enter any pertinent job information you may want to show on the portal (min requirements, residency requirements, etc.) must be setup previously to have it display on portal.
- Notes Any internal notes on the job opportunity

### **Viewing/Editing Existing Jobs – Master Tab**

To view/edit an existing job click on the folder icon next to the exam you want to open. This will open a screen with the details of that exam record. Once you edit the job click save job button in upper left.

| HR Select Personne                                                                      | el 👻 Opport                    | unities - Corres                | spon   | dence - Onlin                                                                                                    | ie 🕶 Ir | mport/Export - S | Setup | <ul> <li>Reports My J</li> </ul> | lobs |                |    |                |       |                      | Account        | 🔒 Log Out | e |
|-----------------------------------------------------------------------------------------|--------------------------------|---------------------------------|--------|----------------------------------------------------------------------------------------------------|---------|------------------|-------|----------------------------------|------|----------------|----|----------------|-------|----------------------|----------------|-----------|---|
| ome / Job List                                                                          |                                |                                 |        |                                                                                                    |         |                  |       |                                  |      |                |    |                |       |                      |                |           |   |
| Master Job Desc. Ass                                                                    | essment                        | Applicants                      | Hirin  | ıg List Docu                                                                                                    | uments  | Messages         |       |                                  |      |                |    |                |       |                      |                |           |   |
| 🛍 Delete Job  🖨 Print List 🖂                                                            | New Messa                      | age 🔀 Export i                  | 🖂 Er   | mail Packet                                                                                                    |         |                  |       |                                  |      |                |    |                |       |                      |                |           |   |
| 🖺 Save Job                                                                              |                                |                                 |        |                                                                                                    |         |                  |       |                                  |      |                |    |                |       |                      |                |           |   |
| Job No                                                                                  |                                | Job Title:*                     |        |                                                                                                    |         |                  |       |                                  |      |                | Jo | ob Display Nam | ne:*  |                      |                |           |   |
|                                                                                         |                                | DATA ENTRY C                    | LERK   | (                                                                                                    |         |                  |       |                                  |      | х *            |    | TEST ONLY Da   | ita E | intry                |                |           |   |
| Approval Workflow                                                                       |                                |                                 |        | Scoring Work                                                                                                    | flow    |                  |       |                                  | Max. | Apps.          |    |                |       | Liaison              |                |           |   |
| Select Options                                                                          |                                | ÷                               |        | Select Option                                                                                                    | 15      |                  |       | Ψ                                |      |                |    |                |       | Select Options       | *              |           |   |
| Section                                                                                 |                                |                                 |        | Fee:*                                                                                                    |         |                  | F     | Publish Date:*                   |      |                |    |                |       | Deadline             |                |           |   |
| Job Postings                                                                            |                                | ×                               |        | 0.00                                                                                                    |         |                  |       | 02/14/2022, 07:0                 | 0 AM |                |    |                |       | 09/01/2022, 11:59 PM |                |           |   |
| Hiring Agency                                                                           |                                |                                 |        |                                                                                                    |         | Hiring Departmer | nt    |                                  |      |                |    |                |       | Hiring Manager       |                |           |   |
| Select Options                                                                          |                                |                                 |        |                                                                                                    | *       | Select Options   |       |                                  |      |                |    | *              |       | Select Options       | *              |           |   |
| Position to Fill                                                                        |                                |                                 |        |                                                                                                    |         | Categories       |       |                                  |      |                |    |                |       |                      |                | at fig. d |   |
|                                                                                         |                                |                                 |        |                                                                                                    |         | Select Options   |       |                                  |      |                |    |                |       |                      |                | otined    |   |
|                                                                                         |                                |                                 |        |                                                                                                    |         | - <b>-</b>       |       |                                  |      |                |    |                |       | Reapply Days         | Hiring Score   |           |   |
| Publish Online                                                                          |                                | Can Apply                       |        |                                                                                                    |         | Req. Attachme    | ent   |                                  |      | llow Multiple  |    |                |       |                      |                |           |   |
| Require DOB                                                                             |                                | Criminal Que                    | stio   | nnaire                                                                                                    |         | Ask Citizenshi   | ip    |                                  | R    | equire License | е  |                |       | □ Seasonal           | Laborer Supple | ement     |   |
| Source      Sc            X         C         I         I         Tormat          Fornt | ₿   ← →<br>Size -   <u>A</u> - | ∞ ∞, №  ⊑<br>[0]•  B <i>I</i> U | 0<br>5 | $\overline{\blacksquare} \equiv \Omega   :=$ $\mathbf{x}_{\mathbf{r}} \mathbf{x}^{\mathbf{s}}   \mathbf{L}_{\mathbf{r}}  \text{int}$ | t≣   de | ·淮   99          | 2     | # #                              |      |                |    |                |       |                      |                |           |   |
|                                                                                         |                                |                                 |        |                                                                                                    |         |                  |       |                                  |      |                |    |                |       |                      |                |           |   |
|                                                                                         |                                |                                 |        |                                                                                                    |         |                  |       |                                  |      |                |    |                |       |                      |                |           |   |
|                                                                                         |                                |                                 |        |                                                                                                    |         |                  |       |                                  |      |                |    |                |       |                      |                |           |   |
|                                                                                         |                                |                                 |        |                                                                                                    |         |                  |       |                                  |      |                |    |                |       |                      |                |           |   |
|                                                                                         |                                |                                 |        |                                                                                                    |         |                  |       |                                  |      |                |    |                |       |                      |                |           |   |
|                                                                                         |                                |                                 |        |                                                                                                    |         |                  |       |                                  |      |                |    |                |       |                      |                |           |   |
|                                                                                         |                                |                                 |        |                                                                                                    |         |                  |       |                                  |      |                |    |                |       |                      |                |           |   |

#### <u>Menu Bar</u>

**Delete Job** - This will delete this job record. Jobs with applicants will not be able to be deleted without all associated information being deleted first.

**Print List** - Print the list of applicants for this job

New Message – Create a message associated with this job (viewable under messages tab)

Export - Creates an export of the Exam information and associated applicant information

**Email Packet** - Email the Application packet via a secure link – fields/checkboxes for specific application selections.

| Email App                                 | plication Packet                                                                                                    | Х |
|-------------------------------------------|----------------------------------------------------------------------------------------------------|---|
| Please ente<br>information<br>Please sepa | r the email address or email addresses below that you would like this<br>to be emailed to. The recipient(s) will receive a secure link to view this email.<br>arate multiple recipients with a comma. |   |
| Email Addre                               | 255:                                                                                                    |   |
| □ Include D<br>□ Approved                 | locuments<br>d Only                                                                                                    |   |
|                                           | App Date Range                                                                                                    |   |
|                                           | mm/dd/yyyy                                                                                                    |   |
|                                           | Status: Select Status                                                                                                    |   |
|                                           | 图 Send Email                                                                                                    |   |
|                                           |                                                                                                    |   |

#### Jobs – Job Desc. Tab

This tab offers a text editor where you can type in the job description and have it appear on the portal.

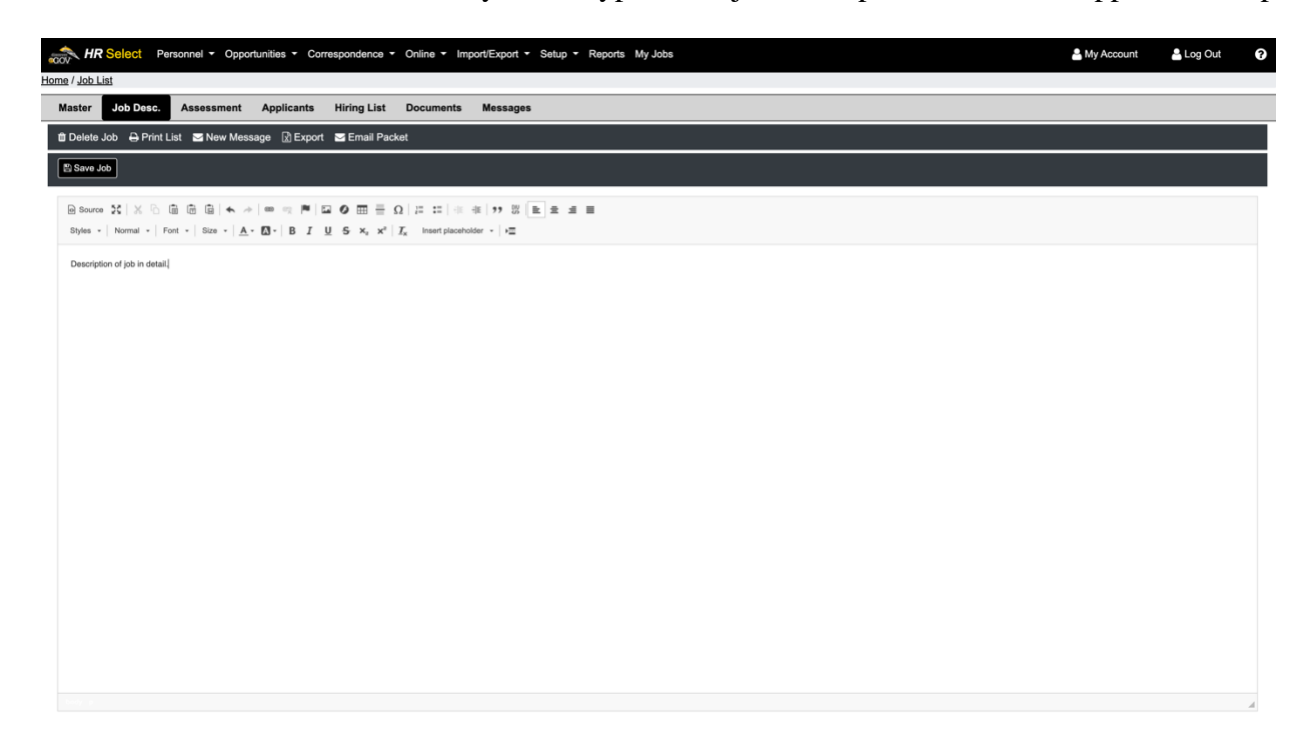

#### Jobs – Assessment Tab

Setup assessment questions and assign a score to each question so when someone is reviewing the application they can use the assessment tab to help them assess if applicant is meeting requirements. Useful when doing non-competitive, score certain parameters for hiring and then use in hiring list similar to eligible list.

| HR Select Personnel - Opportunities - Correspondence - Online - Import/Export - Setup - Reports My | Jobs      |                        | Account | 🔒 Log Out | ? |
|----------------------------------------------------------------------------------------------------|-----------|------------------------|---------|-----------|---|
| Home / Job List                                                                                    |           |                        |         |           |   |
| Master Job Desc. Assessment Applicants Hiring List Documents Messages                              |           |                        |         |           |   |
| 🗊 Delete Job 🕀 Print List 🛛 New Message 🕃 Export 🗳 Email Packet                                    |           |                        |         |           |   |
| a Save Job                                                                                         |           |                        |         |           |   |
| Question                                                                                           | Max Score | Remove                 |         |           | _ |
| HAS MINIMUM QUALIFICATIONS                                                                         | 1         | - Remove This Question |         |           |   |
| HAS RESIDENCY                                                                                      | 1 2       | - Remove This Question |         |           |   |
| + Add Assessment                                                                                   |           |                        |         |           |   |
|                                                                                                    |           |                        |         |           |   |

• <u>Action</u> – Use "+ Add Assessment" option to add assessment question(s)

#### Jobs – Applicants Tab

A complete list of applicants for the job. You can search for specific applicants in the search box using SSN, Name, etc. For additional applicant screen information please see "applicant" section.

| 🚕 HR         | Select Per        | sonnel • Opportunities • Co | rrespondence - | Online - Imp | ort/Export - S | etup · Reports · | My Jobs                  |               |           | Account     | 📥 Log Out           | 9       |
|--------------|-------------------|-----------------------------|----------------|--------------|----------------|------------------|--------------------------|---------------|-----------|-------------|---------------------|---------|
| Home / Job L | ist               |                             |                |              |                |                  |                          |               |           |             |                     |         |
| Master       | Job Desc.         | Assessment Applicants       | Hiring List    | Documents    | Messages       |                  |                          |               |           |             |                     |         |
| 🛱 Delete     | Job 🔒 Print Li    | st 🖂 New Message  🕅 Export  | t 🛛 Email Pack | et           |                |                  |                          |               |           |             |                     |         |
| 🖺 Save J     | lob               |                             |                |              |                |                  |                          |               |           |             |                     |         |
| Show 25      | entries           |                             |                |              | Search:        | [                |                          |               |           | Sho         | owing 1 to 7 of 7 e | entries |
|              |                   |                             |                |              |                | Previou          | s 1 Next                 |               |           |             |                     |         |
| ID           | 1↓ Submittee      | t î↓                        | App.           | Status       | ↑↓ SS          | N îl             | Name                     | 1↓ Eval Score | ↑↓ Agency | 1↓ Departme | nt                  | ↑↓      |
| 5            | 07/25/2022        | 07:08 pm                    | 4              |              |                | -                |                          | 0             | OC        | DPW         |                     |         |
|              | 08/11/2022        | 03:05 pm N                  | 4              |              |                |                  |                          | 0             | OC        | DPW         |                     |         |
| 5            | 08/04/2022        | 10:36 pm Y                  | ſ              |              |                | -                |                          | 3             | OC        | DPW         |                     |         |
| 5            | 07/07/2022        | 01:12 pm Y                  | ſ              |              |                |                  | Ann 1995 - 1995          | 2             | OC        | DPW         |                     |         |
| 5            | 07/11/2022        | 08:13 pm Y                  | ſ              |              |                | -                |                          | 1             | OC        | DPW         |                     |         |
| 5            | 07/08/2022        | 12:17 pm N                  | 4              |              |                |                  | CONTRACTOR OF THE OWNER. | 0             | OC        | DPW         |                     |         |
| 5            | 08/05/2022        | 11:42 pm Y                  | ſ              |              |                | -                |                          | 3             | OC        | DPW         |                     |         |
| Showing 1    | to 7 of 7 entries |                             |                |              |                |                  |                          |               |           |             |                     |         |
|              |                   |                             |                |              |                | Previou          | s 1 Next                 |               |           |             |                     |         |

• Action - The folder icon will open the master applicant screen for that applicant

| / Applications List / Application | for SCHMIDT, GEOFF J |                    |                 |                |                  |               |                      |          |   |
|-----------------------------------|----------------------|--------------------|-----------------|----------------|------------------|---------------|----------------------|----------|---|
| Assessment Doc                    | uments(0) Message    | es(0) Web Atta     | ch(0) Online Re | sponse Versio  | ons              |               |                      |          |   |
| New Message 📋 Delete Applic       | ation                |                    |                 |                |                  |               |                      |          |   |
| Save Only 🖺 Save & Exit           |                      |                    |                 |                |                  |               |                      |          |   |
| plication Date:*                  |                      | Application Type:* |                 | Job Opportunit | y Name:*         |               |                      |          |   |
| 4/28/2022, 10:25:23 AM            |                      | Non Competitiv     | ۰ v             | TEST ONLY D    | ata Entry        |               |                      |          |   |
| plicant Search                    |                      |                    |                 |                |                  |               |                      |          |   |
| JSCHMIDT, GEOFF J                 |                      |                    |                 |                |                  |               |                      |          |   |
| Applicant Info                    |                      |                    |                 |                |                  |               |                      |          |   |
| ocial Security Number:*           |                      | State Person ID    |                 | - <b>.</b>     |                  | No App Reason |                      |          |   |
|                                   |                      |                    |                 | No Apps Allow  | ved              |               |                      |          |   |
| irst Name:*                       |                      |                    |                 | MI/Name        |                  | Last Name:*   |                      |          | d |
| GEOFF                             |                      |                    |                 | J              |                  | SCHMIDT       |                      |          |   |
| lome Phone                        | Work Phone           |                    | Cell Phone      |                | License State    |               | License Number       |          |   |
|                                   |                      |                    |                 |                |                  | ~             |                      |          |   |
| mail                              |                      | Birth Date         |                 | Gender         |                  | EEO Race      |                      | Contact  |   |
|                                   |                      | mm/dd/yyyy         | •               |                | ~                |               |                      | ~ Postal |   |
| CIQ On File                       | CIQ Date             | -                  | Transcripts On  | File           | Transcripts Date | -             | Transcripts Comments |          |   |
|                                   | mm/dd/yyyy           |                    |                 |                | mm/dd/yyyy       |               |                      |          |   |
| Veteran Info                      |                      |                    |                 |                |                  |               |                      |          |   |
| feteran                           |                      | From Date          |                 | To Date        |                  |               |                      |          |   |
| VETERAN                           | ~                    | mm/dd/yyyy         |                 | mm/dd/yyyy     |                  | Credits Used  |                      |          |   |
|                                   |                      |                    |                 |                |                  |               |                      |          |   |

#### Jobs – Hiring List Tab

Create a hiring list based on evaluation score.

| HR Select Per             | sonnel - Opportunities - Correspondence - Onli | ne • Import/Export • Setup • Reports | My Jobs          |            | Account | 🔒 Log Out | ? |
|---------------------------|------------------------------------------------|--------------------------------------|------------------|------------|---------|-----------|---|
| Home / Job List           |                                                |                                      |                  |            |         |           |   |
| Master Job Desc.          | Assessment Applicants Hiring List Doo          | uments Messages                      |                  |            |         |           |   |
| 🏛 Delete Job 🛛 🖨 Print Li | st 🐱 New Message 🔣 Export 🕒 Email Packet       |                                      |                  |            |         |           |   |
| Save Job                  |                                                |                                      |                  |            |         |           |   |
| ID                        | Status                                         | SSN                                  | Name             | Eval Score |         |           |   |
|                           | Active                                         | 10.00                                | Schmidt, Geoff J | 4          |         |           |   |

#### **Jobs – Documents**

The documents tab allows you to attach documents to this job. Any number of documents may be attached and categorized for this job. To upload a document you can drag a file from your desktop into the area marked "Drop files here to upload" or you can use the "Document Upload" link to select a file from your computer to upload.

| 🚕 HR          | Select Per    | sonnel - Opportunities - Corre | espondence - On | line - Import/Exp | oort - Setup - Re | eports My Job  | s              |     | A My Account    | 🐣 Log Out              | ?       |
|---------------|---------------|--------------------------------|-----------------|-------------------|-------------------|----------------|----------------|-----|-----------------|------------------------|---------|
| Home / Job Li | <u>st</u>     |                                |                 |                   |                   |                |                |     |                 |                        |         |
| Master        | Job Desc.     | Assessment Applicants          | Hiring List Do  | cuments Mes       | sages             |                |                |     |                 |                        |         |
| 🛍 Delete J    | lob 🔒 Print L | ist 🖂 New Message 🔹 Export     | 🖂 Email Packet  |                   |                   |                |                |     |                 |                        |         |
| Save Jo       | b             |                                |                 |                   |                   |                |                |     |                 |                        |         |
|               |               |                                |                 |                   | Documer           | nt Upload      |                |     |                 |                        |         |
|               |               |                                |                 |                   |                   |                |                |     | 7               |                        |         |
|               |               |                                |                 |                   |                   |                |                |     |                 |                        |         |
|               |               |                                |                 |                   | Drop files he     | ere to upload  |                |     |                 |                        |         |
|               |               |                                |                 |                   |                   |                |                |     |                 |                        |         |
|               |               |                                |                 |                   |                   |                |                |     |                 |                        |         |
| Show 25       | entries       |                                |                 | Search:           |                   |                |                | ]   | -               | Showing 1 to 1 of 1 of | antries |
|               |               |                                |                 |                   | Previous          | 1 Next         |                |     |                 |                        |         |
| ID            | ţ↑            | Created                        | ↑↓              | Private           | ↑↓                |                | Category       | ↑↓  | Filename        |                        | ↑↓      |
| 🛸 û           |               | 07/20/2022 11:46 AM            |                 | No                |                   | E              | xam Announceme | ent | test-announceme | nt.pdf                 |         |
|               |               |                                |                 |                   | Showing 1 to      | 1 of 1 entries |                |     |                 |                        |         |
|               |               |                                |                 |                   | Previous          | 1 Next         |                |     |                 |                        |         |

- Actions Folder icon to view the document and the trashcan icon to delete the document
- Created The date the document was attached to this job
- **Private** Checking private will ensure that this document is not included when creating email packets of applications or job information
- **Category** Documents can be categorized according to type. These categories are defined under Setup > Doc. Cats. Once setup a dropdown under Category will let you select the type you want.
- Filename The filename of the uploaded document

#### Jobs – Messages

Messages can be created to be emailed or mailed and can be tracked in delivery history. **Messages can be generated in bulk for each job.** 

| HR Select Personn           | nel • Opportunities • Correspor | dence · Online · Import/Export · Setup · | Reports My Jobs |              |            | Account         | 🔒 Log Out            | 0       |
|-----------------------------|---------------------------------|------------------------------------------|-----------------|--------------|------------|-----------------|----------------------|---------|
| Home / Job List             |                                 |                                          |                 |              |            |                 |                      |         |
| Master Job Desc. As         | sessment Applicants Hiri        | ng List Documents Messages               |                 |              |            |                 |                      |         |
| 🛍 Delete Job  🔒 Print List  | 🗹 New Message 🖹 Export 🛛 E      | mail Packet                              |                 |              |            |                 |                      |         |
| Save Job                    |                                 |                                          |                 |              |            |                 |                      |         |
| Show 25 ¢ entries           |                                 | Search:                                  |                 |              |            | Sh              | iowing 0 to 0 of 0 e | Intries |
|                             |                                 |                                          | Previous 1 Next |              |            |                 |                      |         |
| ID                          | 1 Print Date                    | 1↓ User                                  |                 | 1 Msg. Count | 1↓ Subject |                 |                      | †↓      |
| 5 / 1 <del>0</del>          | 05/02/2022                      | gschmidt@discoveregov.com                |                 | 1            | ADDITIC    | ONAL INFORMATIO | N REQUEST            |         |
| Showing 1 to 1 of 1 entries |                                 |                                          | Previous 1 Next |              |            |                 |                      |         |

• <u>Actions</u> - "Folder icon" is used for viewing a previously created batch of messages, "pencil icon" is for editing, "trashcan icon" deletes the message and the "printer icon" prints the messages.

- **Print Date** The actual print date of the message. This is specified when you create a batch of messages and may not be the current date. For emailed letters, this will be the date the system sends the email. For printed messages, this is the date that will be printed on the message.
- User The user that created the message.
- Msg. Count The number of messages in this batch
- **Subject** The subject line attached to the message

You may initiate a batch of new messages by selecting "New Message" in the dark gray navigation bar. Letters may be deleted using the trashcan icon up until the point they have been "delivered". This is a safeguard mechanism that makes sure any correspondence we have sent to applicants cannot be deleted after they have received it.

## Jobs - Creating a New Message

After selecting 'New Message' you are shown the following screen (Advanced filters box is open in screenshot).

| e Message               |                                                                                                    |                                        |                |                                                                                                    |
|-------------------------|----------------------------------------------------------------------------------------------------|----------------------------------------|----------------|----------------------------------------------------------------------------------------------------|
|                         | Me                                                                                                    | essage creation for Job TEST ONLY Data | a Entry        |                                                                                                    |
| anced Filters           |                                                                                                    |                                        |                |                                                                                                    |
| ncy                     | Department                                                                                                    | Status                                 |                | From Score To Score                                                                                                |
| elect Options           | Select Options                                                                                                    | Select Options                         |                | Only Passing                                                                                                    |
|                         |                                                                                                    | Only on Eligible Lis                   | st             | Only Passing     Only Passing       Only Approved     Only Disapproved       Only Conditional     Only Conditional |
|                         |                                                                                                    | Showing 1 to 12 of 12 entries          | Search:        |                                                                                                    |
| ↑↓ Name                 | †↓ Status †↓ /                                                                                                    | Appv î↓ Score î↓ Rank                  | t î↓ Pos î↓ Ag | ency                                                                                                    |
| ALCOYAL C. BARRIER      |                                                                                                    |                                        |                |                                                                                                    |
| 4,1174,1.04944          |                                                                                                    |                                        |                |                                                                                                    |
| and a second second     |                                                                                                    |                                        |                |                                                                                                    |
| and the second second   |                                                                                                    |                                        |                |                                                                                                    |
| second and become       |                                                                                                    |                                        |                |                                                                                                    |
| NAMES AND ADDRESS       |                                                                                                    |                                        |                |                                                                                                    |
| Print Date:*            | Letter Template:*                                                                                                    |                                        |                |                                                                                                    |
| 08/23/2022              |                                                                                                    |                                        |                |                                                                                                    |
| Subject                 |                                                                                                    |                                        |                |                                                                                                    |
| Subject.                |                                                                                                    |                                        |                |                                                                                                    |
|                         |                                                                                                    |                                        |                |                                                                                                    |
| CC                      |                                                                                                    |                                        |                |                                                                                                    |
|                         |                                                                                                    |                                        |                |                                                                                                    |
| Attachment              |                                                                                                    |                                        |                |                                                                                                    |
| Choose file             |                                                                                                    | Browse                                 |                |                                                                                                    |
|                         |                                                                                                    | e estate dellas Mile e e e             |                |                                                                                                    |
| Store of Ferrat of Ferr |                                                                                                    |                                        |                |                                                                                                    |
| Styles + Format + Font  | $\mathbf{X} = \begin{bmatrix} \mathbf{X} \\ \mathbf{X} \end{bmatrix} \mathbf{X} = \begin{bmatrix} \mathbf{A} \\ \mathbf{X} \end{bmatrix} \mathbf{X} = \begin{bmatrix} \mathbf{A} \\ \mathbf{X} \end{bmatrix} \mathbf{X} \end{bmatrix} \mathbf{X} = \begin{bmatrix} \mathbf{A} \\ \mathbf{X} \end{bmatrix} \mathbf{X} = \begin{bmatrix} \mathbf{A} \\ \mathbf{X} \end{bmatrix} \mathbf{X} \end{bmatrix} \mathbf{X} = \begin{bmatrix} \mathbf{A} \\ \mathbf{X} \end{bmatrix} \mathbf{X} \end{bmatrix} \mathbf{X} = \begin{bmatrix} \mathbf{A} \\ \mathbf{X} \end{bmatrix} \mathbf{X} \end{bmatrix} \mathbf{X} = \begin{bmatrix} \mathbf{A} \\ \mathbf{X} \end{bmatrix} \mathbf{X} \end{bmatrix} \mathbf{X} = \begin{bmatrix} \mathbf{A} \\ \mathbf{X} \end{bmatrix} \mathbf{X} \end{bmatrix} \mathbf{X} = \begin{bmatrix} \mathbf{A} \\ \mathbf{X} \end{bmatrix} \mathbf{X} \end{bmatrix} \mathbf{X} \end{bmatrix} \mathbf{X} = \begin{bmatrix} \mathbf{A} \\ \mathbf{X} \end{bmatrix} \mathbf{X} \end{bmatrix} \mathbf{X} = \begin{bmatrix} \mathbf{A} \\ \mathbf{X} \end{bmatrix} \mathbf{X} \end{bmatrix} \mathbf{X} \end{bmatrix} \mathbf{X} = \begin{bmatrix} \mathbf{A} \\ \mathbf{X} \end{bmatrix} \mathbf{X} \end{bmatrix} \mathbf{X} \end{bmatrix} \mathbf{X} = \begin{bmatrix} \mathbf{A} \\ \mathbf{X} \end{bmatrix} \mathbf{X} \end{bmatrix} \mathbf{X} \end{bmatrix} \mathbf{X} = \begin{bmatrix} \mathbf{A} \\ \mathbf{X} \end{bmatrix} \mathbf{X} \end{bmatrix} \mathbf{X} \end{bmatrix} \mathbf{X} = \begin{bmatrix} \mathbf{A} \\ \mathbf{X} \end{bmatrix} \mathbf{X} \end{bmatrix} \mathbf{X} \end{bmatrix} \mathbf{X} = \begin{bmatrix} \mathbf{A} \\ \mathbf{X} \end{bmatrix} \mathbf{X} \end{bmatrix} \mathbf{X} \end{bmatrix} \mathbf{X} = \begin{bmatrix} $ | Insert placeholder 👻 🕨 🖿               |                |                                                                                                    |
|                         |                                                                                                    |                                        |                |                                                                                                    |
|                         |                                                                                                    |                                        |                |                                                                                                    |
|                         |                                                                                                    |                                        |                |                                                                                                    |
|                         |                                                                                                    |                                        |                |                                                                                                    |

Advanced Filters may be used to automatically do the selection of Applicants for you based on certain criteria. If you would like to select applicants individually you may do so by using the checkbox next to the Applicant Name in the Applicants list.

### **Advanced Filters**

- Agency This will select applicants by the Agency associated with the application
- **Department** This will select applicants by the Department associated with the application
- Application Status This will select applicants by their current Application Status
- Checkbox for Only on Eligible List
- From and To Score Selection
- Checkboxes for: Only Passing, Only Failing, Only Approved, Only Disapproved, Only Conditional
- **Print Date** The date you want the messages to be printed or emailed. For printed message, they may be printed before this date however this is the date that will show on the message.
- Letter Template You may select a pre-defined letter template form dropdown as defined under Setup > Message Templates
- Subject The subject line for emailed messages
- **CC** Carbon copy field
- Attachment if you are attaching any documents to be sent with email

After selecting a template, the text editor will populate with the letter body of the chosen letter. You may then make changes for this specific letter batch. This will not affect the overall template. Once you have completed all your fields, selecting 'Save Message' at the top will generate your letter batch.

# **Applicants**

When using the applicants tab, you will be given a complete list of Civil Service Applicants. Searching can be accomplished using the free form search box. As you began to type a last name, social security number, etc in the search box suggestions will be made.

|   | GOV     | HR <mark>Sele</mark> | ect F    | Personn               | nel 👻 ( | Opporti | unities | Correspondence | Online - | Import/Export - | Setup - | Repor | ts My Jobs |      |       |    |       |                          | Account | t 🔒     | Log Out     | ?                     |
|---|---------|----------------------|----------|-----------------------|---------|---------|---------|----------------|----------|-----------------|---------|-------|------------|------|-------|----|-------|--------------------------|---------|---------|-------------|-----------------------|
| Ħ | ome / A | pplicants l          | List     |                       |         |         |         |                |          |                 |         |       |            |      |       |    |       |                          |         |         |             |                       |
|   | 🔁 New   | Applicant            |          |                       |         |         |         |                |          |                 |         |       |            |      |       |    |       |                          |         |         |             |                       |
|   | Show    | 25 ¢ er              | ntries   |                       |         |         |         |                |          | Sear            | ch:     |       |            |      |       |    |       |                          |         | Showing | 1 to 2 of 2 | entries               |
|   |         |                      |          |                       |         |         |         |                |          |                 |         | Pr    | evious 1   | Next |       |    |       |                          |         |         |             |                       |
|   | ID      | †↓ ssi               | N(4)     | $\uparrow \downarrow$ | State I | D       | †↓ N    | ame            | î↓       | Address         |         | î↓ C  | ity        | ţ1   | State | î↓ | Zip   | ↑↓ Email                 |         | î. A    | pp Cnt.     | $\uparrow \downarrow$ |
|   | 5       | -                    |          |                       |         |         | GU      | JDICH, KATHY   |          | 123 MAIN ST     |         | PI    | TSFORD     |      | NY    |    | 11111 | KATHYG@CATALOGANDCOMMER  | CE.COM  | 4       |             |                       |
|   | 5       |                      | 1        |                       |         |         | SC      | HMIDT, GEOFF J |          | 123 ANY STRE    | ET      | AN    | YCITY      |      | NY    |    | 00001 | GSCHMIDT@DISCOVEREGOV.CO | м       | 3       |             |                       |
|   | Showing | 1 to 2 of            | 2 entrie | 95                    |         |         |         |                |          |                 |         |       |            | Next |       |    |       |                          |         |         |             |                       |

- <u>Action</u> Folder icon will open the application approval and scoring window for this particular application, the "New Applicant" option in upper left will open a new applicant screen
- SSN The last four of the social security number of the applicant

- Name The last name, first name of the applicant
- Address The address of the applicant
- **City** The city of the applicant
- State The state of the applicant
- **Zip** The zip of the applicant
- **Email** The email of the applicant
- App Cnt. The amount of applications the applicant has submitted

### **Applicants – Creating a New Applicant**

Clicking "New Applicant" under the main applicant screen will take you to the applicant entry screen shown below. There are three areas where you can add an applicant, from the main applicant screen, from the add new application screen on the exam tab and also from the application tab.

| ir kontender<br>Set sekender<br>Set sekender<br>Se | HR Select Personnel            | Opportunities  Corresp  | ondence • Online •     | Import/Export • S | etup • Reports My | Jobs            |               |                  |               | My Account | 🔒 Log Out |
|----------------------------------------------------------------------------------------------------|--------------------------------|-------------------------|------------------------|-------------------|-------------------|-----------------|---------------|------------------|---------------|------------|-----------|
|                                                                                                    | 2 / Applicants List            | _                       |                        |                   |                   |                 | _             |                  |               |            |           |
|                                                                                                    | Save Applicant                 |                         |                        |                   |                   |                 |               |                  |               |            |           |
|                                                                                                    | ial Security Number:*          |                         | State Person ID        |                   | No Apps Allowe    | d               | No App Reason |                  |               |            |           |
|                                                                                                    |                                |                         |                        |                   |                   |                 |               |                  |               |            |           |
| na Paola Mark Paola Cell Paola Cell Paola Cell Paola Center State Center State Cent                                                                                                    | st Name:*                      |                         |                        |                   | MI/Name           |                 | Last Name:*   |                  |               |            |           |
| <pre>numeric numeric n</pre>                                                                                                    | ne Phone                       | Work Phone              |                        | Cell Phone        |                   | License State   |               | License Number   |               |            |           |
| ai de de de de de de de de de de de de de                                                                                                    |                                | Holk Phone              |                        |                   |                   | License orang   |               | Electrice Humber |               |            |           |
| immediations Out of File   immediations Out of File   immediations Teascripte Comments      Attractive Comments   immediations Teascripte Comments      Attractive Comments   immediations Teascripte Comments   Attractive Comments   immediations Teascripte Comments   Attractive Comments   immediations Teascripte Comments   Attractive Comments   immediations Teascripte Comments   Attractive Comments   immediations Teascripte Comments   Attractive Comments   immediations Teascripte Comments   Teascripte Comments   immediations Teascripte Comments   Teascripte Comments   immediations Teascripte Comments   Teascripte Comments   immediations Teascripte Comments   Teascripte Comments   immediations Teascripte Comments   Teascripte Comments   immediations Teascripte Comments   Teascripte Comments   immediations Teascripte Comments   Teascripte Comments   immediations Teascripte Comments   Teascripte Comments   immediations Teascripte Comments   Teascripte Comments   immediations Teascripte Comments   Teascripte Comments   immediations Teascripte Comments   Teascripte Comments   immediations Teascripte Comments   Teascripte Comments<                                                                                                    | ail                            |                         | Birth Date             |                   | Gender            |                 | EEO Race      |                  |               | Contact    |           |
| ittem Conce   arrancipis On File   Trancipis On mmiddingsym   trancipis On File   Trancipis On File Trancipis On File   trancipis On File   Trancipis On File Trancipis On File                                                                                                    |                                |                         | mm/dd/yyyy             |                   |                   | v               |               |                  |               | Postal     |           |
|                                                                                                    | itizen                         | Conviction              |                        | Vol FF            |                   | Sabbath Observe | r             | CIQ On File      |               | CIQ Date   |           |
|                                                                                                    |                                |                         |                        |                   |                   |                 |               |                  |               | mm/dd/yyyy |           |
|                                                                                                    | ranscripts On File             | Transcripts Date        |                        | Transcripts Comm  | nents             |                 |               |                  |               |            |           |
|                                                                                                    |                                | mm/dd/yyyy              |                        |                   |                   |                 |               |                  |               |            |           |
|                                                                                                    |                                |                         |                        |                   |                   |                 |               |                  |               |            |           |
| ran of bar of bar of ba                                                                                                    | eteran Info                    |                         |                        |                   |                   |                 |               |                  |               |            |           |
| in middlyyyy   middlyyyy  failing Address  failing Address  failing Addres                                                                                                    | eran                           |                         | From Date              |                   |                   | To Date         |               |                  | Credite Llead |            |           |
| adia Agency Agency Agency and an and a gence and a gence and a gen                                                                                                    |                                | ~                       | mm/dd/yyyy             |                   |                   | mm/dd/yyyy      |               | •                |               |            |           |
| Approval Date   tease select.     mmiddd/yyy                                                                                                    | ection 85                      |                         |                        |                   |                   |                 |               |                  |               |            |           |
| teas select                                                                                                    | roval Agency                   |                         | Approval Date          |                   |                   |                 |               | Notes            |               |            |           |
| daling Address     daling Address     trees     trees </td <td>lease select</td> <td>~</td> <td>mm/dd/yyyy</td> <td></td> <td></td> <td>Credit Used</td> <td></td> <td></td> <td></td> <td></td> <td></td>                                                                                                    | lease select                   | ~                       | mm/dd/yyyy             |                   |                   | Credit Used     |               |                  |               |            |           |
| taling Address                                                                                                    |                                |                         |                        |                   |                   |                 |               |                  |               |            |           |
| ress  ires  ires                                                                                                    | lailing Address                |                         |                        |                   |                   |                 |               |                  |               |            |           |
| tress2                                                                                                    | dress                          |                         |                        |                   |                   |                 |               | Undeliverable N  | lail          |            |           |
| dees2<br>x x x x x x x x x x x x x x x x x x x                                                                                                     |                                |                         |                        |                   |                   |                 |               |                  |               |            |           |
| State Zp   Check here if the Legal Residence is DFFERENT and complete the address below     State       State State                                                                                                    | dress2                         |                         |                        |                   |                   |                 |               |                  |               |            |           |
| r State 2p<br>teachare if the Legal Residence is DFFERENT and complete the address below<br>teachare if the Legal Residence is DFFERENT and complete the address below<br>teachare if the Legal Residence is DFFERENT and complete the address below<br>teachare is defined and in the second and is defined and is define                                                                                                    |                                |                         |                        |                   |                   |                 |               |                  |               |            |           |
| hack here if the Legal Residence is DIFFERENT and complete the address below  beskere fit the Legal Residence is DIFFERENT and complete the address below  tested fit Legal Residence is DIFFERENT and complete the address below  tested fit Legal Re                                                                                                    | ,                              |                         |                        | State             |                   |                 | Zip           |                  |               |            |           |
| hack hare if the Lagal Rasidence is DIFFERENT and complete the address balow tasidential Address tess tess tess tess tess tess tess                                                                                                    |                                |                         |                        |                   |                   | ~               |               |                  |               |            |           |
| kesidential Address  res  res  res  res  res  res  re                                                                                                    | heck here if the Legal Resider | ce is DIFFERENT and com | plete the address belo | w                 |                   |                 |               |                  |               |            |           |
| tess                                                                                                    | tesidential Address            |                         |                        |                   |                   |                 |               |                  |               |            |           |
| Ant State Zp  Town School  Town School  Town                                                                                                    | iress                          |                         |                        |                   |                   |                 |               |                  |               |            |           |
| State     Zp       mty     City/Vilage     Team     School       tease Select     Please Select     Please Select     Please Select                                                                                                    |                                |                         |                        |                   |                   |                 |               |                  |               |            |           |
| Inty City/Illage Town School Please Select Please Select Please Select Interval Interval Inte                                                                                                    | y .                            |                         |                        | State             |                   |                 | Zip           |                  |               |            |           |
| Inty     City/illige     Tem     Bchool       lease Solect     Please Solect     Please Solect     Please Solect                                                                                                    |                                |                         |                        |                   |                   | ~               |               |                  |               |            |           |
| eares Select v Please Select v Please Select v Please Select                                                                                                    | nty                            |                         | City/Village           |                   |                   | Town            |               |                  | School        |            |           |
| ial Accommodations                                                                                                    | ease Select                    | Ÿ                       | Please Select          |                   | ~                 | Please Select   |               | ~                | Please Select |            |           |
| tial Accommodations                                                                                                    | .ments                         |                         |                        |                   |                   |                 |               |                  |               |            |           |
| cial Accommodations                                                                                                    |                                |                         |                        |                   |                   |                 |               |                  |               |            |           |
|                                                                                                    | cial Accommodations            |                         |                        |                   |                   |                 |               |                  |               |            |           |
|                                                                                                    |                                |                         |                        |                   |                   |                 |               |                  |               |            |           |
|                                                                                                    |                                |                         |                        |                   |                   |                 |               |                  |               |            |           |

- **SSN** The Social Security Number of the Applicant. You will not be able to create multiple applicant records with the same social security number. If you do not enter a Social Security Number, the system will generate a temporary identification number for you when you save applicant
- State Person ID State ID number
- No Apps Allowed checkbox If checked the applicant will not be able to submit an application
- No App Reason Detailed reason no application is allowed, for instance "continually bounces checks"
- First Name, MI (Middle Initial), Last Name
- Home Phone, Work Phone, Cell Phone
- License State Applicant's driver's license state
- License Number Driver's license number
- Email Email address
- Birth date Calendar popup to enter date of birth
- Gender Dropdown options for gender selects
- **EEO Race** The EEO Race of the Applicant. For more information on EEO Race, please refer to <u>http://eeoc.gov</u>
- **Contact** An applicant may be set to be sent correspondence in 1 of 3 ways. Email, Postal or Both. When choosing Email, a hardcopy letter will not be generated for this applicant and they will receive email only. When choosing Postal, ONLY a hard copy letter will be generated. When choosing Both, both an email and hardcopy letter are generated.
- Checkboxes:
  - **Citizen** Denotes citizenship
  - **Conviction** Denotes a conviction
  - Vol FF Denotes a volunteer firefighter
  - Sabbath Observer Denotes a Sabbath Observer
  - CIQ on File if a Criminal Information Questionnaire is on file
  - **CIQ Date** Criminal Information Questionnaire Date
  - Transcripts on File If applicant has submitted transcripts
  - **Transcripts Date** Date applicant submitted transcript
  - Transcripts Comment Any comments regarding transcripts
- Veteran Info
  - Veteran Field Dropdown options of: UNKNOWN, NON-VET, VETERAN, DISABLED VET, NEED FORMS, ACTIVE DUTY, SPOUSE, CONDITIONAL, DENIED
  - **From Date** Veteran from date
  - **To Date** Veteran to date
  - $\circ$  Credits Used Checkbox to denote if credits have been used
- Section 85
  - Approval Agency Dropdown options for agencies
  - Approval Date Date of approval
  - Credit Used Checkbox to denote if credits have been used
  - Notes Notes field
- **Mailing Address** The current mailing address of the applicant, checkbox for undeliverable mail, if mail has been returned undeliverable

- **Residential Residence** If the applicant has a different legal residence than their mailing address, select 'Check Here is the Legal Residence....' and fill out the address information for their legal residence. If this information is the same, you may leave it blank.
- **County, Town, City/Village, School** These are predefined selections under setup to track the current LEGAL residency of the applicant
- Comments Notes that you may want to store with this applicant
- Special Accommodations Any special accommodations this applicant requires

After all required fields have been entered you can hit 'Save Applicant' to create the record.

### **Viewing/Editing Existing Applicants - Master Tab**

Clicking the folder icon next to an applicant will open their applicant record. After making modifications to applicant you then click "Save Applicant" to retain changes. Any updates that are made will be tracked on the Versions tab.

| R Select Personnel - Opp                    | ortunities - Correspo | ondence · Online · | Import/Export · Se | etup 👻 Reports My Jo | obs              |               |                | Account       | Log Out | ? |
|---------------------------------------------|-----------------------|--------------------|--------------------|----------------------|------------------|---------------|----------------|---------------|---------|---|
| Home / Applicants List / Applicant SCHMIDT, | GEOFF                 |                    |                    |                      |                  |               |                |               |         |   |
| Master History Documents                    | Messages(2) Per       | f Tests Tracking   | Versions           |                      |                  |               |                |               |         |   |
| New Application      New Message            | Delete Applicant      |                    |                    |                      |                  |               |                |               |         |   |
| Save Applicant                              |                       |                    |                    |                      |                  |               |                |               |         |   |
| Social Security Number:*                    |                       | State Person ID    |                    |                      |                  | No App Reason |                |               |         |   |
|                                             |                       |                    |                    | No Apps Allowed      |                  |               |                |               |         |   |
| First Name.*                                |                       |                    |                    | MI/Name              |                  | Last Name*    |                |               | h       |   |
| GEOFF                                       |                       |                    |                    | J                    |                  | SCHMIDT       |                |               |         |   |
| Home Phone                                  | Work Phone            |                    | Cell Phone         |                      | License State    |               | License Number |               |         |   |
| (111)222-3333                               | (222)333-4444         |                    |                    |                      | New York         | ~             | 100000788      |               |         |   |
| Email                                       |                       | Birth Date         |                    | Gender               |                  | EEO Race      |                | Contact       |         |   |
| gschmidt@discoveregov.com                   |                       | 01/01/1980         |                    | Male                 | ~                |               |                | ~ Email       |         | ~ |
| Citizen                                     |                       |                    | Vol FF             |                      | Sabbath Observer | r             | CIQ On File    | CIQ Date      |         |   |
|                                             |                       |                    |                    |                      |                  |               |                | mm/dd/yy      | уу      |   |
| Transcripts On File                         | Transcripts Date      |                    | Transcripts Comme  | ents                 |                  |               |                |               |         |   |
|                                             | mm/dd/yyyy            |                    |                    |                      |                  |               |                |               |         |   |
|                                             |                       |                    |                    |                      |                  |               |                |               |         | A |
| Current Employment Information              |                       |                    |                    |                      |                  |               |                |               |         |   |
| Agency<br>NONE                              |                       |                    | Department<br>NONE |                      |                  |               | Class          | <u>Status</u> |         |   |
| Veteran Info                                |                       |                    |                    |                      |                  |               |                |               |         |   |
| Veteran                                     |                       | From Date          |                    |                      | To Date          |               |                |               |         |   |
| VETERAN                                     | ~                     | mm/dd/yyyy         |                    |                      | mm/dd/yyyy       |               | Credits Used   |               |         |   |
| Section 85                                  |                       |                    |                    |                      |                  |               |                |               |         |   |
| Approval Agency                             |                       | Approval Date      |                    |                      |                  |               | Notes          |               |         |   |
| Please select                               | ~                     | mm/dd/yyyy         |                    |                      | Credit Used      |               |                |               |         |   |
|                                             |                       |                    |                    |                      |                  |               |                |               |         |   |

#### Menu Bar

**New Application** – Starts a new application for that applicant – pre-populating the applicant's information into the new application

New Message – Creates a new message to the applicant (viewed under message tab)

**Delete Applicant** – Deletes the applicant

# **Applicants – History Tab**

The history tab provides a comprehensive overview of each of the applicant's applications, eligible lists, certifications and performance tests. Each section is an accordion view which can be opened for display and then closed. The search allows you to search that specific section.

| Applicants List / Applicant S                                   |                          | rrespondence • Oni | ine • imporvexport • | Setup + Reports          | My Jobs            |                      |       |             |                     | My Accou  |                   | Д    |
|-----------------------------------------------------------------|--------------------------|--------------------|----------------------|--------------------------|--------------------|----------------------|-------|-------------|---------------------|-----------|-------------------|------|
| ster History Docum                                              | ents Messages(2)         | Perf Tests Trac    | king Versions        |                          |                    |                      |       |             |                     |           |                   |      |
| lew Application   New Mes                                       | ssage 📋 Delete Applican  |                    |                      |                          |                    |                      |       |             |                     |           |                   |      |
| pplications                                                     |                          |                    |                      |                          |                    |                      |       |             |                     |           |                   |      |
| haw 10 + antrias                                                |                          |                    | Canarah              |                          |                    |                      |       |             |                     |           | Showing 1 to 2 of | 2 en |
| now 10 ¢ entries                                                |                          |                    | Searci               | li Provin                | Next               |                      |       |             |                     |           | Showing 1 to 2 of | 2 01 |
|                                                                 |                          |                    | Exam                 | FIEVIC                   | US INOX            |                      |       |             |                     |           |                   |      |
| 1↓ Submitted                                                    | 1↓ App. Type             | ↑↓ Status          | Date                 | ↓ No ↑↓ Title            |                    |                      | î↓ Oi | nline î.    | Appv.               | ↑↓ Agency | î↓ Dept           |      |
| 05/02/2022<br>04/28/2022                                        | EXAM                     | ACTIVE             | 06/25/2022           | 000000 TES<br>000000 TES | T EXAM TYPIST- NOT | t valid<br>T valid   | N     |             | Y<br>Y              | CITY      | DPW               |      |
| owing 1 to 2 of 2 entries                                       |                          |                    |                      |                          |                    |                      |       |             |                     |           |                   |      |
|                                                                 |                          |                    |                      | Previo                   | i Next             |                      |       |             |                     |           |                   |      |
| ligible Lists                                                   |                          |                    |                      |                          |                    |                      |       |             |                     |           |                   |      |
| now 25 ¢ entries                                                |                          |                    | Search               | n:                       |                    |                      |       |             |                     |           | Showing 1 to 1 of | 1 er |
|                                                                 |                          |                    |                      | Previe                   | ous 1 Next         |                      |       |             |                     |           |                   |      |
| Data <sup>†↓</sup> Evam                                         | <sup>↑↓</sup> Exam Title |                    |                      | <sup>↑↓</sup> Cur Bee    |                    | tus <sup>↑↓</sup> Pr | t.    | Vot Credite | <sup>†↓</sup> Sen ( | Credite   | Einel Seere       |      |
| 02/2022 000000                                                  | TEST EXAM TYPIS          | T- NOT VALID       | 1                    | 1                        | 1 AC               | CTIVE 90             | ).0   | ver creaits | Jen                 | credita   | 90.0              |      |
| owing 1 to 1 of 1 entries                                       |                          |                    |                      | Provis                   | Next               |                      |       |             |                     |           |                   |      |
|                                                                 |                          |                    |                      | FIEW                     | US NOAL            |                      |       |             |                     |           |                   |      |
| ertifications                                                   |                          |                    |                      |                          |                    |                      |       |             |                     |           |                   |      |
| low 10 ≑ entries                                                |                          |                    | Search               | n:                       |                    |                      |       |             |                     |           | Showing 1 to 1 of | 1 e  |
|                                                                 |                          |                    |                      | Provis                   | Next               |                      |       |             |                     |           | ·                 |      |
| ↑↓                                                              | î.                       | ↑↓                 | t⊥                   | r ievic<br>↑↓            | US NEXT            |                      |       |             | 11                  | t.        |                   |      |
| 05/10/2022                                                      | Agency<br>CITY           | /                  | Dept Exa<br>DPW 000  | m 1<br>000               | Exam Title         | NOT VALID            |       |             | Action              | D         | Sec85<br>N        |      |
|                                                                 |                          |                    |                      |                          |                    |                      |       |             |                     |           |                   |      |
| owing 1 to 1 of 1 entries                                       |                          |                    |                      | Previo                   | us i Next          |                      |       |             |                     |           |                   |      |
| wing 1 to 1 of 1 entries                                        |                          |                    |                      |                          |                    |                      |       |             |                     |           |                   |      |
| wing 1 to 1 of 1 entries<br>erformance Tests                    |                          |                    |                      |                          |                    |                      |       |             |                     |           |                   |      |
| erformance Tests                                                |                          |                    | Search               | r                        |                    |                      |       |             |                     |           | Showing 0 to 0 of | 0 e  |
| wing 1 to 1 of 1 entries<br>erformance Tests<br>ow 25 e entries |                          |                    | Search               | Eint Pro                 | vioue Next 1       |                      |       |             |                     |           | Showing 0 to 0 of | 0 €  |
| wing 1 to 1 of 1 entries erformance Tests www.25 ellentries     |                          |                    | Search               | κ<br>First Pre           | vious Next Last    |                      |       |             |                     |           | Showing 0 to 0 of | 0 ei |

• <u>Actions</u> – The folder icon will open a record for review and/or editing.

#### Applications

This section contains a summary of all applications entered for this applicant. It includes the submitted date, app type, eligible list status, exam date, exam number, exam title, if it was an online application, whether the application is approved or not, and the agency and the department associated with the exam. If the application

is for a non-competitive title, the word JOB TITLE will appear in the exam column. Clicking on the folder icon next to the application will open up that specific application.

#### **Eligible Lists**

This section contains a summary of all eligible lists associated with the applicant. It includes list date, exam number, exam title, original position, current position, rank, status, base score, any additional credits and final score.

#### Certifications

This section contains a summary of all certifications this applicant has appeared on. It includes the certification date, agency and department, exam number and exam title, certification action and sec 85 information. Clicking on the folder icon next to the certification will open up that specific certification. **Performance Tests** 

This section contains a summary of all performance tests this applicant has taken and the associated exam if applicable. It provides the test status, if it was taken, the test name and the exam it is for.

## **Applicants – Documents Tab**

The applicant documents tab has two sections. The first section is a document upload area for admins to attach documents to this applicant. Any number of documents may be attached and categorized for this person. To upload a document you can drag a file from your desktop into the area marked "Drop files here to upload" or you can use the "Document Upload" link to select a file from your computer to upload.

The second section "Web Attachments" will list all documents the applicant uploads via the online application portal such as transcripts, copy of license, etc.

| HR Select      | Personnel -                                                                                           | Opportunities - Co                                                                                                    | orrespondence                                                                                                    | <ul> <li>Online</li> </ul>                                                                                                    | Import/Export - Setup - R                                                         | eports My Jobs                                                                    |                                                                                                    |                                                                                                    |                                                                                                    | Account                                                                                                    | 🔒 Log Out                                                    | ?                                                                                                    |
|----------------|----------------------------------------------------------------------------------------------------|----------------------------------------------------------------------------------------------------|----------------------------------------------------------------------------------------------------|----------------------------------------------------------------------------------------------------|-----------------------------------------------------------------------------------|-----------------------------------------------------------------------------------|----------------------------------------------------------------------------------------------------|----------------------------------------------------------------------------------------------------|----------------------------------------------------------------------------------------------------|----------------------------------------------------------------------------------------------------|--------------------------------------------------------------|----------------------------------------------------------------------------------------------------|
| pplicants List | / Applicant SCH                                                                                       | MIDT, GEOFF                                                                                                    |                                                                                                    |                                                                                                    |                                                                                   |                                                                                   |                                                                                                    |                                                                                                    |                                                                                                    |                                                                                                    |                                                              |                                                                                                    |
| er Histor      | Document                                                                                              | Messages(2)                                                                                                    | Perf Tests                                                                                                    | Tracking                                                                                                    | Versions                                                                          |                                                                                   |                                                                                                    |                                                                                                    |                                                                                                    |                                                                                                    |                                                              |                                                                                                    |
| w Application  | 🕈 New Messag                                                                                          | ge 🏾 🛍 Delete Applican                                                                                                    | t                                                                                                    |                                                                                                    |                                                                                   |                                                                                   |                                                                                                    |                                                                                                    |                                                                                                    |                                                                                                    |                                                              |                                                                                                    |
|                |                                                                                                    |                                                                                                    |                                                                                                    |                                                                                                    |                                                                                   | Document Upload                                                                   |                                                                                                    |                                                                                                    |                                                                                                    |                                                                                                    |                                                              |                                                                                                    |
|                |                                                                                                    |                                                                                                    |                                                                                                    |                                                                                                    |                                                                                   |                                                                                   |                                                                                                    |                                                                                                    |                                                                                                    |                                                                                                    |                                                              |                                                                                                    |
|                |                                                                                                    |                                                                                                    |                                                                                                    |                                                                                                    |                                                                                   | Drop files here to upload                                                         | I                                                                                                    |                                                                                                    |                                                                                                    |                                                                                                    |                                                              |                                                                                                    |
|                |                                                                                                    |                                                                                                    |                                                                                                    |                                                                                                    |                                                                                   |                                                                                   |                                                                                                    |                                                                                                    |                                                                                                    |                                                                                                    |                                                              |                                                                                                    |
|                |                                                                                                    |                                                                                                    |                                                                                                    |                                                                                                    |                                                                                   |                                                                                   |                                                                                                    |                                                                                                    |                                                                                                    |                                                                                                    |                                                              |                                                                                                    |
| 25 ¢ entrie    | 35                                                                                                    |                                                                                                    |                                                                                                    |                                                                                                    | Search:                                                                           |                                                                                   |                                                                                                    |                                                                                                    |                                                                                                    | SI                                                                                                    | nowing 0 to 0 of 0 e                                         | antries                                                                                                    |
|                |                                                                                                    |                                                                                                    |                                                                                                    |                                                                                                    |                                                                                   | Previous Next                                                                     |                                                                                                    |                                                                                                    |                                                                                                    |                                                                                                    |                                                              |                                                                                                    |
| ID             | ↑↓                                                                                                    | Create                                                                                                    | d                                                                                                    | ↑↓                                                                                                    | Private                                                                           | ↑↓                                                                                |                                                                                                    | Category                                                                                                    | ↑↓                                                                                                    | Filename                                                                                                    |                                                              | î↓                                                                                                    |
| 🖻 🛍            |                                                                                                    | 08/09/2022 0                                                                                                    | 3:02 PM                                                                                                    |                                                                                                    | No                                                                                |                                                                                   | Alternate                                                                                                    | Test Date Application                                                                                                    |                                                                                                    | alttestdaterequest.p                                                                                                    | odf                                                          |                                                                                                    |
|                |                                                                                                    |                                                                                                    |                                                                                                    |                                                                                                    |                                                                                   | Showing 0 to 0 of 0 entrie                                                        | IS                                                                                                    |                                                                                                    |                                                                                                    |                                                                                                    |                                                              |                                                                                                    |
|                |                                                                                                    |                                                                                                    |                                                                                                    |                                                                                                    |                                                                                   | Previous Next                                                                     |                                                                                                    |                                                                                                    |                                                                                                    |                                                                                                    |                                                              |                                                                                                    |
|                |                                                                                                    |                                                                                                    |                                                                                                    |                                                                                                    |                                                                                   | Web Attachments                                                                   |                                                                                                    |                                                                                                    |                                                                                                    |                                                                                                    |                                                              |                                                                                                    |
| 25 ¢ entrie    | 95                                                                                                    |                                                                                                    |                                                                                                    |                                                                                                    | Search:                                                                           |                                                                                   |                                                                                                    |                                                                                                    |                                                                                                    | SI                                                                                                    | nowing 0 to 0 of 0 e                                         | entries                                                                                                    |
|                |                                                                                                    |                                                                                                    |                                                                                                    |                                                                                                    |                                                                                   | Previous Next                                                                     |                                                                                                    |                                                                                                    |                                                                                                    |                                                                                                    |                                                              |                                                                                                    |
| ID             |                                                                                                    | †↓                                                                                                    |                                                                                                    | Created                                                                                                    | ţ1                                                                                |                                                                                   | Private                                                                                                    | î↓                                                                                                    | File                                                                                                    | ename                                                                                                    |                                                              | τĻ                                                                                                    |
| 5              | Û                                                                                                    |                                                                                                    | 08/12/                                                                                                    | 2022 10:00 AM                                                                                                    | М                                                                                 |                                                                                   | No                                                                                                    |                                                                                                    | 2018-tr                                                                                                    | ranscript.pdf                                                                                                    |                                                              |                                                                                                    |
|                |                                                                                                    |                                                                                                    |                                                                                                    |                                                                                                    |                                                                                   | Showing 0 to 0 of 0 entrie                                                        | IS                                                                                                    |                                                                                                    |                                                                                                    |                                                                                                    |                                                              |                                                                                                    |
|                |                                                                                                    |                                                                                                    |                                                                                                    |                                                                                                    |                                                                                   | Previous Next                                                                     |                                                                                                    |                                                                                                    |                                                                                                    |                                                                                                    |                                                              |                                                                                                    |
|                | HR Select<br>Applicants List<br>fer History<br>w Application<br>25 • entrie<br>D<br>25 • entrie<br>ID | HR Select Personnel -<br>Applicants List / Applicant SCH<br>ter History Document<br>w Application C New Message<br>25 • entries<br>ID T1<br>E ©<br>ID E<br>E © | HR Select       Personnal ~ Opportunities ~ Co         Applicants List / Applicant SCHMIDT, GEOFF         ter       History         Documents       Messages(2)         wx Application       C New Message         25 • entries         ID       Create         08/09/2022 C         ID       R         ID       R         ID       R         ID       R         ID       R         ID       R | HR Select       Personnel <ul> <li>Opportunities          Correspondence</li> </ul> Applicants List / Applicant SCHMIDT, GEOFF         ter       History       Documents       Messages(2)       Perf Tests         wx Application       Chew Message       Delete Applicant         25 • entries       Image: Created method       Image: Created method         25 • entries       Image: Created method       OB/09/2022 03:02 PM         ID       Til       Created method         ID       Til       OB/09/2022 03:02 PM | HR Select       Personnel <ul> <li>Opportunities              <ul></ul></li></ul> | HR Select       Personnel <ul> <li>Opportunities              <ul></ul></li></ul> | HR Select       Personnel <ul> <li>Opportunities                   Correspondence                   Online                   Import/Export                  Selup                  Reports My Jobs</li> </ul> Steplicants List / Applicant SCHMIDT, GEOFF           ter         History         Documents         Messages(2)         Perf Tests         Tracking         Versions           www.Application         © New Message         © Delete Applicant         Document Upload           25 • entries         Search:         Previous         Next           10         11         Created         11         Private           10         08/09/2022 03:02 PM         No         Showing 0 to 0 of 0 entrie           25 • entries         Search:         Previous         Next           10         11         Created         14         Private           12         08/09/2022 03:02 PM         No         Showing 0 to 0 of 0 entrie           25 • entries         Search:         Previous         Previous           10         11         Created         11         Previous           10         11         Created         11         Previous         Previous           10         11         Created         11         Previous | HR Select       Personnel         Opportunities         Correspondence         Online         Import/Export        Selup        Reports        My Jobs         Stoplicants       List / Applicant       Schwindtr, GEOFF       Import/Export        Import/Export        Impor | HR Select       Personnal - Opportunities - Correspondence - Online - Import/Export - Setup - Reports My Jobs         Staglicants List / Applicant SCHMIDT, GEOFF         tar       History       Documents       Message (2)       Perf Tests       Tracking       Versions         w Application       D New Message       D Delete Applicant       Document Upload         (26 e) entries       Search:       Previous       Next         (26 e) entries       O BU09/2022 03:02 PM       No       Attemate Test Date Application         (26 e) entries       O BU09/2022 03:02 PM       No       Attemate Test Date Application         (26 e) entries       Search:       Previous       Next         (26 e) entries       Created       12       Private       Category         (26 e) entries       O BU09/2022 03:02 PM       No       Attemate Test Date Application         (26 e) entries       Search:       Previous       Next         (26 e) entries       O BU09/2022 03:02 PM       No       Attemate Test Date Application         (26 e) entries       Search:       Previous       Next         (26 e) entries       Search:       Previous       Next         (26 e) entries       O B/02/2022 03:02 PM       No       Attemate Test Date Application | HR Select Personnal • Opportunities • Correspondence • Online • Import/Export • Setup • Reports My Jobs     Versional • Opportunities • Correspondence • Online • Import/Export • Setup • Reports My Jobs   Previous • Messages • Delete Applicant   Image: Import • Messages • Delete Applicant   Drup files here to upload   Image: Import • Messages • Delete Applicant   Drup files here to upload   Image: Import • Messages • Delete Application   Drup files here to upload   Image: Import • Messages • Delete Application   Drup files here to upload   Image: Import • Messages • Operation • Operation | If R Select       Personnal <ul> <li>Opportunities</li></ul> | If R SaleCl       Personnal + Opportunities + Correspondence + Ordine + ImportExpond + Setup + Reports My Jobs       A My Account       A My Account       A My Account       A Log Out         Sectorest List / Applicant SCHMIDT, GEOFF       Import Expond + Setup + Reports My Jobs       Messages(2)       Pert Tests       Tacking       Versions       Versions       Vers |

• <u>Actions</u> – The folder icon will open a document record for review, the trashcan will delete the document

# **Applicants – Messages**

Messages can be created to be emailed or mailed and can be tracked in delivery history. The tab shows how many messages the applicant has (in the screenshot there is a (2) to state there are two messages). **Messages can be generated individually for an applicant.** 

| HR Selec              | t Personnel - Opportunities - C  | Correspondence · Online · Import/Export · S | etup - Reports My Jobs |                           | A My Account Log Out 😧      |
|-----------------------|----------------------------------|---------------------------------------------|------------------------|---------------------------|-----------------------------|
| Home / Applicants Lis | at / Applicant SCHMIDT, GEOFF    |                                             |                        |                           |                             |
| Master Histo          | ry Documents Messages(2)         | Perf Tests Tracking Versions                |                        |                           |                             |
| New Application       | n 🕒 New Message 🏛 Delete Applica | nt                                          |                        |                           |                             |
| Show 25 ¢ entri       | ies                              | Search:                                     |                        |                           | Showing 1 to 2 of 2 entries |
|                       |                                  |                                             | Previous 1 Next        |                           |                             |
| ID                    | Created                          | <sup>1↓</sup> Updated                       | Print Date             | <sup>↑↓</sup> User        | <sup>↑↓</sup> Subject       |
| 🖕 🛍 🖨                 | 05/02/2022 10:51 AM              | 05/10/2022 10:32 AM                         | 05/02/2022             | gschmidt@discoveregov.com | ADMISSION NOTICE            |
| 🖕 û 🖶                 | 05/02/2022 10:41 AM              | 05/02/2022 10:41 AM                         | 05/02/2022             | gschmidt@discoveregov.com | ADMISSION NOTICE            |
| Showing 1 to 2 of 2   | entries                          |                                             |                        |                           |                             |
|                       |                                  |                                             | Previous i Next        |                           |                             |

- <u>Actions</u> Folder icon is used for viewing a message, trashcan icon deletes the message and the printer icon prints the messages.
- **Created** The date the message was created
- **Updated** The date a message was update if applicable
- **Print Date** The actual print date of the message. This is specified when you create a batch of messages and may not be the current date. For emailed letters, this will be the date the system sends the email. For printed messages, this is the date that will be printed on the message.
- User The user that created the message.
- **Subject** The subject line attached to the message

You create a new message by selecting "New Message" in the dark gray navigation bar. Messages may be deleted using the trashcan icon up until the point they have been "delivered". This is a safeguard mechanism that makes sure any correspondence we have sent to applicants cannot be deleted after they have received it.

## **Applicants – Creating a New Message**

After selecting 'New Message' you are shown the following screen – it is a basic message screen since it is only being sent to that specific applicant. Whether someone receives a hardcopy, email or both is controlled by the "Contact" field in their applicant record.

| R Select Personn           | rel • Opportunities • Correspondence • Online • Import                                    | Export • Setup • Reports My Jobs |   | 🔒 My Account | 🐣 Log Out |
|----------------------------|-------------------------------------------------------------------------------------------|----------------------------------|---|--------------|-----------|
| Home                       |                                                                                           |                                  |   |              |           |
| 🖺 Save Message             |                                                                                           |                                  |   |              |           |
| Print Date:*               | Letter Template:*                                                                         |                                  |   |              |           |
| 08/24/2022                 | Piease Select                                                                             |                                  | ~ |              |           |
| Subject:*                  |                                                                                           |                                  |   |              |           |
|                            |                                                                                           |                                  |   |              |           |
| bcc                        |                                                                                           |                                  |   |              |           |
| Attachment                 |                                                                                           |                                  |   |              |           |
| Choose file                |                                                                                           | Browne                           |   |              |           |
| 010000 110                 |                                                                                           | 0.0000                           |   |              |           |
| 🖯 Source 💥 🛛 🖄 🖨 🖨         | $   + +   = +   = 0$ $\square = 0$ $\square = 1 + +   + +  $                              | , 10 ≥ 2 3 =                     |   |              |           |
| Styles • Format • Fort • 5 | Size • A • D • B I U 5• x <sub>e</sub> x <sup>a</sup> I <sub>x</sub> insert placeholder • | -=                               |   |              |           |
|                            |                                                                                           |                                  |   |              |           |
|                            |                                                                                           |                                  |   |              |           |
|                            |                                                                                           |                                  |   |              |           |
|                            |                                                                                           |                                  |   |              |           |
|                            |                                                                                           |                                  |   |              |           |
|                            |                                                                                           |                                  |   |              |           |
|                            |                                                                                           |                                  |   |              |           |
|                            |                                                                                           |                                  |   |              |           |
|                            |                                                                                           |                                  |   |              |           |
|                            |                                                                                           |                                  |   |              |           |
|                            |                                                                                           |                                  |   |              |           |

- **Print Date** The date you want the messages to be printed or emailed. For printed message, they may be printed before this date however this is the date that will show on the message.
- Letter Template You may select a pre-defined letter template form dropdown as defined under Setup > Message Templates
- **Subject** The subject line for emailed messages
- **BCC** Blind carbon copy field
- Attachments Choose file to attach to message if being sent email

After selecting a template, the text editor will populate with the message body of the chosen letter. You may then make changes for this specific message. This will not affect the overall template. Once you have completed all your fields, selecting 'Save Message' at the top will generate your message.

## **Applicants – Perf. Tests Tab**

The Perf. Tests tab under an applicant is used for "stand-alone" performance tests. These are not attached to an exam but are given separate from the exam and attached to the applicant only. The results of these may be used to satisfy a required performance test associated with an exam.

| HR Select                | Personnel -    | Opportunities - C   | Correspondence | <ul> <li>Online •</li> </ul> | Import/Export - | Setup - | Reports My Job | os |   |   |                | Account  | 🐣 Log Out | ? |
|--------------------------|----------------|---------------------|----------------|------------------------------|-----------------|---------|----------------|----|---|---|----------------|----------|-----------|---|
| Home / Applicants List / | Applicant SCHM | AIDT, GEOFF         |                |                              |                 |         |                |    |   |   |                |          |           |   |
| Master History           | Documents      | Messages(2)         | Perf Tests     | Tracking                     | Versions        |         |                |    |   |   |                |          |           |   |
| New Application          | 🛨 New Messag   | e  🗊 Delete Applica | nt             |                              |                 |         |                |    |   |   |                |          |           |   |
| Performance Test         |                |                     | Form           |                              |                 | Resu    | ult            |    |   | ţ | Date           | Remove   |           |   |
| Select                   |                |                     | ~              |                              |                 | Se      | elect          |    | ~ |   | mm/dd/yyyy, -: | - Remove |           |   |

+ Add Test

- Actions "Add Test" option provides new test fields
- **Performance Test** The name of the test with a dropdown of options previously created under Setup > Perf. Tests

- **Form** The test form, for example A or B
- **Result** The result of the test with a dropdown of options previously created under Setup > Perf. Codes
- **Date** The date and time of the test
- **Remove** Removes the test from the applicant

# Applicants – Tracking Tab

The Tracking Tab offers very detailed information on the interaction of an applicant with any email correspondence sent to them. It tracks delivery and opening of emails at the specific message level.

| GOV                    | HR Select                 | Personnel - | Opportunities  | Correspondence    | <ul> <li>Online </li> </ul> | Import/Export | <ul> <li>Setup</li> </ul> | Reports | s 👻 My Jo | bs                  |         |        |    |                            | 📇 My Acc | ount | 🐣 Log Out            | 0                     |
|------------------------|---------------------------|-------------|----------------|-------------------|-----------------------------|---------------|---------------------------|---------|-----------|---------------------|---------|--------|----|----------------------------|----------|------|----------------------|-----------------------|
| Home / A               | <u>pplicants List</u> / S | CHMIDT, GE  | OFF J          |                   |                             |               |                           |         |           |                     |         |        |    |                            |          |      |                      |                       |
| Mast                   | er History                | Document    | s Messages     | 7) Perf Tests     | Tracking                    | Versions      |                           |         |           |                     |         |        |    |                            |          |      |                      |                       |
| 🖸 Ne                   | w Application             | New Messag  | e 🛍 Delete App | licant            |                             |               |                           |         |           |                     |         |        |    |                            |          |      |                      |                       |
| Show                   | 25 ¢ entries              |             |                |                   |                             | Se            | arch:                     |         |           |                     |         |        |    |                            |          | Show | ing 1 to 25 of 111 e | entries               |
|                        |                           |             |                |                   |                             |               | Prev                      | vious 1 | 2 3       | 4 5                 | Next    |        |    |                            |          |      |                      |                       |
| <b>ID</b> <sup>1</sup> | Date                      | Ϋ́.         | Event          | Exam              |                             |               |                           |         |           | <sup>↑↓</sup> Email |         |        | Ť. | Subject                    |          |      |                      | $\uparrow \downarrow$ |
| ₽                      | 08/04/2022 02:            | 16 PM       | open           | 60-084][OC][]COUN | NTY POLICE C                | FFICER / POL  | CE OFFICE                 | R       | GSCHMI    | DT@DISC             | OVEREGO | NOO.VO |    | APP (COMPETITIVE) APPROVED |          |      |                      |                       |
| ₽                      | 08/04/2022 12:            | 01 PM       | delivered      | 60-084][OC][]COUN | NTY POLICE C                | FFICER / POL  | CE OFFICE                 | R       | GSCHMI    | DT@DISC             | OVEREGO | OV.COM |    | APP (COMPETITIVE) APPROVED |          |      |                      |                       |
| ₽                      | 08/04/2022 12:            | 01 PM       | processed      | 60-084][OC][]COUN | NTY POLICE C                | FFICER / POL  | CE OFFICE                 | R       | GSCHMI    | DT@DISC             | OVEREGO | OV.COM |    | APP (COMPETITIVE) APPROVED |          |      |                      |                       |

- <u>Actions</u> The print icon next to the listing will allow you to print the actual correspondence that was sent
- **Date** The date the interaction occurred
- Event
- **processed** This was processed by the system to be delivered
- **delivered** This was successfully delivered to the recipient
- **click** The recipient clicked on the link in the email
- **open** The recipient opened the email
- **bounce** The email could not be delivered and was "bounced"
- **deferred** Delivery has been deferred
- **Exam** The exam name associated with the message
- Email The email of the recipient
- **Subject** The subject of the message

# **Applicants – Versions Tab**

The versions tab tracks EVERY change made to an applicant record and includes the date and time of the change and the user that made it. It also includes the old and new value of the field.

| HR Select Personnel - Opportunities - Correspondence | Online      Import/Export      Setup      Reports My Jobs |                                                                                                    | 🚔 My Account 🛛 🚔 Log Out 🕜  |
|------------------------------------------------------|-----------------------------------------------------------|----------------------------------------------------------------------------------------------------|-----------------------------|
| Home / Applicants List / Applicant SCHMIDT, GEOFF    |                                                           |                                                                                                    |                             |
| Master History Documents Messages(2) Perf Tests      | Tracking Versions                                         |                                                                                                    |                             |
| C New Application C New Message Delete Applicant     |                                                           |                                                                                                    |                             |
| Show 25 ¢ entries                                    | Search:                                                   |                                                                                                    | Showing 1 to 2 of 2 entries |
|                                                      | Previous 1 Next                                           |                                                                                                    |                             |
| Date                                                 | 1↓ User                                                   | ↑↓ Changes                                                                                                    | †↓                          |
| 05/02/2022 10:29 AM                                  | gschmidt@discoveregov.com                                 | veteran-["", "VETERAN"]                                                                                                    |                             |
| 04/28/2022 10:58 AM                                  | gschmidt@discoveregov.com                                 | mi-["", "J"]<br>citizen-[nii, false]<br>conviction-[nii, false]<br>exempt_vol_ff-[nii, false]<br>sec65_used-[nii, false]<br>sec65_notes-[nii, "] |                             |
| Showing 1 to 2 of 2 entries                          | Previous 1 Next                                           |                                                                                                    |                             |

# Applications

A complete list of all application records in HR Select. Searching can be accomplished using the free form search box. As you began to type a last name, social security number, etc in the search box suggestions will be made. You may search by SSN, Name, Job Title, Exam Number, etc. Advanced filters provide more granular search options to narrow down results.

| The select Personnel - Opportunities - Correspondence - Online -                                                         | And the second And the second And th |                                |                             |  |  |  |  |
|----------------------------------------------------------------------------------------------------|----------------------------------------------------------------------------------------------------|--------------------------------|-----------------------------|--|--|--|--|
| Home / Applications List                                                                                                 |                                                                                                    |                                |                             |  |  |  |  |
| C New Application 😒 Export List                                                                                          |                                                                                                    |                                |                             |  |  |  |  |
| Advanced Filters                                                                                                    |                                                                                                    |                                | -                           |  |  |  |  |
| Agency                                                                                                    | Department                                                                                                    | Job Title                      |                             |  |  |  |  |
| Select Options                                                                                                    | Select Options                                                                                                    | Select Options                 |                             |  |  |  |  |
| Only Approved Waiting Approval                                                                                           | App From mm/dd/yyyy                                                                                                    | Exam From mm/dd/yyyy 🗂 to mm/d | Exam From mm/dd/yyyy        |  |  |  |  |
|                                                                                                    |                                                                                                    |                                |                             |  |  |  |  |
| Show 25 ¢ entries                                                                                                    | Search:                                                                                                    |                                | Showing 1 to 2 of 2 entries |  |  |  |  |
|                                                                                                    | First Previous 1 Next Last                                                                                                    |                                |                             |  |  |  |  |
| ID $\uparrow \downarrow$ Submitted $\uparrow \downarrow$ App. Type $\uparrow \downarrow$ Status $\uparrow \downarrow$ No | 1↓ Title 1↓ Online                                                                                                    | ↑↓ Appv. ↑↓ SSN(4) ↑↓ Name     | 1↓ Agency 1↓ Dept 1↓        |  |  |  |  |
| <b>a</b> 05/02/2022 EXAM ACTIVE 000000                                                                                   | TEST EXAM TYPIST- NOT VALID N                                                                                                    | Y SCHMIDT, GEOFF J             | CITY DPW                    |  |  |  |  |
| <b>b</b> the 04/28/2022 EXAM 000000 Showing 1 to 2 of 2 entries                                                          | TEST EXAM TYPIST- NOT VALID N                                                                                                    | Y SCHMIDT, GEOFF J             |                             |  |  |  |  |
|                                                                                                    | First Previous 1 Next Last                                                                                                    |                                |                             |  |  |  |  |

- <u>Actions</u> The folder icon will open an application for viewing or editing and the trashcan icon will delete an application
- New Application Clicking the "New Application" option will create a new application form and allow you to add an application to the system
- **Export List** The export button will export an Excel Workbook of the applications that are currently selected according to your search
- Submitted The date the application was submitted
- **App. Type** The type of application: exam, job opening, etc.
- Status The status of the applicant
- No The exam number for the application

- **Title** The title of the exam or job
- Online If the application was done online
- Approved If the application has been approved
- SSN(4) Last four digits of applicant's social security number
- Name The full name of the applicant
- Agency The agency associated with the exam/job
- Department The department associated with the exam/job

# **Applications - Creating a New Application**

To add a new application click on "New Application" in upper left and a new application screen will open. When adding in this area only the date will pre-populate. Once you choose what type of application you are adding, such as exam or job opportunity then the name field will appear.

You can use the applicant search to find individuals, however if that person has never been loaded into the system you will just go about entering their information in the application and an applicant file will be created.

You will have one applicant record per social security number. If you try to add a duplicate social you will not be able to save it – an error will alert you that number is already used.

| HR Select Personnel -     | Opportunities • Correspon | idence · Online ·  | Import/Export • Se | tup • Reports My | Jobs             |               |                      | My Account | Log Out |   |
|---------------------------|---------------------------|--------------------|--------------------|------------------|------------------|---------------|----------------------|------------|---------|---|
| ame / Applications List   |                           |                    |                    |                  |                  |               |                      |            |         |   |
| 🖹 Save Only 🖹 Save & Exit |                           |                    |                    |                  |                  |               |                      |            |         |   |
| Application Date:*        |                           | Application Type:* |                    |                  |                  |               |                      |            |         | _ |
| 08/24/2022, 02:09:16 PM   | •                         |                    | v                  |                  |                  |               |                      |            |         |   |
| Applicant Search          |                           |                    |                    |                  |                  |               |                      |            |         |   |
|                           |                           |                    |                    |                  |                  |               |                      |            |         |   |
| Applicant Info            |                           |                    |                    |                  |                  |               |                      |            |         | - |
| Social Security Number:*  |                           | State Person ID    |                    |                  |                  | No App Reason |                      |            |         |   |
|                           |                           |                    |                    |                  | ed               |               |                      |            |         |   |
|                           |                           |                    |                    |                  |                  |               |                      |            | 6       |   |
| First Name:*              |                           |                    |                    | MUName           |                  | Last Name:*   |                      |            |         |   |
| Home Phone                | Work Phone                |                    | Call Phone         |                  | License State    |               | Licenze Number       |            |         |   |
|                           |                           |                    |                    |                  |                  | Ţ             |                      |            |         |   |
| Email                     |                           | Birth Date         |                    | Gender           |                  | EEO Race      |                      | Contact    |         |   |
|                           |                           | mm/dd/yyyy         | ٥                  |                  | ~                |               |                      | ~ Postal   |         |   |
|                           | CIQ Date                  |                    | Transcripts On F   |                  | Transcripts Date |               | Transcripts Comments |            |         |   |
| CIQ On File               | mm/dd/yyyyy               |                    |                    | File             | mm/dd/yyyy       |               |                      |            |         |   |
|                           |                           |                    |                    |                  |                  |               |                      |            |         | _ |
| Veteran Info              |                           |                    |                    |                  |                  |               |                      |            |         |   |
| Veteran                   |                           | From Date          |                    | To Date          |                  |               |                      |            |         |   |
|                           | ~                         | mm/dd/yyyy         |                    | mm/dd/yyyyy      |                  | Credits Used  |                      |            |         |   |
|                           |                           |                    |                    |                  |                  |               |                      |            |         |   |
| Mailing Address           |                           |                    |                    |                  |                  |               |                      |            |         |   |
| Address                   |                           |                    |                    |                  |                  |               |                      |            |         |   |
|                           |                           |                    |                    |                  |                  |               |                      |            |         |   |
| Address2                  |                           |                    |                    |                  |                  |               |                      |            |         |   |
|                           |                           |                    |                    |                  |                  |               |                      |            |         |   |
|                           |                           |                    |                    |                  |                  |               |                      |            |         |   |

Fill in basic applicant info fields accordingly. No apps allowed checkbox prohibits individuals from filling out applications and you can provide the reason why under no app reason field.

Then move on to payment information, agency/department and other specifics.

- **Pay Method** the way a person paid for exam, check, money order, credit card, etc.
- **Pay Ref** # check number or money order reference number you want to use when taking online applications it will be CC transaction number
- Date Paid Date on check or money order for reconciling later
- **Payee** if there is a person paying for another person you can list name here
- Agency/Department Dropdown selections these will prefill for PROM exams if there is an employee record in the system for the person applying
- Checkboxes:
  - Veteran status on application (check veteran)
  - Special accommodations (check requested accommodations
  - Cross filing (check cross filer and enter location they are taking it at), etc.
  - o Requested Accommodations (check if special accommodations are needed)
  - Requested Alt. Date (check if they requested another exam date)
- Notes any internal notes you want to make

| Pay Method               | Pay Ref #           | Date Paid     | Payee |
|--------------------------|---------------------|---------------|-------|
| Please Select ~          |                     | mm/dd/yyyy    |       |
| Agency                   |                     | Department    |       |
| Please select            | ~                   | Please select | ~     |
| Uveteran                 | Union Member        | Cross Filer   |       |
| Requested Accommodations | Requested Alt. Date |               |       |
| Notes                    |                     |               |       |
|                          |                     |               |       |
|                          |                     |               |       |

Administrative Info section of Application – typically where you will do the most work on an application.

Approved – list of options for the application – yes, no, conditional

For Approved - If you answer yes, an approval comment field will appear

**For Disapproved:** If you answer no, disapproval reason and disapproval comment will appear. Disapproval Reason should be a general statement such as: Lacks minimum qualifications. (you can either type into that field or they can be setup for ones that are used most often, under setup > disapproval reasons)

Then Disapproval comment area can go into more detail and be specific to applicant: Applicant did not show the required 4 years of experience in accounting as outlined in the announcement.

These reasons and comments will then be available to insert into your letters to applicants – they will fill automatically with these fields.

**For Conditional** - Reason (can setup under setup > cond. reasons) and comment fields similar to not approved above, state general reason and then a more detailed comment.

**Checkboxes:** 

- **Conditional** For conditional approvals
- **Restricted** If you have an instance where someone needs to be restricted outside of typical ones for performance exams; for instance: if a police officer can sit for an exam before a future birthday they may be restricted

- **Restricted Reason and Restricted Comment** same as above, reason is short general statement and comment is more detailed explanation.
- **Trainee** flag an application as a trainee application

**Dates:** 

- Alternate Date if an alt date has been approved you can fill in alt date of test and reason for it.
- Eligible Date goes hand in hand with restricted checkbox, you can put the date in that they do become eligible and if a list is established they will then appear on the list on that date.
- Determination Date track date you made determination of approved or disapproved.
- Provisional will get checked automatically if person is on file already as provisional employee
- List Note Any notes you want to appear on the eligible list for this application
- Sharing Agency, Department or User you want to share application with

Once all fields are filled out to your satisfaction then save using Save buttons in upper left corner.

| Administrative Info |                  |                |                |               | - |  |
|---------------------|------------------|----------------|----------------|---------------|---|--|
| Approved            |                  |                |                | List Status   |   |  |
| ~                   | Conditional      |                |                | Please select | ~ |  |
| Alternate Date      | Alternate Reason |                |                | Eligible Date |   |  |
| mm/dd/yyyy,:        |                  |                |                | mm/dd/yyyy    | • |  |
| Determination Date  |                  |                |                |               |   |  |
| mm/dd/yyyy          | Provisional      |                |                |               |   |  |
| List note           |                  |                |                |               |   |  |
|                     |                  |                |                |               |   |  |
| <u>User Fields</u>  |                  |                |                |               |   |  |
| Sharing             |                  |                |                |               | - |  |
| Agencies            |                  | Departments    | Users          |               |   |  |
| Select Options      |                  | Select Options | Select Options |               |   |  |

## **Viewing/Editing Existing Applications – Master Tab**

To view and/or edit the application click on the folder icon next to the application record.

| HR Select Pers              | HR Select Personnel * Opportunities * Correspondence * Online * Import/Export * Setup * Reports My Jobs |           |         |                 |                  |                     |          |            |                      |          | 📥 Log Out         | 0       |  |
|-----------------------------|----------------------------------------------------------------------------------------------------|-----------|---------|-----------------|------------------|---------------------|----------|------------|----------------------|----------|-------------------|---------|--|
| Home / Applications List    |                                                                                                    |           |         |                 |                  |                     |          |            |                      |          |                   |         |  |
| New Application Report      | t List                                                                                                  |           |         |                 |                  |                     |          |            |                      |          |                   |         |  |
| Advanced Filters            |                                                                                                    |           |         |                 |                  |                     |          |            |                      |          |                   | -       |  |
| Agency                      |                                                                                                    |           |         | Department      |                  |                     |          | Job Title  | Job Title            |          |                   |         |  |
| Select Options              |                                                                                                    |           |         | Select Options  |                  |                     |          | Select Opt | Select Options       |          |                   |         |  |
| Only Approved W             | aiting Approval                                                                                         |           |         | App From mm/dd  | yyyy 🗖 to mm/dd. | <sup>(</sup> уууу 🗖 |          | Exam From  | Exam From mm/dd/yyyy |          |                   |         |  |
|                             |                                                                                                    |           |         | 2 Roset Filters |                  |                     |          |            |                      |          |                   |         |  |
| Show 25 + entries           |                                                                                                    |           |         | Search:         |                  |                     |          |            |                      | Sh       | owing 1 to 2 of 2 | entries |  |
|                             |                                                                                                    |           |         |                 | First Previous   | 1 Next Last         |          |            |                      |          |                   |         |  |
| ID 11 Submitted             | 1 Арр. Туре                                                                                             | 11 Status | 1↓ No 1 | Title           |                  | 11 Online           | 1↓ Appv. | 11 SSN(4)  | 1J Name              | 1 Agency | 1↓ Dept           |         |  |
|                             | EXAM                                                                                                    | ACTIVE    | 000000  | TEST EXAM TYP   | ST- NOT VALID    | N                   | Y        |            | SCHMIDT, GEOFF J     | CITY     | DPW               |         |  |
|                             | EXAM                                                                                                    |           | 000000  | TEST EXAM TYP   | ST- NOT VALID    | N                   | Y        |            | SCHMIDT, GEOFF J     |          |                   |         |  |
| Showing 1 to 2 of 2 entries |                                                                                                    |           |         |                 | First Devidence  | Next Last           |          |            |                      |          |                   |         |  |
|                             |                                                                                                    |           |         |                 | First Previous   | Next Last           |          |            |                      |          |                   |         |  |

That will open the specific application and you can edit from there. Save once changes are completed.
| HR Select Personnel - Opport                 | tunities · Correspond | lence - Online -   | Import/Export - Setu | up ▼ Reports MyJ | lobs               |               |                      | Average My Account | 📥 Log Out |   |
|----------------------------------------------|-----------------------|--------------------|----------------------|------------------|--------------------|---------------|----------------------|--------------------|-----------|---|
| e / Applications List / Application for SCHM | IIDT, GEOFF           |                    |                      |                  |                    |               |                      |                    |           |   |
| laster Assessment Certs Dec                  | clinations Docume     | ents(1) Message    | es(2) Web Attach(2   | 2) Online Respo  | nse Versions       |               |                      |                    |           |   |
| New Message  的 Delete Application            |                       |                    |                      |                  |                    |               |                      |                    |           |   |
| 🖹 Save & Exit                                |                       |                    |                      |                  |                    |               |                      |                    |           |   |
| Application Date:*                           |                       | Application Type:* |                      | Exam Name:*      |                    |               |                      |                    | ,         |   |
| 05/02/2022, 10:09:55 AM                      |                       | Exam               | ~                    | [000000][OC][]TE | ST EXAM TYPIST- NO | T VALID       |                      |                    |           |   |
| Applicant Search                             |                       |                    |                      |                  |                    |               |                      |                    |           |   |
| [111-11-111]SCHMIDT, GEOFF J                 |                       |                    |                      |                  |                    |               |                      |                    |           |   |
| Applicant Info                               |                       |                    |                      |                  |                    |               |                      |                    |           | - |
| Social Security Number:*                     |                       | State Person ID    |                      |                  |                    | No App Reason |                      |                    |           |   |
| 111-11-1111                                  |                       |                    |                      | No Apps Allower  | d                  |               |                      |                    |           |   |
|                                              |                       |                    |                      |                  |                    |               |                      | h                  |           |   |
| First Name:*                                 |                       |                    |                      | MI/Name          |                    | Last Name:*   |                      |                    |           |   |
| GEOFF                                        | West Phone            |                    | Coll Dhana           | J                | Linear Chata       | SCHMIDT       | Lissnes Number       |                    |           |   |
| (1111)222.2222                               |                       |                    | Cell Phone           |                  | License State      |               | 1004567              |                    |           |   |
| (111)222-5555<br>Fmail                       | (222)555-4444         | Birth Date         |                      | Gender           | New TOTK           | FEO Race      | 1234307              | Contact            |           |   |
| aschmidt@discoveregov.com                    |                       | 01/01/1990         |                      | Male             |                    |               |                      | Postal             |           |   |
| gatimut@uacoveregov.com                      | CIQ Date              | 0110111880         | 0                    | Maro             | Transcripts Date   |               | Transcripts Comments | Postai             |           |   |
| CIQ On File                                  | mm/dd/yyyyy           |                    | Transcripts On F     | File             | mm/dd/yyyyy        |               |                      |                    |           |   |
|                                              |                       |                    |                      |                  |                    | 5             |                      |                    |           | 1 |
| Veteran Info                                 |                       |                    |                      |                  |                    |               |                      |                    |           |   |
| Veteran                                      |                       | From Date          |                      | To Date          |                    |               |                      |                    |           |   |
| VETERAN                                      | ~                     | mm/dd/yyyy         |                      | mm/dd/yyyy       |                    | Credits Used  |                      |                    |           |   |
| Mailing Address                              |                       |                    |                      |                  |                    |               |                      |                    |           |   |
| Address                                      |                       |                    |                      |                  |                    |               |                      |                    |           |   |
| nuuree                                       |                       |                    |                      |                  |                    |               |                      |                    |           |   |
| Address2                                     |                       |                    |                      |                  |                    |               |                      |                    |           |   |
|                                              |                       |                    |                      |                  |                    |               |                      |                    |           |   |

### **Applications – Assessment Tab**

Assessment information for the application will appear on this tab.

### **Applications – Certs Tab**

Shows when an application has been used in a certification.

| <sub> i ki</sub> | Relect Personnel -             | Opportunities -  | Correspondence - | Online - Import | /Export · Setup · | Reports My Jobs |          |                                                    | Account        | 🖴 Log Out | ? |
|------------------|--------------------------------|------------------|------------------|-----------------|-------------------|-----------------|----------|----------------------------------------------------|----------------|-----------|---|
| Home / Appl      | ications List / Application fo | r SCHMIDT, GEOFF | F                |                 |                   |                 |          |                                                    |                |           |   |
| Master           | Assessment Certs               | Declinations     | Documents(1)     | Messages(2)     | Web Attach(2)     | Online Response | Versions |                                                    |                |           |   |
| 🕀 New M          | lessage  🛍 Delete Applica      | tion             |                  |                 |                   |                 |          |                                                    |                |           |   |
|                  |                                |                  |                  |                 |                   | Certification   | 5        |                                                    |                |           |   |
|                  | Cert Date<br>05/10/2022        | c                |                  | <u>gency</u>    | DPW               | Dept            |          | Exam/Title<br>000000 / TEST EXAM TYPIST- NOT VALID | Actio<br>APPOI | n<br>NT   |   |

- Cert Date The date of certification
- Agency The agency associated with the position
- **Dept** The department associated with position
- **Exam/Title** The title of the exam

• Action – What action occurred

### **Applications – Declinations Tab**

This tab provides declination information for an application. Allows you to enter the reason(s) for declination. You can clear declinations here as well.

| 🐟 HR              | Select Pers         | onnel 💌      | Opportunities - C | Correspondence - Online | e - Import/I | Export - Setup - | Reports My Jobs   |                  |                        | Account | 🐣 Log Out | ?   |
|-------------------|---------------------|--------------|-------------------|-------------------------|--------------|------------------|-------------------|------------------|------------------------|---------|-----------|-----|
| me / <u>Appli</u> | cations List / Appl | lication for | SCHMIDT, GEOFF    | :                       |              |                  |                   |                  |                        |         |           |     |
| Master            | Assessment          | Certs        | Declinations      | Documents(1) Mes        | sages(2)     | Web Attach(2)    | Online Response   | Versions         |                        |         |           |     |
| \rm New M         | lessage 🛍 Deleti    | e Applicati  | on                |                         |              |                  |                   |                  |                        |         |           |     |
| Agenc             | y Declinations      |              |                   |                         |              |                  |                   |                  |                        |         |           | -   |
| New               | v Agency Declinat   | tion         |                   |                         |              |                  |                   |                  |                        |         |           |     |
| ID                | 0 /                 | t            | Agency            |                         |              | 1 Department     |                   |                  | Date Added             |         | †         | -   |
|                   |                     |              |                   |                         |              |                  | No data available | in table         |                        |         |           | a 1 |
| Showir            | ng 0 to 0 of 0 entr | ies          |                   |                         |              |                  |                   |                  |                        |         |           |     |
|                   |                     |              |                   |                         |              |                  | Previous          | Next             |                        |         |           |     |
|                   |                     |              |                   |                         |              |                  |                   |                  |                        |         |           |     |
| Declin            | ation Informatio    | n            |                   |                         |              |                  |                   |                  |                        |         |           | -   |
|                   |                     |              |                   |                         |              |                  |                   |                  | Temp Unavailable Date  |         |           |     |
| 🗆 Dec             | cline All           |              |                   |                         | 🗆 Te         | emp Unavailable  |                   |                  | mm/dd/www              |         |           |     |
|                   |                     |              |                   |                         | Decl         | ined Hourly Amou | nt                |                  | Declined Salary Amount |         |           |     |
| 🗆 Dec             | lined Salary        |              |                   |                         | Deci         | aneu Houriy Amou | n                 |                  | Declined Salary Amount |         |           |     |
|                   |                     |              |                   |                         | 18.          | 0                |                   |                  |                        |         |           |     |
| 🗆 Dec             | line Temp           |              |                   | Decline Co              | ont-Perm     |                  |                   | Decline 10 Month | Decline 12 More        | nth     |           |     |
| Notes             |                     |              |                   |                         |              |                  |                   |                  |                        |         |           |     |
|                   |                     |              |                   |                         |              |                  |                   |                  |                        |         |           |     |
|                   |                     |              |                   |                         |              |                  |                   |                  |                        |         |           |     |
|                   |                     |              |                   |                         |              |                  |                   |                  |                        |         |           |     |

- <u>Actions</u> New Agency Declination allows you to add a declination
- Agency Agency associated with the position
- **Department** Department associated with the position
- Date Added The date the declination was added

| Agency Declination Ma | aintenance |            | х |
|-----------------------|------------|------------|---|
| Save Declination      |            |            |   |
| Agency:*              |            | Department |   |
|                       |            |            |   |

New Agency Declination Screen

#### **Declination Information**

- Checkboxes
  - Decline all declines all
  - **Temp unavailable** temporarily unavailable use date field to enter unavailable date
  - o Declined salary declines salary use with salary field to further explain amounts declined

- **Declined Cont-Perm** declines contingent permanent position
- **Decline 10 Month/Decline 12 Month** declines for this amount of time but wants to be considered after this time frame
- Notes Notes regarding the declination

### **Applications – Documents Tab**

The application documents tab has two sections. The first section is a document upload area for admins to attach documents to this application. Any number of documents may be attached and categorized for this application. To upload a document you can drag a file from your desktop into the area marked "Drop files here to upload" or you can use the "Document Upload" link to select a file from your computer to upload.

The second section "Documents Attached to the APPLICANT" will list all documents that were uploaded to the applicant regardless of application.

| 🚓 HR          | Select Pers        | onnel 👻 (    | Opportunities - C | Correspondence - | Online - Import/ | Export - Setup - | Reports My Jobs      |              |                                 |    | Account                | Log Out               |
|---------------|--------------------|--------------|-------------------|------------------|------------------|------------------|----------------------|--------------|---------------------------------|----|------------------------|-----------------------|
| Home / Applic | ations List / Appl | ication for  | SCHMIDT, GEOFF    | -                |                  |                  |                      |              |                                 |    |                        |                       |
| Master        | Assessment         | Certs        | Declinations      | Documents(1)     | Messages(2)      | Web Attach(2)    | Online Response      | Versions     |                                 |    |                        |                       |
| 🗈 New Me      | essage 📋 Delet     | e Applicatic | n                 |                  |                  |                  |                      |              |                                 |    |                        |                       |
|               |                    |              |                   |                  |                  |                  | Document Up          | oad          |                                 |    |                        |                       |
|               |                    |              |                   |                  |                  |                  | Drop files here to   | upload       |                                 |    |                        |                       |
| Show 25       | entries            |              |                   |                  |                  | Search:          |                      |              |                                 |    | Showin                 | g 0 to 0 of 0 entries |
|               |                    |              |                   |                  |                  |                  | Previous N           | ext          |                                 |    |                        |                       |
|               | ID                 | †↓           | Cr                | reated           | ¢ι               | Priva            | te                   | †↓           | Category                        | †↓ | Filename               | †↓                    |
|               | ث ط                |              | 06/10/22          | 2 10:35 AM       |                  | No               |                      |              | Additional Information          |    | schmidt-addinfo.pdf    |                       |
|               |                    |              |                   |                  |                  |                  | Showing 0 to 0 of 0  | entries      |                                 |    |                        |                       |
|               |                    |              |                   |                  |                  |                  | Previous N           | ext          |                                 |    |                        |                       |
|               |                    |              |                   |                  |                  |                  |                      |              |                                 |    |                        |                       |
|               |                    |              |                   |                  |                  | Doc              | uments Attached to t | he APPLICANT |                                 |    |                        |                       |
| Show 25       | entries            |              |                   |                  |                  | Search:          |                      |              |                                 |    | Showin                 | g 0 to 0 of 0 entries |
|               |                    |              |                   |                  |                  |                  | Previous N           | ext          |                                 |    |                        |                       |
|               | ID                 | †↓           | Cr                | reated           | ¢μ               | Priva            | te                   | †↓           | Category                        | ↑↓ | Filename               | †↓                    |
|               | 5 û                |              | 08/09/202         | 22 03:02 PM      |                  | No               |                      |              | Alternate Test Date Application |    | alttestdaterequest.pdf |                       |
|               |                    |              |                   |                  |                  |                  | Showing 0 to 0 of 0  | entries      |                                 |    |                        |                       |
|               |                    |              |                   |                  |                  |                  | Previous N           | ext          |                                 |    |                        |                       |

- <u>Actions</u> Folder icon is used for viewing a document, trashcan icon deletes the message
- **Created** The date the document was added
- **Private** Checking private will ensure that this document is not included when creating email packets of applications or job information
- **Category** Documents can be categorized according to type. These categories are defined under Setup > Doc. Cats. Once setup a dropdown under Category will let you select the type you want.
- Filename The filename of the uploaded document

### **Applications – Messages Tab**

Messages can be created to be emailed or mailed and can be tracked in delivery history. The tab shows how many messages the applicant has (in the screenshot there is a (2) to state there are two messages). **Messages can be generated individually for an application.** 

| <sub>ốốv</sub> HR | Select Pers       | onnel 🔻 C     | pportunities 🔹 ( | Corresponden | ce 🔻 | Online - Import/ | /Export - Setup - | Reports  | My Jobs  |       |                           |   | Account          | 🐣 Log Out           | •                     |
|-------------------|-------------------|---------------|------------------|--------------|------|------------------|-------------------|----------|----------|-------|---------------------------|---|------------------|---------------------|-----------------------|
| Home / Applic     | ations List / App | ication for S | CHMIDT, GEOFF    | -            |      |                  |                   |          |          |       |                           |   |                  |                     |                       |
| Master            | Assessment        | Certs         | Declinations     | Document     | s(1) | Messages(2)      | Web Attach(2)     | Online   | Response | Versi | ons                       |   |                  |                     |                       |
| 🗈 New Me          | essage 🏛 Delet    | e Applicatio  | n                |              |      |                  |                   |          |          |       |                           |   |                  |                     |                       |
| Show 25           | entries           |               |                  |              |      |                  | Search:           |          |          |       |                           |   | 5                | Showing 1 to 2 of 2 | entries               |
|                   |                   |               |                  |              |      |                  |                   | Prev     | ious 1   | Next  |                           |   |                  |                     |                       |
| ID                | ↑↓ C              | reated        |                  | ţ1           | Up   | dated            |                   | î↓ Print | Date     |       | î↓ User                   | 1 | Subject          |                     | $\uparrow \downarrow$ |
| 🖨 🛍 🖨             | 05                | 02/2022 10    | :51 AM           |              | 05/1 | 0/2022 10:32 AM  |                   | 05/02/   | 2022     |       | gschmidt@discoveregov.com |   | ADMISSION NOTICE |                     |                       |
| 🖨 🛍 🖨             | 05                | 02/2022 10    | :41 AM           |              | 05/0 | 2/2022 10:41 AM  |                   | 05/02/   | 2022     |       | gschmidt@discoveregov.com |   | ADMISSION NOTICE |                     |                       |
| Showing 1 to      | 2 of 2 entries    |               |                  |              |      |                  |                   |          | _        |       |                           |   |                  |                     |                       |
|                   |                   |               |                  |              |      |                  |                   | Prev     | ious 1   | Next  |                           |   |                  |                     |                       |

- <u>Actions</u> Folder icon is used for viewing a message, trashcan icon deletes the message and the printer icon prints the messages.
- **Created** The date the message was created
- Updated The date a message was update if applicable
- **Print Date** The actual print date of the message. This is specified when you create a batch of messages and may not be the current date. For emailed letters, this will be the date the system sends the email. For printed messages, this is the date that will be printed on the message.
- User The user that created the message
- **Subject** The subject line attached to the message

You create a new message by selecting "New Message" in the dark gray navigation bar. Messages may be deleted using the trashcan icon up until the point they have been "delivered". This is a safeguard mechanism that makes sure any correspondence we have sent to applicants cannot be deleted after they have received it.

For information on creating a new message see: <u>Applicant – Create a New Message</u>

#### **Applications – Web Attach Tab**

The web attach tab in an application provides a list of all attachments an applicant has uploaded to their online application.

| <sub>ố v</sub> HR | Select Perso        | nnel 🕶 (   | Opportunities - C | Correspondence -   | Online - Import | Export - Setup - | Reports My Jobs     |           |                         | Account | 🐣 Log Out            | 0                     |
|-------------------|---------------------|------------|-------------------|--------------------|-----------------|------------------|---------------------|-----------|-------------------------|---------|----------------------|-----------------------|
| Home / Applic     | ations List / Appli | cation for | SCHMIDT, GEOFF    |                    |                 |                  |                     |           |                         |         |                      |                       |
| Master            | Assessment          | Certs      | Declinations      | Documents(0)       | Messages(2)     | Web Attach(2)    | Online Response     | Versions  |                         |         |                      |                       |
| 🔁 New Me          | essage 🛍 Delete     | Applicatio | n                 |                    |                 |                  |                     |           |                         |         |                      |                       |
|                   |                     |            |                   |                    |                 |                  | Web Attachm         | ents      |                         |         |                      |                       |
| Show 25           | entries             |            |                   |                    |                 | Search:          |                     |           |                         | SI      | howing 1 to 2 of 2 e | antries               |
|                   |                     |            |                   |                    |                 |                  | Previous            | Next      |                         |         |                      |                       |
|                   | D ti                |            |                   | Created            |                 | †∔               | Private             | †↓.       | Filename                |         |                      | $\uparrow \downarrow$ |
|                   | ⊨û                  |            | 30                | B/19/2022 07:15 AM |                 |                  | No                  |           | gschmidt-resume.pdf     |         |                      |                       |
|                   | <b>b</b> û          |            | 08                | 3/15/2022 04:14 PM |                 |                  | No                  |           | gschmidt-transcript.pdf |         |                      |                       |
|                   |                     |            |                   |                    |                 |                  | Showing 1 to 2 of 2 | 2 entries |                         |         |                      |                       |
|                   |                     |            |                   |                    |                 |                  | Previous            | Next      |                         |         |                      |                       |

• <u>Actions</u> - Folder icon is used for viewing a document and the trashcan icon deletes a document

#### **Applications – Online Response**

The online response tab provides an overview of ALL of the information that the applicant submitted via their online application. There is a field for reviewer to add internal notes and mark them as private. It also provides options for printing the application.

| C) New Message Delete Application   Print Application Print Public Application     Application For: (00000) TEST EXAM TYPIST. NOT VALID   Testing accommodation needed   Testing accommodation needed   Sin:   Email:   Sin: Email:   Last Name: Schmidt First Name: Gooff   Middle Name: J   Previous Name:   Addressa   Addressa   Tast Name: Schmidt   First Name: Gooff   Middle Name: J   Previous Name:   Addressa   Mome Phone: 111-222-3333   Cell Phone: 222-333-4444   23 Main St.   Pitsford, NY 11111   State your permanent legal domikele and includes how long you have continuously resided there, up to and including the date of this application. (MPORTANT) This section will determine what resident list to which your name will be certified State: NY                                                                                                    |                            |
|----------------------------------------------------------------------------------------------------|----------------------------|
| Print Application Print Public Application     Application F.or: [00000] TEST EXAM TYPIST- NOT VALID   Besting accommodation needed   Image: Comparison of the Public Application Information     SN: Email:   Last Name: Schmidt First Name: Geoff   Middle Name: J   Previous Name:   Address   Address   Previous Name:   Address   Pristord, NY 11111   State your permanent legal domicile and indicate how long you have continuously resided there, up to and including the date of this application. (MPORTANT) This section will determine what resident list to which your name will be certified State: NY   Year: 20                                                                                                    |                            |
| Application For: [000000] TEST EXAM TYPIST- NOT VALID         besting accommodation needed         Image: Commodation needed         Image: Commodatin needed need of this application. (IMPORTANT) T                                                                                                    |                            |
| esting accommodalion needed  seting accommodalion needed  This note is private  Online Application Information  SSN: Email: Last Name: Schmidt First Name: Geoff Middle Name: J Previous Name: Address Address Home Phone: 111-222-3333 Ceil Phone: 222-333-4444 123 Main St. Pittsford, NY 11111  PERMANENT LEGAL DOMICILE  State your permanent legal domicile and indicate how long you have continuously resided there, up to and including the date of this application. (MPORTANT) This section will determine what resident list to which your name will be certifit State xNY Years: 20                                                                                                    |                            |
| esting accommodation needed           Image: Status         Image: Status         Image: Stat                                                                                                    |                            |
| Importance         Importance         Importance       Importance                                                                                                    |                            |
| Image: Second Second                                              |                            |
| SN:       Email:         Last Name: Schmidt       First Name: Geoff       Middle Name: J         Previous Name:       Mone Phone: 111-222-3333       Cell Phone: 222-333-4444         123 Main St.       Pitslord, NY 11111         PERMANENT LEGAL DOMICILE       State your permanent legal domicile and indicate how long you have continuously resided there, up to and including the date of this application. (MPORTANT) This section will determine what resident list to which your name will be certifitied State: NY         Years: 20       Months:                                                                                                    |                            |
| Online Application Information         SN:       Email:         Last Name: Schmidt       First Name: Geolf       Middle Name: J         Previous Name:       More Phone: 111-222-3333       Cell Phone: 222-333-4444         123 Main St.       Pittsford, NY 11111         PERMANENT LEGAL DOMICILE       State your permanent legal domicile and indicate how long you have continuously resided there, up to and including the date of this application. (MPORTANT) This section will determine what resident list to which your name will be certifit State; NY       Years: 20       Months:                                                                                                    |                            |
| SSN:     Email:       Last Name: Schmidt     First Name: Geolf     Middle Name: J       Previous Name:     Address     Cell Phone: 222-333-4444       123 Main SL.     Previous Schmidt     Cell Phone: 222-333-4444       123 Main SL.     Cell Phone: 222-333-4444       123 Main SL.     Schmidt Header Schmidt     Schmidt Header Schmidt       Pittore     Schmidt Header Schmidt Header Header Header Schmidt Header Schmidt Header Header Schmidt Header                                                                                                    |                            |
| Last Name: Schmidt     First Name: Geoff     Middle Name: J       Previous Name:<br>Address     Home Phone: 111-222-3333     Cell Phone: 222-333-4444       123 Main St.<br>Pittsford, NY 11111     Cell Phone: 222-333-4444       State your permanent legal domicile and indicate how long you have continuously resided there, up to and including the date of this application. (IMPORTANT) This section will determine what resident list to which your name will be certifit<br>State: NY       Years: 20     Months:                                                                                                    |                            |
| Provious Name:     Addrass     Paddrass     Cell Phone: 222-333-4444       25 Main St.     Cell Phone: 222-333-4444       Pitsford, NY 11111     Cell Phone: 222-333-4444       State your permanent legal domicile and indicate how long you have continuously resided there, up to and including the date of this application. (IMPORTANT) This section will determine what resident list to which your name will be certific State; NY       Years: 20     Months:                                                                                                    |                            |
| Address     Home Phone: 111-222-333     Cell Phone: 222-333-444       23 Main SL.     Pittsford, NY 11111       PERMANENT LEGAL DOMICILE       State your permanent legal domicile and indicate how long you have continuously resided there, up to and including the date of this application. (IMPORTANT) This section will determine what resident list to which your name will be certified to the state of the state of the                                                                                                    |                            |
| Pittsford, NY 11111  PERMANENT LEGAL DOMICILE  State your permanent legal domicile and indicate how long you have continuously resided there, up to and including the date of this application. (IMPORTANT) This section will determine what resident list to which your name will be certified State: NY Years: 20 Months:                                                                                                    |                            |
| PERMANENT LEGAL DOMICILE State your permanent legal domicile and indicate how long you have continuously resided there, up to and including the date of this application. (IMPORTANT) This section will determine what resident list to which your name will be certified to the state of the state of the state |                            |
| State your permanent legal domicile and indicate how long you have continuously resided there, up to and including the date of this application. (IMPORTANT) This section will determine what resident list to which your name will be certified to the section of the section of th |                            |
| State: NY Years: 20 Months:                                                                                                    | ed.                        |
|                                                                                                    |                            |
| County: Monroe Years: 20 Months:                                                                                                    |                            |
| Tewn: Pittsford Years: 20 Months:                                                                                                    |                            |
| Village: Years: Months:                                                                                                    |                            |
| City: Years: Months:<br>School: Pittford School District Years: Months:                                                                                                    |                            |
|                                                                                                    |                            |
| TESTING ACCOMMODATIONS                                                                                                    |                            |
| Attach a description of accommodation needed and supporting documentation. We provide reasonable accommodations in testing for persons with disabilities. If you require special arrangements, attach official written documentation to the                                                                                                    | nis application supporting |
| the type of special arrangements required (copy of IEP, physician's letter, etc.).                                                                                                    |                            |
| Yes, I need testing accommodations: YES                                                                                                    |                            |
| ALTERNATE TEST DATE                                                                                                    |                            |
| Atach supporting documentation. If you cannot take the test on the announced test date because of any of the following reasons, arrangements may be made for you to take the test on an alternate test date. If applicable, check the approxatach supporting documentation with this application. In the case of an emergency on the exam day, contact the Department of Human Resources the next business day. You will be required to submit documentation of your emergency.                                                                                                    | opriate box below and      |
| Military Orders: NO Religious Observance: NO Vacation plans that were made BEFORE the examinat                                                                                                    | opriate box below and      |
| Participant or immediate family member of a participant in a religious or civil A conflicting professional or educational examination: NO A required court appearance or grand jury duty: NO ceremony (e.g. wedding, graduation, baptism, bar mitzvah): NO                                                                                                    | ion was issued: NO         |
|                                                                                                    | ion was issued: NO         |

### **Applications – Versions Tab**

The versions tab tracks EVERY change made to an application record and includes the date and time of the change and the user that made it. It also includes the old and new value of the field.

| HR Select Personnel - Opportunities -                   | Correspondence * Online * Import/Export * Setup * Reports My | Jobs                                                | 🛓 My Account 🔒 Log Out 💡    |
|---------------------------------------------------------|--------------------------------------------------------------|-----------------------------------------------------|-----------------------------|
| Home / Applications List / Application for SCHMIDT, GEC | DFF                                                          |                                                     |                             |
| Master Assessment Certs Declinations                    | s Documents(0) Messages(2) Versions                          |                                                     |                             |
| New Message      Delete Application                     |                                                              |                                                     |                             |
| Show 25 ¢ entries                                       | Search:                                                      |                                                     | Showing 1 to 8 of 8 entries |
|                                                         | Previous                                                     | 1 Next                                              |                             |
| Date                                                    | 1↓ User                                                      | ↑↓ Changes                                          | †↓                          |
| 05/10/2022 10:32 AM                                     | gschmidt@discoveregov.com                                    | cur_pos-[0, 1]                                      |                             |
| 05/10/2022 10:32 AM                                     | gschmidt@discoveregov.com                                    | app_status_id-[4, 1]                                |                             |
| 05/02/2022 10:55 AM                                     | gschmidt@discoveregov.com                                    | attended-[nil, true]                                |                             |
| 05/02/2022 10:54 AM                                     | gschmidt@discoveregov.com                                    | cur_pos-[1, 0]                                      |                             |
| 05/02/2022 10:54 AM                                     | gschmidt@discoveregov.com                                    | app_status_id-[1, 4]                                |                             |
| 05/02/2022 10:48 AM                                     | gschmidt@discoveregov.com                                    | pos-[nil, 1]<br>cur_pos-[nil, 1]<br>rank-[nil, 1]   |                             |
| 05/02/2022 10:47 AM                                     | gschmidt@discoveregov.com                                    | base_score-[nil, 0.9e2]<br>final_score-[nil, 0.9e2] |                             |
| 05/02/2022 10:33 AM                                     | gschmidt@discoveregov.com                                    | app_status_id-[nil, 1]                              |                             |
| Showing 1 to 8 of 8 entries                             | Previous                                                     | 1 Next                                              |                             |

### Certifications

A complete list of all certification records in HR Select. Searching can be accomplished using the free form search box. As you began to type an exam title in the search box suggestions will be made. You may search Exam Title or Exam Number. Advanced filters provide more granular search options to narrow down results. Use the setup tab > cert codes to create actions that will exclude people from continual certification based on criteria.

| HR Select Personnel - Opportunities - Correspondence | Online      Import/Export      Setup      Reports My | / Jobs                 |               |        | 🐣 My Accour              | nt 💄 Log Out 💡              |
|------------------------------------------------------|------------------------------------------------------|------------------------|---------------|--------|--------------------------|-----------------------------|
| Home / Certification List                            |                                                      |                        |               |        |                          |                             |
| New Certification                                    |                                                      |                        |               |        |                          |                             |
| Advanced Filters                                     |                                                      |                        |               |        |                          | -                           |
| Agency                                               | Department                                           | Job Title              |               |        |                          |                             |
| Select Agency                                        | Select Department                                    | Select Job             |               |        |                          |                             |
| Show 25 a entries                                    | Search:                                              |                        |               |        |                          | Showing 1 to 1 of 1 entries |
|                                                      |                                                      | Provinue I Novt        |               |        |                          | -                           |
|                                                      |                                                      | Hered a                |               |        |                          |                             |
| ID 11 Type 11 Status 11 Appl. Cnt                    | 11 Resp. Cnt 11 Cert. Date                           | 1↓ Ret Date. 1↓ Agency | 11 Department | 1 Exam | Cert Title               | †↓                          |
| EXAM completed 1                                     | 1 05/10/2022                                         | 06/08/2022 CITY        | DPW           | 000000 | TEST EXAM TYPIST- NOT VA | LID                         |
| Showing 1 to 1 of 1 entries                          |                                                      |                        |               |        |                          |                             |
|                                                      |                                                      | Previous 1 Next        |               |        |                          |                             |

- <u>Actions</u> The folder icon will open an certification for viewing or editing and the trashcan icon will delete a certification
- **New Certification** Clicking the "New Certification" option will create a new certification form and allow you to add a certification to the system

- Type The type of the opportunity; i.e.: exam, non-competitive, preferred, etc
- Status The status of the Certification
- Appl. Cnt How many applicants on the certification
- **Resp. Cnt** The amount of responses for the canvass
- Cert Date The date of the certification
- **Ret Date** The expiration date the certification
- Agency/Department The agency and department associated with certification
- Exam The exam number associated with the certification
- Cert Title The title of the exam associated with the certification

#### **Certifications – Creating a New Certification**

Use the "New Certification" option to create a new certification. Required fields are marked with asterisks.

| HR Select Personnel - Opport                  | unities · Correspondence | ▼ Online ▼ Import/Exp | ort • Setup • Report  | s My Jobs |                   |          |                |   | Account    | 占 Log Out | 0  |
|-----------------------------------------------|--------------------------|-----------------------|-----------------------|-----------|-------------------|----------|----------------|---|------------|-----------|----|
| Home / Certification List / New Certification |                          |                       |                       |           |                   |          |                |   |            |           |    |
| Save Certification                            |                          |                       |                       |           |                   |          |                |   |            |           |    |
| Certification Information                     |                          |                       |                       |           |                   |          |                |   |            |           |    |
| Certification Type:*                          | Exam to Certify:*        |                       |                       |           |                   |          |                |   |            |           |    |
| Exam ~                                        | 0000                     |                       |                       |           |                   |          |                |   |            |           |    |
| Agency:*                                      | [000000][OC][]TEST EX    | XAM TYPIST- NOT VALID |                       |           |                   | D        | ivision        |   |            |           |    |
| Select Options                                |                          | *                     | Select Options        |           |                   | *        | Select Options |   |            |           | *  |
| Job Title:*                                   |                          |                       |                       |           | Approval Workflow |          |                |   |            |           |    |
|                                               |                          |                       |                       |           | Select Options    |          | *              |   |            |           |    |
| Date Requested:*                              |                          | Reason For Request:*  |                       |           |                   |          |                |   |            |           |    |
| mm/dd/yyyy                                    |                          |                       |                       |           |                   |          |                |   |            |           |    |
| Requestor                                     |                          |                       |                       |           | Location          |          |                |   |            |           |    |
|                                               |                          |                       |                       |           |                   |          |                |   |            |           |    |
| Requestor Title                               |                          |                       |                       |           |                   |          |                |   |            |           |    |
|                                               |                          |                       |                       |           |                   |          |                |   |            |           |    |
| Requestor Address                             |                          |                       |                       |           |                   |          |                |   |            |           |    |
|                                               |                          |                       |                       |           |                   |          |                |   |            |           |    |
|                                               |                          |                       |                       |           |                   |          |                |   |            |           |    |
|                                               |                          |                       |                       |           |                   |          |                |   |            |           |    |
| Certification Date:*                          |                          | Expiration Date:*     |                       |           | Date Returned     |          |                |   |            |           |    |
| mm/dd/yyyy                                    |                          | mm/dd/yyyy            |                       |           | mm/dd/yyyy        |          |                |   |            |           |    |
| No. Positions                                 | Months                   |                       | General/Residential:* |           | Request Type:*    |          | Job Type:*     |   | Job Time:* |           |    |
|                                               |                          |                       |                       | ~         |                   | ~        |                | ~ |            |           | ~  |
| Salary Comment                                |                          | Salary From           |                       | Salary To |                   | Wage per |                |   |            |           |    |
|                                               |                          | 0.00                  |                       |           |                   |          | ~              |   |            |           |    |
| Comments                                      |                          |                       |                       |           |                   |          |                |   |            |           |    |
|                                               |                          |                       |                       |           |                   |          |                |   |            |           |    |
|                                               |                          |                       |                       |           |                   |          |                |   |            |           |    |
|                                               |                          |                       |                       |           |                   |          |                |   |            |           |    |
|                                               |                          |                       |                       |           |                   |          |                |   |            |           | 1. |
| Bottom Note                                   |                          |                       |                       |           |                   |          |                |   |            |           |    |
|                                               |                          |                       |                       |           |                   |          |                |   |            |           |    |
|                                               |                          |                       |                       |           |                   |          |                |   |            |           |    |
|                                               |                          |                       |                       |           |                   |          |                |   |            |           |    |
|                                               |                          |                       |                       |           |                   |          |                |   |            |           |    |
| User Fields                                   |                          |                       |                       |           |                   |          |                |   |            |           |    |

• Certification Type – The type of the opportunity; i.e.: exam, non-competitive, preferred, etc – once that is selected the exam to certify field appears and allows you to search through exams (title, number)

- Agency/Department The agency and department that you are certifying for
- **Division** Division such as police, fire, etc.
- Job Title Prepopulated list of job titles as you type options will appear
- **Approval Workflow** A workflow dropdown option list (must be setup under setup > workflows)
- Date Requested The date a certification was requested
- Reason for Request Why the request was made (i.e. To fill a position)
- **Requestor** Who made the certification request
- Requestor Title The title of the individual requesting certification
- Requestor Address The address of the individual requesting certification
- Location The geographic location of the position
- Certification Date Date the certification was completed
- Expiration Date Date certification expires
- Date Returned Date the canvass was returned designed to be filled in later when cert is returned
- No. Positions How many positions are available
- Months 12 months, 9 months, etc.
- General/Residential If it is a general or residential
- Request Type Type of request; open competitive, promotional, promotional departmental, etc
- Job Type Type of job; permanent, contingent-permanent, temp, etc.
- Job Time Is job full time, part time, etc
- Salary Comment Any comments on salary
- Salary From From range of salary
- Salary To To range of salary
- Wage Per How the salary is configured; hourly, weekly, yearly, etc.
- Comments Any comments to note
- Bottom Note Designed to print on the certification

Once your information is filled out then you click on save certification.

### Viewing/Editing Existing Certifications – Master Tab

To view and/or edit a certification click on the folder icon next to the certification record. It will then open the record and there will be multiple options in the menu bar.

#### <u>Menu Bar</u>

Import Applicants - This will allow you to import applicants into the certification

Delete Certification – Deletes the certification

**Print Cert** - Print the certification

Email Cert – Email the certification

New Message – Creates a new message

New Canvass – Creates a new canvass

**Export** – Exports the certification

Clone Cert – Makes a copy of the certification – useful for making certifications for multiple agencies

| Master       Cover Sheet       Applicants(1)       Documents(0)       Messages(0)       Canvass(0)       Tracking            Import Applicants       © Delete Certification          Print Cert       © Email Cert          New Massage          New Canvass          Export          Clone Cert            @ Save Certification          Print Cert          E mail Cert          New Massage          New Canvass          E point          S Clone Cert            @ Save Certification           Certification Information           Certification Information           Certification System          Department*             Grup Gardina Certification          Certification System Certification           Department*           Department*             GIV OF SAVATOOA SPREAS             Certification Service           Department*             GIV OF SAVATOOA SPREAS             Public Works           Public Works             Account CLERK-TYPIST           Date Requestor           To FILL A POSITION           Requestor Title             GOOF Solution           Explication Date*              Certificati                                                                                                    | Approval Workflow<br>Beliet Options                                                  | * *        | Division<br>Select Options |             |  |
|----------------------------------------------------------------------------------------------------|--------------------------------------------------------------------------------------|------------|----------------------------|-------------|--|
| Certification Information     Certification Type:     Exam     Certification Type:     Exam     Certification Type:     Certification Type:     Certif      | Approval Workflow<br>Select Options<br>Location<br>1 Main STREET<br>ANYWHERE, NY 145 | × *        | Division<br>Belect Options |             |  |
| Service Certification  Service Certification | Approval Workflow<br>Select Options<br>Location<br>1 MAIN STREET<br>ANYWHERE, NY 145 | × ×<br>534 | Division<br>Belect Options |             |  |
| Sertification Information         Sertification Type:*       Exam to Certify:*         Exam       I000000[ICC][TEST EXAM TYPIST- NOT VALID         gency:*       Department:*         Infr OF SARATODA SPRINDS       *         PUBLIC WORKS       0         Dot Title:*       *         ACCOUNT CLERK-TYPIST       Reason For Request:*         Deform       *         OS/10/2022       To FILL A POSITION         Requestor       *         Issuestor Address       *                                                                                                    | Approval Workflow<br>Select Options<br>Location<br>1 Main STREET<br>ANYWHERE, NY 145 | × ×<br>534 | Division<br>Belect Options |             |  |
| Certification Information     Exam     Exam to Certify:*       Exam     I000000[ICC][TEST EXAM TYPIST- NOT VALID       gency:*     Department:*       ITY OF SARATOGA SPRINGS     *       PUBLIC WORKS     *       OCOUNT CLERK-TYPIST       ate Requested:*       Reason For Request:*       06/10/2022       ITI OF SILLA POSITION       sequestor                                                                                                    | Approval Workflow<br>Belect Options<br>Location<br>1 Main Street<br>ANYWHERE, NY 145 | × ×        | Division<br>Belect Options |             |  |
|                                                                                                    | Approval Workflow<br>Select Options<br>Location<br>1 Muin Street<br>ANYWHERE, NY 145 | 534        | Division<br>Belect Options |             |  |
| Exam                                                                                                    | Approval Workflow<br>Belect Options<br>Location<br>1 MAIN STREET<br>ANYWHERE, NY 145 | 534        | Division<br>Belect Options |             |  |
| jency: Department.* CITY OF SANATOGA SPRINDS CITY OF SANATOGA SPRINDS CITY OF SANATOGA SPRINDS CITY OF SANATOGA SPRINDS ACCOUNT CLERK-TYPIST ACCOUNT CLERK-TYPIST TRE Requested.* Reason For Request.* TO FILL A POSITION GEOFF SCHMIDT GEOFF SCHMIDT Aquestor Title                                                                                                    | Approval Workflow<br>Select Options                                                  | 534        | Division<br>Belect Options |             |  |
| CITY OF BARATOGA SPRINGS " PUBLIC WORKS b Title ACCOUNT CLERK-TYPIST tet Requested: Reason For Request: Sp(1/2022  TO FILL A POSITION questor sp(stor Clean clean clean | Approval Workflow<br>Select Options                                                  | × ×        | Select Options             |             |  |
| ob Title:" ACCOUNT CLERK-TYPIST ate Requested:" Reason For Request:" OS/10/2022 O TO FILL A POSITION equestor GCOFF SCHMIDT equestor Title equestor Title equestor Title Equestor Clean Exclusion Data:                                                                                                    | Approval Workflow<br>Beliet Options                                                  | 534        | •                          |             |  |
| ACCOUNT CLERK-TYPIST  ate Requested:  Reason For Request:  OS/10/2022  TO FILL A POSITION  GEORF SCHMIDT  GEORF SCHMIDT  sequestor Title  sequestor Address  settification Date:  Exclusion Date:  Exclusion Date:                                                                                                    | Belict Options                                                                       | 534        | -                          |             |  |
| ate Requested." Reason For Request."  O5/10/2022  TO FILL A POSITION  GEORF SCHMIDT  squestor Title  squestor Address  utilification Date " Exclusion Date "                                                                                                    | Location<br>1 Main STREET<br>ANYWHERE, NY 145                                        | 534        |                            |             |  |
| 05/10/2022 TO FILL A POSITION  GEOFF SCHMIDT  equestor Title  equestor Address  Exclusion Data                                                                                                    | Location<br>1 MAIN STREET<br>ANYWHERE, NY 145                                        | 534        |                            |             |  |
| equestor GEOFF SCHMIDT equestor Title equestor Address extification Date:                                                                                                    | Location<br>1 MAIN STREET<br>ANYWHERE, NY 145                                        | 534        |                            |             |  |
| International Data                                                                                                    | 1 MAIN STREET<br>ANYWHERE, NY 145                                                    | 534        |                            |             |  |
| equestor Title squestor Address utification Date:                                                                                                    | ANYWHERE, NY 145                                                                     | 534        |                            |             |  |
| aquestor Address                                                                                                    |                                                                                      |            |                            |             |  |
| aquestor Address                                                                                                    |                                                                                      |            |                            |             |  |
| atilifation Date* Exclusion Date*                                                                                                    |                                                                                      |            |                            |             |  |
| atification Date* Exclusion Date*                                                                                                    |                                                                                      |            |                            |             |  |
| artification Date* Evolution Date*                                                                                                    |                                                                                      |            |                            |             |  |
| ertification Date:*                                                                                                    |                                                                                      |            |                            |             |  |
| entreation bate.                                                                                                    | Date Returned                                                                        |            |                            |             |  |
| 05/10/2022 06/08/2022                                                                                                    | mm/dd/yyyy                                                                           |            |                            |             |  |
| o. Positions Months General/Residential:*                                                                                                    | Request Type:*                                                                       |            | Job Type:*                 | Job Time:*  |  |
| 1 12 General                                                                                                    | <ul> <li>Open Competitive</li> </ul>                                                 | ~          | Permanent                  | ✓ Full Time |  |
| alary Comment Salary From Salary To                                                                                                    |                                                                                      | Wage per   |                            |             |  |
| 15.00 20.00                                                                                                    |                                                                                      |            | ~                          |             |  |
| omments                                                                                                    |                                                                                      | HOUR       |                            |             |  |

### **Certifications – Importing Applicants**

To import applicants into a certification use the import applicants option and a new candidate import screen will open. Advance filters will allow you to drill down to specifics you want to select for the certification. Or you may simply select individuals manually. Once you have your selects made you can use the import applicants button.

| Candidate Import                                           |                                 |                                               | X                      |
|------------------------------------------------------------|---------------------------------|-----------------------------------------------|------------------------|
| Advanced Filters                                           |                                 |                                               |                        |
| Agency<br>Select Agency                                    | Department<br>Select Department | Status<br>Select App Status                   |                        |
| County                                                     | Town                            | City/Vill                                     | School District        |
| Select County                                              | Select Town                     | Select City/VII                               | Select School District |
| Limit Top Groups All Active                                | Ignore Declines                 | Only Male     Only Female     Only Non-Binary |                        |
|                                                            | E Import Applican               | Is Di Reset Selections                        |                        |
| Showing 1 to 1 of 1 entries                                |                                 |                                               |                        |
|                                                            | Search:                         |                                               |                        |
| Exc.<br>↑↓ Pos ↑↓ Score ↑↓ VC ↑↓ Sec85 ↑↓ Status ↑↓ SSN ↑↓ | Name ↑↓ County ↑↓ School ↑↓     |                                               |                        |
| 1 90.0                                                     | ACTIVE                          | SCHMIDT, GEOFF                                |                        |

#### **Certifications – Cover Sheet**

You can use the cover sheet tab to create a cover sheet for your certification. The template field offers a dropdown of message templates previously setup under setup > message templates. Select your cover sheet template and it will fill in the editor area or create a completely customized sheet with the editor tools. You can update a template once it is loaded and it will only change the cover sheet not the template itself.

| Relect Personnel * Opportunities * Correspondence * Online * Import/Export * Setup * Reports My Jobs                                                                                                    | Account | 🐣 Log Out | 9 |
|----------------------------------------------------------------------------------------------------|---------|-----------|---|
| Home / Certification List / Cert CITY OF SARATOGA SPRINGS, 000000, ACCOUNT CLERK-TYPIST, 2022-05-10                                                                                                    |         |           |   |
|                                                                                                    |         |           |   |
| Master Cover-Sheet Applicants(1) Documents(0) Messages(0) Canvass(0) Tracking                                                                                                    |         |           |   |
| ᆂ Import Applicants 🍵 Delete Certification 🔒 Print Cert 🕿 Email Cert 🕃 New Message 🕃 New Canvass 🖟 Export 🛥 Clone Cert                                                                                                    |         |           |   |
| Save Cover Sheet                                                                                                    |         |           |   |
| Template:                                                                                                    |         |           | _ |
| CERTIFICATION COVER SHEET                                                                                                    |         |           |   |
| B Source X X δ @ @ @ ♠ ★ ≠ == ♥ ■ Ø @ = = Ω   # # # # # # # # # # # # # # # # #                                                                                                    |         |           |   |
| Byles - Normal - Fort - Size - $\underline{A} \cdot \underline{C} + \underline{B} + \underline{C} + \underline{B} + \underline{U} \leq \mathbf{x}_{e} - \mathbf{x}^{e} + \underline{C}_{e}$ Inset placeholder - $+\underline{C}$ |         |           |   |
|                                                                                                    |         |           |   |
|                                                                                                    |         |           |   |
|                                                                                                    |         |           |   |
|                                                                                                    |         |           |   |
|                                                                                                    |         |           |   |
|                                                                                                    |         |           |   |

#### **Certifications – Applicants Tab**

Once you import applicants the applicants tab shows all selected applicants for that specific certification. A summary of the applicant and list information will show for each individual. There is also an option to view any previous certifications for that applicant. There you can fill in the certification response, the list status, any comments, etc. Certification updates then appear on the eligible list.

| HR Select Perso           | onnel   Opportunities   Correspondence   Online   In  CITY OF SABATOGA SPRINGS 000000 ACCOUNT CLERK | nport/Export · Setup · Report | is My Jobs             |                |                    | <b>≗</b> M         | Account  | 🔒 Log Out | 9 |
|---------------------------|----------------------------------------------------------------------------------------------------|-------------------------------|------------------------|----------------|--------------------|--------------------|----------|-----------|---|
| Master Cover Sheet        | Applicants(1) Documents(0) Messages(0) C                                                            | anvass(0) Tracking            |                        |                |                    |                    | _        | _         |   |
| 🕹 Import Applicants  🗎 De | lete Certification                                                                                  | age 🕒 New Canvass 📝 Export    | Sine Cert              |                |                    |                    |          |           |   |
|                           |                                                                                                    |                               |                        | Search         |                    |                    |          |           |   |
| Pos                       | Name/Address                                                                                        | Expiration                    | Final Score            |                |                    |                    |          |           |   |
| 1. SCI                    | HMIDT, GEOFF                                                                                        | 05/02/2024                    | 90.0                   | Cert Response: | APPOINTED ~        |                    | VC Used: |           |   |
|                           |                                                                                                    |                               |                        | List Status:   | ACTIVE             |                    |          |           |   |
|                           |                                                                                                    |                               |                        | Comment:       | APPOINTED 18.00/hr |                    |          |           |   |
|                           |                                                                                                    |                               |                        | Salary:        | 18.0000 HOUR ~     |                    |          |           |   |
|                           |                                                                                                    |                               |                        | Act. Date:     | 05/10/2022         | Avail Date: mm/dd/ | ww 🗖     |           |   |
|                           |                                                                                                    |                               | Previous Certification | <u>ns</u>      |                    |                    |          |           | + |

- **Pos** Position on the list
- Name/Address Name and address of applicant
- **Expiration** Expiration date of the list
- Final Score Final exam score includes any credits used
- Cert Response The response to the certification
- List Status The status of the applicant on the list; active, appointed, failed, etc.
- **Comment** Any comments regarding applicant's certification
- Salary The salary for this certification
- Act. Date The active date
- Avail Date The availability date of applicant

#### **Certifications – Documents Tab**

The certifications documents tab is a document upload area for admins to attach documents to this certification. Any number of documents may be attached and categorized for this application. To upload a document you can drag a file from your desktop into the area marked "Drop files here to upload" or you can use the "Document Upload" link to select a file from your computer to upload.

| HR Select Personnel - Opport                   | unities • Correspondence | Online      Import/Export | <ul> <li>Setup - Reports My Jobs</li> </ul> | 8                     |        |           |                               | Account | 🔓 Log Out          | 0      |
|------------------------------------------------|--------------------------|---------------------------|---------------------------------------------|-----------------------|--------|-----------|-------------------------------|---------|--------------------|--------|
| Home / Certification List / Cert CITY OF SARAI | OGA SPRINGS, 000000, A   | CCOUNT CLERK-TYPIST, 20.  | 22-05-10                                    |                       |        |           |                               |         |                    |        |
| Master Cover Sheet Applican                    | ts(1) Documents(1)       | Messages(0) Car           | nvass(0) Tracking                           |                       |        |           |                               |         |                    |        |
| 🕹 Import Applicants 🗴 🖞 Delete Certifica       | ition 🔒 Print Cert 🖂 E   | Email Cert   New Messa    | ge 🖶 New Canvass 🔝 Expo                     | ort 🖂 Clone Cert      |        |           |                               |         |                    |        |
|                                                |                          |                           |                                             | Document Uplo         | ıd     |           |                               |         |                    |        |
|                                                |                          |                           |                                             |                       |        |           | 7                             |         |                    |        |
|                                                |                          |                           |                                             | Drop files here to up | load   |           |                               |         |                    |        |
|                                                |                          |                           |                                             |                       |        |           |                               |         |                    |        |
| Show 25 ¢ entries                              |                          |                           | Search:                                     |                       |        |           |                               | Show    | ing 1 to 1 of 1 en | ntries |
|                                                |                          |                           |                                             | Previous 1            | lext   |           |                               |         |                    |        |
| ID ↑↓ Create                                   | d î↓                     | Private î.                | Category                                    | †↓                    |        | F         | Filename                      |         |                    | ↑↓     |
| ► û 08/15/2022                                 | 04:09 PM                 | No                        | Certification of Elig                       | ibles                 |        | GEN-Accou | untClerkCertification8-15.pdf |         |                    |        |
|                                                |                          |                           | S                                           | howing 1 to 1 of 1 e  | ntries |           |                               |         |                    |        |
|                                                |                          |                           |                                             | Previous              | lext   |           |                               |         |                    |        |
|                                                |                          |                           |                                             |                       |        |           |                               |         |                    |        |

- <u>Actions</u> The folder icon is for viewing a document and the trashcan icon will delete the document
- **Created** The date the document was added
- **Private** Checking private will ensure that this document is not included when creating email packets of applications or job information
- **Category** Documents can be categorized according to type. These categories are defined under Setup > Doc. Cats. Once setup a dropdown under Category will let you select the type you want.
- Filename The filename of the uploaded document

#### **Certifications – Messages Tab**

Messages can be created to be emailed or mailed and can be tracked in delivery history. The tab shows how many messages there are.

Messages can be generated individually for an application.

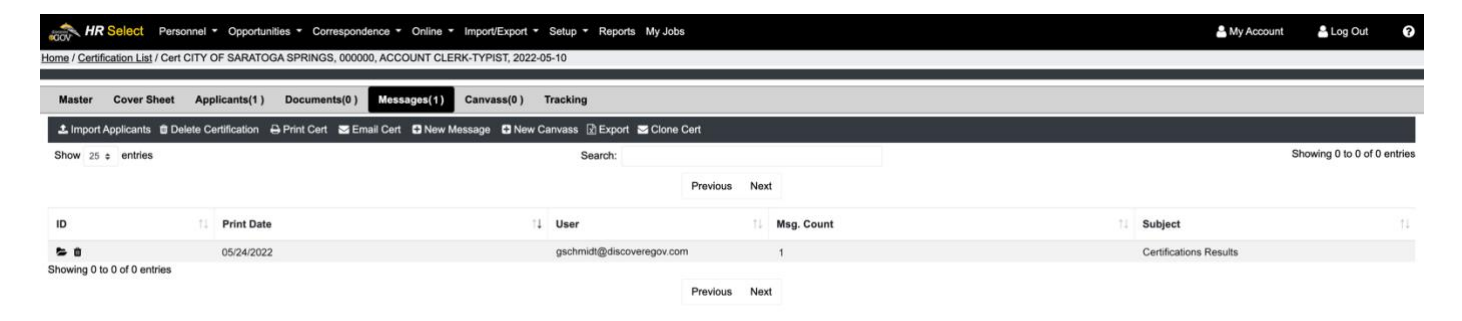

- <u>Actions</u> Folder icon is used for viewing a message, trashcan icon deletes the message and the printer icon prints the messages.
- **Print Date** The actual print date of the message. This is specified when you create a batch of messages and may not be the current date. For emailed letters, this will be the date the system sends the email. For printed messages, this is the date that will be printed on the message.
- User The user that created the message
- **Subject** The subject line attached to the message

You create a new message by selecting "New Message" in the dark gray navigation bar.

Messages may be deleted using the trashcan icon up until the point they have been "delivered". This is a safeguard mechanism that makes sure any correspondence we have sent to applicants cannot be deleted after they have received it.

For information on creating a new message see: <u>Applicant – Create a New Message</u>

#### **Certifications – Canvass Tab**

After you setup certification you can canvass on that certification.

### **Certifications – Tracking Tab**

Tracks the emailed certification – shows when they received it and when they opened it.

### **Preferred Lists**

A complete list of all preferred lists in HR Select. Searching can be accomplished using the free form search box. As you began to type an exam title in the search box suggestions will be made.

| Gov  | HR Select         | Personnel - | Opportunities • | Correspondence • | Online - Import/Export - S | Setup - Reports - My Jobs |         |                | Account        | Log Out                      |
|------|-------------------|-------------|-----------------|------------------|----------------------------|---------------------------|---------|----------------|----------------|------------------------------|
| Home | / Preferred Lists |             |                 |                  |                            |                           |         |                |                |                              |
| 🖬 N  | ew Preferred List |             |                 |                  |                            |                           |         |                |                |                              |
| A    | Ivanced Filters   |             |                 |                  |                            |                           |         |                |                | +                            |
| Sho  | w 25 ¢ entries    | 3           |                 |                  | Search:                    |                           |         |                | SI             | nowing 1 to 25 of 69 entries |
|      |                   |             |                 |                  |                            | Previous 1 2 3            | Next    |                |                |                              |
| 1    | ↓ Type ↑↓         | Status 1    | Established     | 11 Valid Until   | î↓ Title                   |                           | î↓ Ager | ncy 11         | Department     | †↓                           |
| -    | preferred         | established | 07/12/2022      | 07/11/2026       | TYPIST                     |                           | CEN     | TRAL SCHOOL    | CENTRAL SCHOOL |                              |
|      | military          | established | 07/08/2022      | 07/08/2025       | COUNTY POLICE OFFI         | ICER/POLICE OFFICER       |         |                |                |                              |
| -    | preferred         | established | 02/14/2021      | 02/10/2025       | OFFICE SPECIALIST I        |                           | CON     | MUNITY COLLEGE | COMM COLLEGE   |                              |
| 5    | preferred         | established | 12/31/2020      | 12/31/2024       | ASSISTANT DIRECTOR         | R OF PARKS & RECREATION   |         |                |                |                              |

- <u>Actions</u> The folder icon will open the list
- **New Preferred List** Clicking the "New Preferred List" option will create a new preferred list form and allow you to add a preferred list to the system
- **Type** The type of the opportunity; i.e.: preferred, military
- Status The status of the List: established, exhausted
- Established Date list is established
- Valid Until Date the list is valid until
- **Title** The title of the Exam list is for
- Agency/Department The agency and department associated with the position

#### **Preferred List – Creating a New Preferred List**

Use the "New Preferred List" option to create a new Preferred List. Required fields are marked with asterisks.

| HR Select Personnel - Opportunities - Correspond | dence · Online ·  | Import/Export * Setup * Reports My Jobs |   | Account  | A Log Out | ? |
|--------------------------------------------------|-------------------|-----------------------------------------|---|----------|-----------|---|
| Home / Preferred Lists                           |                   |                                         |   |          |           |   |
| Save Preferred List                              |                   |                                         |   |          |           |   |
| List Type:*                                      |                   | Job Title:*                             |   | Status:* |           |   |
|                                                  | ~                 | Select Options                          | * |          |           | ~ |
| List Title:*                                     |                   |                                         |   |          |           |   |
|                                                  |                   |                                         |   |          |           |   |
| Agency                                           |                   | Department                              |   |          |           |   |
| Please select                                    | ~                 | Please select                           | ~ |          |           |   |
| Established Date:*                               | Expiration Date:* |                                         |   |          |           |   |
| mm/dd/yyyy                                       | mm/dd/yyyy        |                                         |   |          |           |   |
| Notes                                            |                   |                                         |   |          |           |   |
|                                                  |                   |                                         |   |          |           |   |
|                                                  |                   |                                         |   |          |           |   |
|                                                  |                   |                                         |   |          |           |   |
|                                                  |                   |                                         |   |          |           | h |

- List Type Preferred or Military
- Job Title Prepopulated list of job titles as you type options will appear
- Status Dropdown of options regarding list: exhausted, certified, complete, etc.
- List Title Title you want to assign to list
- Agency/Department The agency and department that are associated with list
- Established Date Date list is established
- Expiration Date Date the list is valid until
- Notes Any notes you want associated with list

Once fields are completed click save preferred list. You list will then populate in the main screen.

#### **Preferred List – Adding Candidates**

Use the folder icon to open a preferred list, now you will see a candidate tab. This is where you will add candidates to the list using the new candidate option. You can also delete the list or print the list from here. A documents tab is also available for any documents you may want to attach to the list.

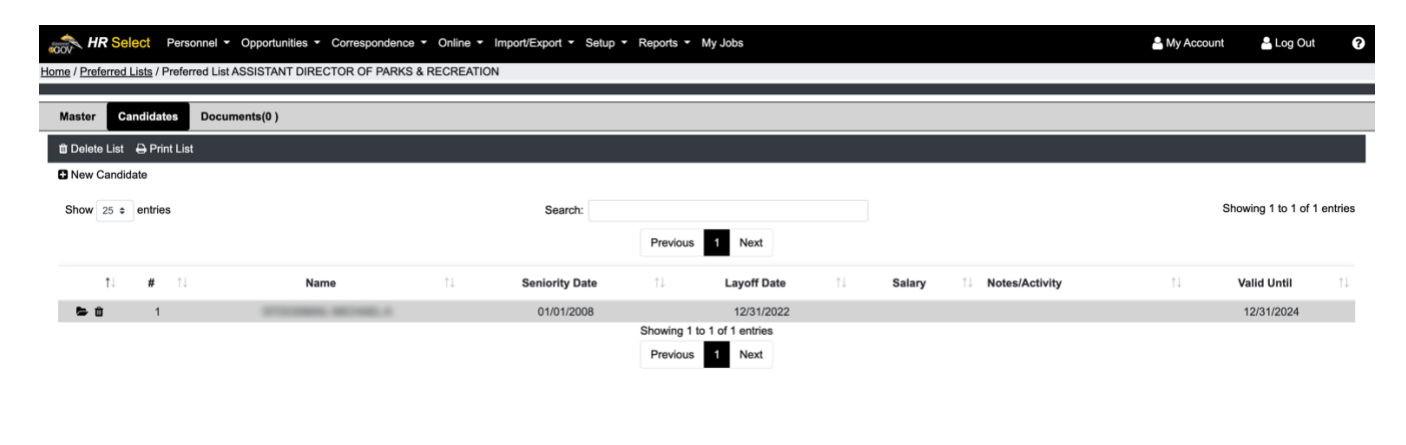

## Correspondence

Our correspondence category includes deliveries and mass messaging options. These tools will provide the user the ability to send out messages, track messages and verify receipt of messages as well as a way to mass message outside of any exam, job, applicant or application.

#### **Deliveries**

Using Correspondence > deliveries you can setup deliveries for your messages. Deliveries refer to any batch or single delivery of a message either by printing or by email. Whether someone receives a hardcopy, email or both is controlled by the "Contact " field in their Applicant Record. The main delivery screen is a summary of all deliveries.

| HR Select Person                                     | nnel - Opportunities - Correspon | dence - Online - Import/Ex | kport ▼ Setup ▼ F | Reports - My Jobs |         |             | A My /    | Account 🔒 Log O | ut 🕜                  |
|------------------------------------------------------|----------------------------------|----------------------------|-------------------|-------------------|---------|-------------|-----------|-----------------|-----------------------|
| Home / Deliveries List                               |                                  |                            |                   |                   |         |             |           |                 |                       |
| New Delivery                                         |                                  |                            |                   |                   |         |             |           |                 |                       |
| Show 25 ¢ entries                                    |                                  | Searc                      | :h:               |                   |         |             |           | Showing 1 to 2  | of 2 entries          |
|                                                      |                                  |                            | Prev              | ious 1 Next       |         |             |           |                 |                       |
| ID î↓ Date                                           | ↓ User                           | î↓ Messages                | î↓ Paper          | 1↓ Electronic     | î↓ Both | 1 Delivered | 1 Bounced | î↓ Unknown      | $\uparrow \downarrow$ |
| 🖨 🛍 11/11/2022                                       | kgudich@discoveregov.com         | 4                          | 2                 | 2                 | 0       | 2           | 0         | 0               |                       |
| <b>b û</b> 02/11/2022<br>Showing 1 to 2 of 2 entries | kgudich@discoveregov.com         | 1                          | 1                 | 0                 | 0       | 0           | 0         | 0               |                       |
|                                                      |                                  |                            | Prev              | ious 1 Next       |         |             |           |                 |                       |

- <u>Actions</u> The folder icon will open the delivery, trashcan will delete the delivery (if the delivery has not taken place yet) and New Delivery will create a new delivery.
- **Date** Date delivery is scheduled.
- User The user that created the delivery.
- Messages The count of messages in the delivery
- **Paper** Count of messages that are paper (for printing)
- Electronic Count of messages that are email
- **Both** Count of messages that are both paper and email
- **Delivered** Count of messages that have been delivered
- **Bounced** Count of messages that bounced
- Unknown Count of messages that are not designated as printed or delivered

#### **New Delivery**

To create a new delivery, click on new delivery under the deliveries summary screen. Using the advanced filters you can limit the new delivery to any of the selections (user, date, letter, etc). When your selections are done, click 'Create Delivery'. This will take you back to the main delivery screen and you will see the summary of counts for that delivery.

| HR Select Personnel - Opportunities - Corre | espondence · Online · Import/Export | <ul> <li>Setup</li></ul>    |            | Account | 占 Log Out | 0  |
|---------------------------------------------|-------------------------------------|-----------------------------|------------|---------|-----------|----|
| Home / Deliveries List / New Delivery       |                                     |                             |            |         |           |    |
| Create Delivery                             |                                     |                             |            |         |           |    |
| Advanced Filters                            |                                     |                             |            |         |           | -  |
| User Id                                     | Print Start                         | Print End                   |            |         |           |    |
| Select Options                              | 11/11/2022                          | 11/11/2022                  |            |         |           |    |
| Letter                                      |                                     |                             |            |         |           |    |
| Select Options                              |                                     |                             |            |         |           |    |
|                                             |                                     |                             |            |         |           |    |
|                                             |                                     | Showing 0 to 0 of 0 entries | Search:    |         |           |    |
| 1↓ Date 1↓ Print Date                       | †↓ User                             | 1 Applicant/Employee        | î↓ Subject | ↑↓ Exar | n         | ↑↓ |
|                                             |                                     | No data available in table  |            |         |           |    |

#### **Viewing and Printing Delivery**

After creating the delivery, you will see that the messages are sorted into those needing to be printed for hardcopy and those that will be emailed on the summary page. The emailed ones will be sent automatically. If there are hardcopy messages in your batch you will click on the folder icon which will open the delivery and you have an option to "Print Postal Messages" at the top. This will allow you to print all the hardcopy letters in one batch for mailing.

| GOV    | HR S      | elect Personnel    | Opportunities      Correspondence      Onli | ne • Import/Export • S | etup • Reports • M | / Jobs      |                    |      | My Account      | 💄 Log Out             | ?       |
|--------|-----------|--------------------|---------------------------------------------|------------------------|--------------------|-------------|--------------------|------|-----------------|-----------------------|---------|
| Home / | Deliverie | es List / Delivery |                                             |                        |                    |             |                    |      |                 |                       |         |
| Main   | Acti      | vity Bounces       | No Delivery                                 |                        |                    |             |                    |      |                 |                       |         |
| 🕀 Prin | t Postal  | Messages           |                                             |                        |                    |             |                    |      |                 |                       |         |
| Show   | 25 ¢      | entries            |                                             | Search:                |                    |             |                    |      |                 | Showing 1 to 4 of 4 e | entries |
|        |           |                    |                                             |                        | Previous 1         | lext        |                    |      |                 |                       |         |
|        |           |                    |                                             |                        |                    |             |                    |      |                 |                       |         |
|        | †↓.       | Date               | ↑↓ User                                     |                        | 11 Method          | †↓ <i>1</i> | Applicant          | †↓ s | Subject         |                       | t↓      |
| ₽      |           | 11/11/2022         | kgudich@discoveregov.com                    |                        | email              | G           | Gudich, Kathy      | A    | DMISSION NOTICE |                       |         |
| ₽      |           | 11/11/2022         | kgudich@discoveregov.com                    |                        | email              | S           | Schmidt, Geoff     | A    | DMISSION NOTICE |                       |         |
| Ð      |           | 11/11/2022         | kgudich@discoveregov.com                    |                        | postal             | Jr          | lustofin, Kathleen | A    | DMISSION NOTICE |                       |         |
| ₽      |           | 11/11/2022         | kgudich@discoveregov.com                    |                        | postal             | к           | Kelly, Lyn         | A    | DMISSION NOTICE |                       |         |
| Showir | ng 1 to 4 | of 4 entries       |                                             |                        |                    |             |                    |      |                 |                       |         |
|        |           |                    |                                             |                        | Previous           | lext        |                    |      |                 |                       |         |

This screen also has tabs for 'Activity', 'Bounces' and 'No Delivery' which allow you to further see more information on the delivery. They track all emails that are sent and when people open them, etc. Each individual applicant in the system also has a tracking tab that contains the same information.

| HR Select                | Personnel | <ul> <li>Opportu</li> </ul> | nities | Correspondence      Online | Import/Export - | Setup - Reports - My | y Jobs |                           | 🚔 My Ac          | count | 🔒 Log Out         | 0       |
|--------------------------|-----------|-----------------------------|--------|----------------------------|-----------------|----------------------|--------|---------------------------|------------------|-------|-------------------|---------|
| Home / Deliveries List / | Delivery  |                             |        |                            |                 |                      |        |                           |                  |       |                   |         |
| Main Activity            | Bounces   | No Delive                   | ny -   |                            |                 |                      |        |                           |                  |       |                   |         |
| Show 25 entries          | 3         |                             |        |                            | Search:         |                      |        |                           |                  | Show  | ing 1 to 25 of 30 | entries |
|                          |           |                             |        |                            |                 | Previous 1 2         | Next   |                           |                  |       |                   |         |
| Date                     |           | Event                       | †1     | Exam                       |                 |                      |        | Email                     | Subject          |       |                   | †↓      |
| 11/11/2022 08:56 PM      |           | open                        |        | [65110][OC][]DISPATCHER    |                 |                      |        | gschmidt@discoveregov.com | ADMISSION NOTICE |       |                   |         |
| 11/11/2022 06:16 PM      |           | open                        |        | [65110][OC][]DISPATCHER    |                 |                      |        | gschmidt@discoveregov.com | ADMISSION NOTICE |       |                   |         |
| 11/11/2022 04:30 PM      |           | open                        |        | [65110][OC][]DISPATCHER    |                 |                      |        | gschmidt@discoveregov.com | ADMISSION NOTICE |       |                   |         |
| 11/11/2022 03:10 PM      |           | open                        |        | [65110][OC][]DISPATCHER    |                 |                      |        | gschmidt@discoveregov.com | ADMISSION NOTICE |       |                   |         |
| 11/11/2022 02:27 PM      |           | open                        |        | [65110][OC][]DISPATCHER    |                 |                      |        | gschmidt@discoveregov.com | ADMISSION NOTICE |       |                   |         |

The Activity tab will detail each event at a specific time for each message sent.

| HR Select Personne                | I ▼ Opportunities ▼ C | Correspondence • Online • Import/Export • | Setup • Reports • My Jobs |                       | 🐣 My Account     | Log Out                     |
|-----------------------------------|-----------------------|-------------------------------------------|---------------------------|-----------------------|------------------|-----------------------------|
| Home / Deliveries List / Delivery |                       |                                           |                           |                       |                  |                             |
| Main Activity Bounces             | No Delivery           |                                           |                           |                       |                  |                             |
| Show 25 + entries                 |                       | Search:                                   |                           |                       |                  | Showing 1 to 1 of 1 entries |
|                                   |                       |                                           | Previous 1 Next           |                       |                  |                             |
| Date                              | 1↓ Event              | 1↓ Exam                                   |                           | Email                 | 1. Subject       | †1                          |
| 11/11/2022 08:56 PM               | dropped               | [65110][OC][]DISPATCHER                   |                           | lyn.kelly@discoverego | ADMISSION NOTICE |                             |
| Showing 1 to 1 of 1 entries       |                       |                                           | Previous i Next           |                       |                  |                             |

The bounces tab will display any messages that bounced and the event that caused it.

| HR Select              | Personnel - Opportunities - Correspondence - 0 | Online  My Jobs         | 🚢 My Acco             | ount 🔓 Log Out 🍞            |
|------------------------|------------------------------------------------|-------------------------|-----------------------|-----------------------------|
| Home / Deliveries List | / Delivery                                     |                         |                       |                             |
| Main Activity          | Bounces No Delivery                            |                         |                       |                             |
| 🕀 Print Postal Messa   | nges                                           |                         |                       |                             |
| Show 25 \$ entries     | s                                              | Search:                 |                       | Showing 1 to 2 of 2 entries |
|                        |                                                | Previous 1 Next         |                       |                             |
| Date                   | î↓ Exam                                        | †↓ Email                | 1↓ Subject            | t↓                          |
| 11/11/2022 02:09 PM    | [65110][OC][]DISPATCH                          | ER kgudich@discoveregov | .com ADMISSION NOTICE |                             |

The no delivery tab will display any messages that did not get delivered.

### FAQs

#### Q. Our exam will not post to web. What is causing this?

One very common cause for this issue is that you are pasting minimum qualifications or job descriptions from a Word document. Please paste as plain text (using plain text tool in toolbar) to remove all extraneous code that Word tends to bring over with it. That code creates issues when trying to save or post to web.

# Q. When setting up a message template what are the differences between the form, bulk mailer and certification cover sheet checkboxes?

The form checkbox removes the letterhead so you can create a message with no letterhead or an actual form, the bulk mailer checkbox is only for very specific installs who use a print center at their facility (additional setup required), and the certification cover sheet checkbox is used to make the template available as an option when creating a certification.

Q. If a candidate applies to wrong exam can you move them?

Yes, you can.

Q. What does "No apps allowed" in the applicant setup screen do?

It would prevent an applicant from submitting an application online if you chose to enable the feature.

#### Q. Where do I setup a new roster action code?

Under Setup > Hist Acts. you can add or update any codes needed.

# Q. When I uncheck the subscribers notified box for an online post who receives the notification?

These only re-send to people who signed up but have not received communication as of yet for this specific posting. It does not resend to all.

#### Q. Do there need to be two parts Conditional Reason and Comment for Conditional setting?

There is no requirement that it show on a letter or anything. It can be purely for internal tracking. The only required field is the conditional reason. The comment is optional.

#### Q. "Waiting My Action" on dashboard - is this tailored to individual use?

Yes. It is tailored specific to workflows anything waiting for a specific user's response/approval will show there.

#### Q. Is there an ability to merge two certification lists from two exams?

If you edit each exam and give it the same "Exam Group" you can then certify them together. It will list the applicants from the oldest exam first and then the newer applicants. The Exam Group can be whatever you want as long as you enter the same group in both exams you want to merge.

# **Q.** Can an applicant who would like to reapply to jobs so they can update their experience to meet the qualifications do so?

Yes, you would check Allow Multiple in the Online tab for exams or in the main screen for jobs. Then set the reapply days to what suits the situation – that is the amount of days an applicant needs to wait to be able to reapply. It will then allow multiple applications from the same individual for a specific post.

# Q. A user cannot see tabs/modules they need to access in HR Select, where do I find what is causing this?

Check their role permissions. Most times it is due to a permission setting either setup that they can only see specific agencies and/or departments and then user is not assigned to a specific agency or department so nothing shows OR they are setup with a permission that states "Can Only" see a specific agency or department for a certain module when they should be able to see all.

# Q. I am not able to access the EXAM tab even though I have access to the HR Select system and all other tabs.

You would have to remove the "The user can ONLY USE THE EXAM APPLICANT VIEW".

# Q. I need to establish a list and print the list out. However, when I go to print the list, none of the candidate's information appears on the list for me to print out.

Check that the applications are marked as Approved. It will not print if you do not have any approved candidates. You need to update the ones that passed and are active as Approved.

#### Q. When trying to create a RPC, the Applicant information does not pop up.

Check to verify the application has an agency or department associated with it. The application would have to have the agency and department of the RPC. If not, anybody would be able to see any applicant.

# Q. Is there a way for someone to submit a general application through the portal that isn't tied to an Exam or a Job posting?

You would need to create a job posting called "General Application". All applications have to come in tied to either an exam or job posting.

#### Q. What is the box for that you check private yes or no under documents?

If you are sending a packet of applications or a certification and choose to include documents the ones marked "private" are not sent.

# Q. I have no applicants entered in the system for the Director of Facilities exam which means I cannot score any either, how do get them entered?

You must download the original applicants.csv from the state and import that first. That is done by attaching it as a document under the exam document tab and then you will have an option to import the applicants. Once that is done you can then import the scores.

#### Q. Is there a particular procedure for extending eligible lists?

No. You can just update the expiration date and the system will track the extension as part of its audit.

# Q. We have updated the salary ranges for CSEA employees – where do I change the table for those updates?

Go to Setup > Grades to update the table.

# Q. How do we populate existing performance waivers? How is a WAIVER created? Is it always based on data being entered into Perf Tests within the candidate Master?

Performance waivers may be based on Perf tests in the candidate master or tests on prior exams that have not expired. It is a completely automatic process. So if you have a physical agility that is good for 2 years on file in either location and a new eligible list you are on has the same requirement the system can automatically apply the waiver based on the previous results.

# Q. The carbon copy (CC) field in a message with multiple recipients does not seem to be working correctly – can you provide insight?

Do not put any spaces between recipients in addition to a comma. There should not be a space - only a comma separating emails.

Q. The phase results token does not populate any result in the applicant message.

You must use the advanced filters at top of screen when creating the message to select the phase and/or phase dates and/or phase locations you want results to be displayed for - since an exam can have more than one phase, date or location.

#### Q. Can I add a hire date directly into an employee record instead of using a history action?

If you would like the hire date to be whatever you enter on the employee screen and not calculated from the history make sure to check the checkbox next to the hire date in the employee master screen.

# Q. There are no candidates available for scheduling in the phase scheduling tab – how do I get candidates to appear.

The eligible list must be established to be able to schedule phases and a location site must be loaded into the phase schedule tab. If the list has already been established just click print list, the candidates will appear on the phase scheduling tab.